# EPON OLT WEB 管理用户手册

软件版本: epon\_firmware\_I\_V3.0.0\_Rel

| 版本     | 日期         | 描述信息            |
|--------|------------|-----------------|
| V1.0   | 2018.06.05 | 初始版本            |
| V1.1   | 2018.08.08 | 增加功能            |
| V2.0   | 2019.04.29 | 网页改版和增加功能       |
| V2.0.2 | 2019.05.27 | 增加LOID和CTC3.0支持 |
| V2.2.0 | 2019.07.18 | 增加链路聚合功能        |
| V3.0.0 | 2020.05.05 |                 |
|        |            |                 |
|        |            |                 |
|        |            |                 |
|        |            |                 |
|        |            |                 |
|        |            |                 |
|        |            |                 |

| 1   | 系统描述               | 1  |
|-----|--------------------|----|
|     | 1.1 描述             | 1  |
|     | 1.2 登录             | 1  |
|     | 1.3 登录状态           | 1  |
| 2 Т | <sup>-</sup> OPO 图 | 3  |
| 3 C | DNU 列表             | 6  |
| 4 V | /LAN 管理            | 9  |
| 5   | 高级设置               | 11 |
| !   | 5.1 运行状态           | 11 |
| !   | 5.2 系统管理           | 11 |
|     | 5.2.1 设备管理         | 11 |
|     | 5.2.2 诊断工具         | 12 |
|     | 5.2.3 网络接口         | 13 |
|     | 5.2.4 升级管理         | 14 |
|     | 5.2.5 时间管理         | 14 |
|     | 5.2.6 服务(SSH/SNMP) | 15 |
|     | 5.2.7 告警列表         | 18 |
|     | 5.2.8 用户管理         | 18 |
| !   | 5.3 PON 管理         | 20 |
|     | 5.3.1 ONU 阻止列表     | 20 |
|     | 5.3.2 上行带宽配置       | 20 |
|     | 5.3.3 PON 设置       | 21 |
|     | 5.3.4 LOID 允许列表    | 23 |
|     | 5.3.5 ONU 批量升级     | 24 |
|     | 5.3.6 PON 光诊断      | 26 |
|     | 5.3.7 批量配置         | 27 |
| ļ   | 5.4 ONU 管理         | 29 |
|     | 5.4.1 ONU 基本信息     | 29 |

## 目录

| 5.4.2 ONU 端口配置           | 31 |
|--------------------------|----|
| 5.4.3 ONU 组播管理           | 32 |
| 5.4.4 ONU 统计信息           | 37 |
| 5.5 端口管理                 | 38 |
| 5.5.1 端口信息               | 38 |
| 5.5.2 端口统计信息             | 38 |
| 5.5.3 端口配置               | 39 |
| 5.5.4 端口 VLAN            | 39 |
| 5.5.5 环路检测               | 43 |
| 5.5.6 端口隔离               | 47 |
| 5.6 MAC 地址管理             | 47 |
| 5.7 协议管理                 | 50 |
| 5.7.1 RSTP               | 50 |
| 5.7.2 IGMP               | 52 |
| 5.7.3DHCP                | 57 |
| 5.7.4MSTP                | 61 |
| 5.8 ACL/QOS              | 65 |
| 5.8.1 时间范围               | 65 |
| 5.8.2 ACL 管理             | 67 |
| 5.8.3 包过滤(Packet Filter) | 70 |
| 5.8.4 QOS                | 71 |
| 5.9 路由                   | 72 |
| 5.9.1 路由管理               | 72 |
| 5.9.2 ARP 表              | 73 |
| 5.10 链路聚合                | 73 |
| 1. 创建链路聚合                | 73 |
| 2. 查看链路聚合                | 74 |
| 3. 负载均衡选路算法              | 74 |
| 4. 删除链路聚合                | 75 |
| 6 快捷访问                   | 76 |

| root78 |
|--------|
|--------|

### 1 系统描述

### 1.1 描述

通过 OLT 带外口连接网络。OLT 的缺省带外管理地址是 192.168.100.1,请把电脑网段 设置成跟带内想同网段 192.168.100.XXX(例如: 192.168.100.100),设置后才能通过带外 管理 OLT。

#### 1.2 登录

请打开浏览器(目前支持 firefox/chrome/IE 9 以及更高级版本)

输入 OLT 的 IP 地址:

①192.168.100.1(带外管理地址,接NMS口)

②192.168.99.1(带内管理地址,接上联口)

如下图所示,语言选择中文,并输入用户名和密码登录:

| 登录<br>論發录以管理EPON OLT  |  |
|-----------------------|--|
| 用户名                   |  |
| 密码                    |  |
| 语言 ⑧ 简体中文   ◎ English |  |
|                       |  |
| 汞登录                   |  |
|                       |  |
|                       |  |

说明:

1. 默认的用户名是超级账户 root,用户密码是 admin,跟登录命令行是相同的;

- 2. 同一用户可以同时登录网页和命令行;
- 3. 页面超时退出是五分钟,如果在五分钟内没有任何操作,页面会自动退出;
- 4. 可以通过命令行设置默认中文语言"web-lang zh"。

### 1.3 登录状态

### 登录页面以后,可以看到如下页面:

| NEUTRAL |               | 状态                                     | TOPOE            | ONU列表                               | v              | LAN管理                                  | 高级设置           |                                        | 快捷访问 ~ | root |
|---------|---------------|----------------------------------------|------------------|-------------------------------------|----------------|----------------------------------------|----------------|----------------------------------------|--------|------|
|         | PON口信息        |                                        |                  |                                     |                |                                        |                |                                        |        |      |
|         | PON1 : online | 已注册设备数: 1<br>在线: 1<br>离线: 0            | PON2 : offline   | 已注册设备数: 0<br>在线: 0<br>南线: 0         | PON3 : offline | 已注册设备数:0<br>在线:0<br>离线:0               | PON4 : offline | 已注册设备数: 0<br>在线: 0<br>离线: 0            |        |      |
|         | GE信息          |                                        |                  |                                     |                |                                        |                |                                        |        |      |
|         |               | GE01: online<br>管理状态: 使能<br>链路状态: 连接   | GE<br>T          | 502: offline<br>屋状态: 使能<br>路状态: 未连接 |                | GE03: offline<br>管理状态: 使能<br>链路状态: 未连接 | -              | GE04: offline<br>管理状态: 使能<br>链路状态: 未连接 |        |      |
|         |               | GE05: offline<br>管理状态: 使能<br>链路状态: 未连接 | GE<br>管理<br>批詞   | 506: offline<br>理状态: 使能<br>路状态: 未连接 | humui ,        | GE07: offline<br>管理状态: 使能<br>链路状态: 未连接 | [mmn]]         | GE08: offline<br>管理状态: 使能<br>链路状态: 未连接 |        |      |
|         |               |                                        |                  |                                     |                |                                        |                |                                        |        |      |
|         |               |                                        |                  |                                     |                |                                        |                |                                        |        |      |
|         |               |                                        | 语言: 新休中文 English | 固件版本号:Neutral-E                     | 04 I V300 Rel  | L MAC980F 38:3a-21:01                  | 01:64          |                                        |        |      |

PON 口和上联口的状态展示在这里。PON 口将展示多少个 ONU 注册、多少个 ONU 在线和多少个 ONU 离线;上联口信息将展示端口管理状态以及链路连接状态,一目了 然。

### 2 TOPO 图

| NEUTRAL                                 | 状态            | TOPOE                     | ONU列表             | VLAN管理                                | 高级设置     | 快捷访问 ~           | root   |  |
|-----------------------------------------|---------------|---------------------------|-------------------|---------------------------------------|----------|------------------|--------|--|
|                                         |               |                           |                   |                                       | 刷新复位 保存为 | b图片 mac/name 无结果 | ↓ ↑ 查找 |  |
|                                         |               |                           |                   |                                       |          |                  |        |  |
|                                         |               |                           | Poot              |                                       |          |                  |        |  |
| P0181                                   |               | PONIEZ                    |                   | PCNe3                                 |          | P0N84            |        |  |
| PONE1                                   |               | P0N82                     |                   | PON83                                 |          | PON64            |        |  |
| CNU1/82 CNU1/83 CNU1/94 CNU1/91 CNU1/33 | CNU2/81CNU2/8 | 2 ONU2/03 ONU2/04 ONU2/05 |                   | ONU3/81 ONU3/82 ONU3/83 ONU3/84       |          | 0164/010164/02   |        |  |
|                                         |               |                           |                   |                                       |          |                  |        |  |
|                                         |               |                           |                   |                                       |          |                  |        |  |
|                                         |               |                           |                   |                                       |          |                  |        |  |
|                                         |               |                           |                   |                                       |          |                  |        |  |
|                                         |               |                           |                   |                                       |          |                  |        |  |
|                                         |               |                           |                   |                                       |          |                  |        |  |
|                                         |               |                           |                   |                                       |          |                  |        |  |
|                                         |               | 语言:简体中文 English           | 国件版本号:Neutral-E0- | 4_I_V3.0.0_Rel   MAC地址: 38:3a:21:10:1 | 01:64    |                  |        |  |

下图展示了 PON 口的状态: (红色字体表示离线状态)

1. 鼠标右键点击 PON 口图标,可快捷访问高级设置——PON 管理——上行带宽配置、 PON 设置、PON 口光诊断、批量配置。

| NEUTRAL                    | 状态            | TOPO图                    | ONU列表             | VLAN管理                                  | 高级设置      | 快捷访问 >          | root   |  |
|----------------------------|---------------|--------------------------|-------------------|-----------------------------------------|-----------|-----------------|--------|--|
|                            |               |                          |                   |                                         | 刷新/复位 保存为 | mac / name 无结果  | ↓ ↑ 査找 |  |
|                            |               |                          |                   |                                         |           |                 |        |  |
|                            |               |                          | r00               | t                                       |           |                 |        |  |
|                            |               |                          |                   |                                         |           |                 |        |  |
| F 上行带克配置                   |               | PONE2                    |                   | POINES                                  |           | P0804           |        |  |
| PONEXE<br>PONEX法律          |               | P0182                    |                   | PON83                                   |           | P0N94           |        |  |
| ONUL/82 ONUL/84 ONUL/81 ON | CNU2/810NU2/8 | 20NU2/83 0NU2/84 0NU2/85 |                   | ONU3/81 ONU3/82 ONU3/83 ONU3/84         |           | 0NU4/01.0NU4/02 |        |  |
|                            |               |                          |                   |                                         |           |                 |        |  |
|                            |               |                          |                   |                                         |           |                 |        |  |
|                            |               |                          |                   |                                         |           |                 |        |  |
|                            |               |                          |                   |                                         |           |                 |        |  |
|                            |               |                          |                   |                                         |           |                 |        |  |
|                            |               |                          |                   |                                         |           |                 |        |  |
|                            |               |                          |                   |                                         |           |                 |        |  |
|                            |               |                          |                   |                                         |           |                 |        |  |
|                            |               |                          |                   |                                         |           |                 |        |  |
|                            |               | 语言:简体中文 English          | 固件版本号 : Neutral-E | E04_I_V3.0.0_Rel   MAC地址: 38:3a:21:10:0 | 01:64     |                 |        |  |

 鼠标右键点击 ONU 图标,可快捷访问高级设置——ONU 管理——基本信息、端口 配置以及删除 ONU、重启 ONU 或者添加 ONU 到阻拦列表。

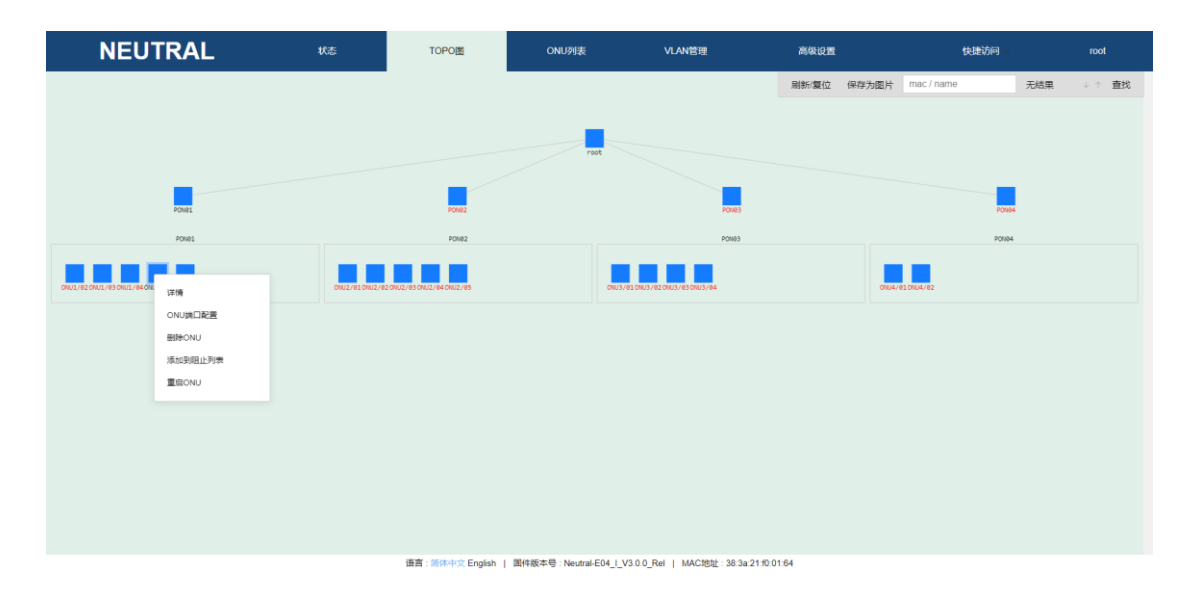

- 3. 鼠标光标移至 PON 图标,自动展示该端口在线情况、多少个 ONU 在线、多少个 ONU 离线。
- 4. 鼠标光标移至 ONU 图标,自动展示该台 ONU 的名称、MAC 地址、在线状态、认证 状态。
- 5. 在界面右上角的灰色框通过搜索 ONU 名称或 ONU MAC 地址可以快速查找相应 ONU。

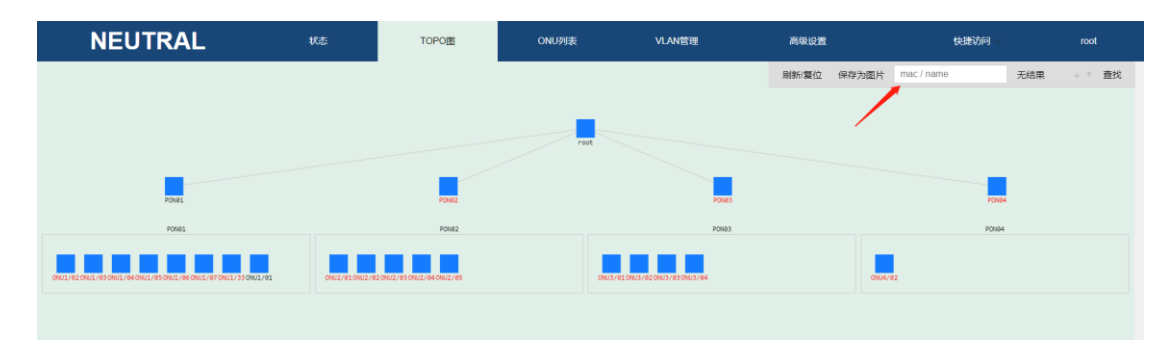

①可以任意输入部分或完整长度的 MAC 地址或名称,搜索结果数目显示如下图,通过 点击上下黑色小箭头快速查看各个 ONU 的状态,同时对应的 ONU 图标自动闪烁五次。

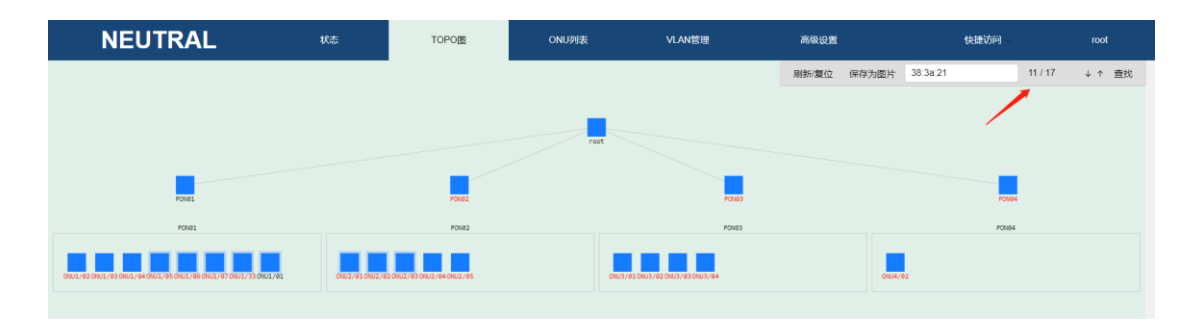

| NEUTRAL                                                                 | 状态             | TOPOE                    | ONU列表 | VLAN管理                       | 高级设置    |        | 快捷访问 > |     | root   |
|-------------------------------------------------------------------------|----------------|--------------------------|-------|------------------------------|---------|--------|--------|-----|--------|
|                                                                         |                |                          |       |                              | 刷新/复位 ( | 保存为图片  | ONU01  | 1/8 | ↓ ↑ 査找 |
|                                                                         |                |                          |       |                              |         |        |        |     |        |
|                                                                         |                |                          | roo   | t                            |         |        |        |     |        |
|                                                                         |                |                          |       |                              |         |        |        |     |        |
| PONEI                                                                   |                | PON02                    |       | PONDS                        |         |        | PON    | 64  |        |
| P0601                                                                   |                | PON82                    |       | PON83                        |         |        | PONE   | 4   |        |
|                                                                         |                |                          |       |                              |         |        |        |     |        |
| CHOIL/R2 CHOIL/R5 CHUIL/R4 CHUIL/R5 CHUIL/R6 CHUIL/R7 CHUIL/S3 CHUIL/R1 | CNU2/010NU2/01 | conuzzes onuzzek onuzzes |       | GNU3781GNU3782GNU3783GNU3784 |         | 0104/6 | 52     |     |        |

②查找到的 ONU 图标外围包裹一层淡蓝色,点击刷新/复位重置图标状态。

③通过点击保存为图片,将当前拓扑图状态显示在浏览器新的标签页面。(原拓扑图界 面不能右键操作)

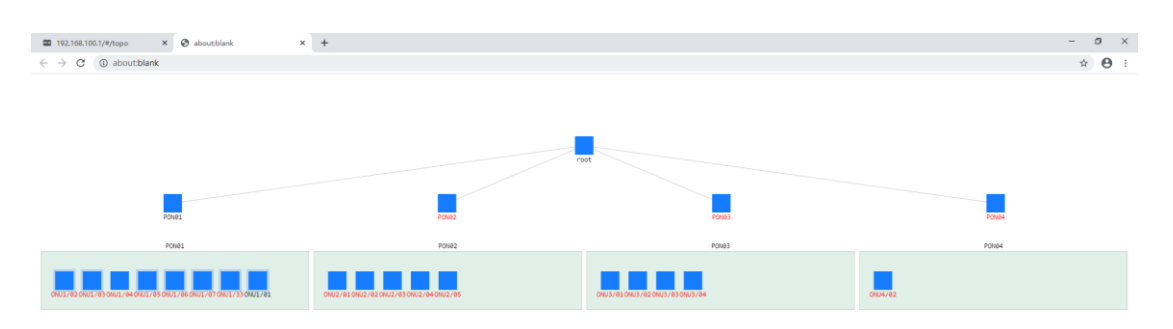

### 3 ONU 列表

①切换 PON ID 获取不同 PON 口的 ONU 列表

②红色字体展示的是离线 ONU

③最后掉线时间和掉线原因

|           | NEUTRAL  | 状态                            | TOPO    |         | ONU列表                   | VLAN管理              | 高级设置              | 快捷访问 >    | root |
|-----------|----------|-------------------------------|---------|---------|-------------------------|---------------------|-------------------|-----------|------|
| ONU       | 列表       | 编口号 PON01 ·                   |         |         |                         |                     |                   |           |      |
| 刷新<br>批量管 | 」        | 記畫 ONU阻止列表 退出批量管理<br>添加的期間止列表 | Đ       |         |                         |                     |                   |           | 0    |
|           | ONU ID   | MAC地址                         | 状态      | 认证状态    | 注册                      | 前                   | 最后掉线时间            | 掉线原因      | 配置   |
|           | ONU01/02 | 38:3a:21:27:8c:44             | Offline | true 🌝  | 2020/04/27              | 15:07:39            | Not Down Before   | Laser LOS | 配置 ~ |
| ×         | ONU01/03 | 38:3a:21:27:8c:2a             | Offline | true 🥑  | 2020/04/27              | 15:07:39            | Not Down Before   | Laser LOS |      |
|           | ONU01/04 | 38:3a:21:27:8c:4d             | Offline | true 🌝  | 2020/04/27              | 15:07:39            | Not Down Before   | Laser LOS | 配置~  |
| ×         | ONU01/01 | 38:3a:21:28:8a:94             | Online  | true 🥑  | 2020/04/27              | 15:27:13            | Not Down Before   | Laser LOS | 配置~  |
|           | ONU01/33 | 38:3a:21:27:89:cc             | Online  | true 🥑  | 2020/04/27              | 15:27:13            | Not Down Before   | Laser LOS | 配置~  |
|           |          |                               |         |         |                         |                     |                   |           |      |
|           |          |                               |         |         |                         |                     |                   |           |      |
|           |          |                               |         |         |                         |                     |                   |           |      |
|           |          |                               |         |         |                         |                     |                   |           |      |
|           |          |                               |         |         |                         |                     |                   |           |      |
|           |          |                               |         |         |                         |                     |                   |           |      |
|           |          |                               |         |         |                         |                     |                   |           |      |
|           |          |                               |         |         |                         |                     |                   |           |      |
|           |          |                               | 语言:简体中文 | English | 国件版本号 : Neutral-E04_I_V | 3.0.0_Rel   MAC地址:: | 38:3a:21:f0:01:64 |           |      |

1. 增加一个 ONU,可以指定 ONU ID 或者 ONU ID 为 0 自动分配 ONU ID

| ONU列表    | 编口号 PON01 ·                            |         |         |                |               |                    |           |      |  |  |  |  |
|----------|----------------------------------------|---------|---------|----------------|---------------|--------------------|-----------|------|--|--|--|--|
| 刷新 増加 .  | athi 地加 上行市地紀市 ONURLE列表 化晶管地CNU        |         |         |                |               |                    |           |      |  |  |  |  |
| 查找 ONU   | NE ONU Q 输入MACR地址或各称密度ONU,支持部分包括和正则表达式 |         |         |                |               |                    |           |      |  |  |  |  |
| ONU ID   | MAC地址                                  | 状态      | 认证状态    | 注册时间           |               | 最后掉线时间             | 掉线原因      | 配置   |  |  |  |  |
| ONU01/02 | 38:3a:21:27:8c:44                      | Offline | 手动添加ONU | J              | ×             | Not Down Before    | Laser LOS | 記載~  |  |  |  |  |
| ONU01/03 | 38.3a.21.27.8c.2a                      | Offline |         |                |               | Not Down Before    | Laser LOS | 配置~  |  |  |  |  |
| ONU01/04 | 38:3a:21:27:8c:4d                      | Offline | ONU ID  | 1-64 为0成为空时,表示 | 为0或为空时,表示自动分配 | Not Down Before    | Laser LOS | 配置 ~ |  |  |  |  |
| ONU01/01 | 38:3a:21:28:8a:94                      | Online  | 认证状态    | false •        | 0.00          | Not Down Before    | Laser LOS | 配置 ~ |  |  |  |  |
| ONU01/33 | 38.3a:21:27:89:cc                      | Online  | 描述信息    | 输入描述信息         |               | 020/04/27 17:38:21 | Laser LOS | 配置く  |  |  |  |  |
|          |                                        |         |         | 職认 取消          |               |                    |           |      |  |  |  |  |

2. 点击上行带宽配置会进入到 PON 管理——上行带宽配置页面

| NE          | UT        | RAL <sup>,</sup> | 状态 TOPO图           | ONU列表 | VLAN管理 | 高级设置   | 快捷访问 ~ | root |
|-------------|-----------|------------------|--------------------|-------|--------|--------|--------|------|
| 运行状态        | Î         | 上行带宽配置           | (第□号 PON01 ▼       |       |        |        |        |      |
| 系统管理        | $\odot$   |                  |                    |       |        |        |        |      |
| DOMMETER    |           | ONU ID           | 带宽美型               | 固定带宽  | 保证带宽   | 最大带宽   | 配置     |      |
| 1 ON BIE    | 0         | ONU01/1          | type5              | 1     | 10000  | 900000 | 置5百    |      |
| ONU阻止列表     | Ę         | ONU01/2          | type5              | 1     | 10000  | 900000 | 配置     |      |
| 上行带宽配置      |           | ONU01/3          | type5              | 1     | 10000  | 900000 | 配置     |      |
| PON设置       |           | ONU01/4          | type5              | 1     | 10000  | 900000 | 1155   |      |
| LOID允许列录    | Ę         | ONU01/33         | type5              | 1     | 10000  | 900000 | 配置     |      |
| ONU批量升级     | 2         |                  |                    |       |        |        |        |      |
| PON口光诊断     | fi        |                  |                    |       |        |        |        |      |
| 批量配置        |           |                  |                    |       |        |        |        |      |
| 0.111.00070 |           |                  |                    |       |        |        |        |      |
| UNU言理       | $\otimes$ |                  |                    |       |        |        |        |      |
| 端口管理        | $\odot$   |                  |                    |       |        |        |        |      |
| MAC地址管理     |           |                  |                    |       |        |        |        |      |
| 协议管理        | $\odot$   |                  |                    |       |        |        |        |      |
| ACL/QoS     | $\odot$   |                  |                    |       |        |        |        |      |
| 路由          | $\odot$   |                  | The states for the | 1     |        |        |        |      |

3. 点击 ONU 阻止列表会进入到 PON 管理——ONU 阻止列表页面

| NE       | UTF     | RAL     | 状态     | TOPO               | ONU列表   | VLAN管理 | 高级设置        | 快捷访问 ~ | root |
|----------|---------|---------|--------|--------------------|---------|--------|-------------|--------|------|
| 运行状态     | Î       | ONU阻止列表 | 端口号    | PON01 v            |         |        |             |        |      |
| 系统管理     | $\odot$ |         | 2011.2 |                    |         |        |             |        |      |
| PON管理    | $\odot$ |         |        |                    |         |        |             | 境加     |      |
| ONU阻止列表  |         | ONU ID  |        | 名称                 | MAC地址   |        | 重复次数        | 配置     |      |
| 上行带宽配置   |         |         |        |                    | NO Gata |        |             |        |      |
| PON设置    | - 1     |         |        |                    |         |        |             |        |      |
| LOID允许列表 | E       |         |        |                    |         |        |             |        |      |
| ONU批量升级  |         |         |        |                    |         |        |             |        |      |
| PON口光诊断  |         |         |        |                    |         |        |             |        |      |
| 批量配置     | -       |         |        |                    |         |        |             |        |      |
| ONU管理    | $\odot$ |         |        |                    |         |        |             |        |      |
| 端口管理     | $\odot$ |         |        |                    |         |        |             |        |      |
| MAC地址管理  |         |         |        |                    |         |        |             |        |      |
| 协议管理     | $\odot$ |         |        |                    |         |        |             |        |      |
| ACL/QoS  | $\odot$ |         |        |                    |         |        |             |        |      |
| 路由       | $\odot$ |         |        | WW Withold Could 1 |         |        | -0440-04-04 |        |      |

4. 可以批量管理 ONU,可以删除 ONU 或者添加 ONU 到阻止列表 当点击批量管理 ONU 会出现以下界面:

| ONU列表         網口号         PON01         •              |                   |                                                                                                    |                                                                                                    |                                                                                                    |                                                                                                    |                                                                                                    |                                                                                                    |  |  |  |
|--------------------------------------------------------|-------------------|----------------------------------------------------------------------------------------------------|----------------------------------------------------------------------------------------------------|----------------------------------------------------------------------------------------------------|----------------------------------------------------------------------------------------------------|----------------------------------------------------------------------------------------------------|----------------------------------------------------------------------------------------------------|--|--|--|
| M新 増加 上行帯会加加 ONU用止列表 派出推動管理<br>副新計型ONU 日全徳 朝除 添加5期1上列表 |                   |                                                                                                    |                                                                                                    |                                                                                                    |                                                                                                    |                                                                                                    |                                                                                                    |  |  |  |
| ONU ID                                                 | MAC地址             | 状态                                                                                                    | 认证状态                                                                                                    | 注册时间                                                                                                    | 最后掉线时间                                                                                                    | 掉线原因                                                                                                    | 配置                                                                                                    |  |  |  |
| ONU01/02                                               | 38:3a:21:27:8c:44 | Offline                                                                                                    | true 🌝                                                                                                    | 2020/04/27 15:07:39                                                                                                    | Not Down Before                                                                                                    | Laser LOS                                                                                                    | 記載く                                                                                                    |  |  |  |
| ONU01/03                                               | 38:3a:21:27:8c:2a | Offline                                                                                                    | true 🕑                                                                                                    | 2020/04/27 15:07:39                                                                                                    | Not Down Before                                                                                                    | Laser LOS                                                                                                    | <b>記冊</b> ~                                                                                                    |  |  |  |
| ONU01/04                                               | 38:3a:21:27:8c:4d | Offline                                                                                                    | true 🕑                                                                                                    | 2020/04/27 15:07:39                                                                                                    | Not Down Before                                                                                                    | Laser LOS                                                                                                    | 配置く                                                                                                    |  |  |  |
| ONU01/01                                               | 38:3a:21:28:8a:94 | Online                                                                                                    | true 🥑                                                                                                    | 2020/04/27 17:50:00                                                                                                    | Not Down Before                                                                                                    | Laser LOS                                                                                                    | 配置く                                                                                                    |  |  |  |
| ONU01/33                                               | 38:3a:21:27:89:cc | Online                                                                                                    | true 🕑                                                                                                    | 2020/04/27 17:50:04                                                                                                    | 2020/04/27 17:38:21                                                                                                    | Laser LOS                                                                                                    | 配置 ~                                                                                                    |  |  |  |
| J                                                      | 第283 上行研究         | 地力         上庁市代表記述         ONUILLISAR         通告時点           金焼         BMF         活力15月111594         通告時点         1           ONUID         MAC.884/L         0         0         0           ONUID         MAC.884/L         0         0         0           ONUID         MAC.884/L         0         0         0           ONUID         38.38.2127.84.4         0         0         0           ONUID         38.38.2127.84.4         0         0         0           ONUID         38.38.2127.84.8         0         0         0           ONUID         38.38.2127.86.84         0         0         0 | 地方         上ドボル名と区         ONU JEILL PARK         送出 出版           ・ 全法         動か         あたた地点         化た           ONU JE         MAC たおし         Office           ONU JE         MAC たおし         Office           ONU JE         MAC たおし         Office           ONU JE         MAC たおし         Office           ONU JE         38 3a 21 27 8c 2a         Office           ONU JE         38 3a 21 27 8c 2a         Office           ONU JE         38 3a 21 27 8c 2a         Office           ONU JE         38 3a 21 27 8c 2a         Office           ONU JE         38 3a 21 27 8c 2a         Office           ONU JE         38 3a 21 27 8c 2a         Office           ONU JE         38 3a 21 27 8c 2a         Office           ONU JE         38 3a 21 27 8c 2a         Office | 地加         上F3市代表化ズ         ONURLIDAR         実装は発品もませ           ・全法         単加         活みび時間にとれる         また         したまた           ONU ID         MAC 法会社:         名         したまた           ONU ID         MAC 法会社:         Cmm         true *           ONU ID         AGA 法会社:         Office         true *           ONU ID         38.3a 21 27 8 c.44         Office         true *           ONU 104         38.3a 21 27 8 c.44         Office         true *           ONU 104         38.3a 21 27 8 c.44         Office         true *           ONU 104         38.3a 21 27 8 c.44         Office         true *           ONU 105         38.3a 21 27 8 c.44         Office         true *           ONU 106         38.3a 21 27 8 c.44         Online         true * | HHM         L1577K2ALX         ONUBLIL/PAR         UBUSHRALES           © 201         SALDSHILL/PAR         UBUSHRALES         SALDSHILL/PAR           ONU ID         AACABAL         K.S.         UBUSHRALES         SALDSHILL/PAR           ONU ID         AACABAL         Offine         true @         20200427 15 07.39           ONU IO         383 as 21 27 8c 2a         Offine         true @         20200427 15 07.39           ONU IO         383 as 21 27 8c 4d         Offine         true @         20200427 15 07.39           ONU IO         383 as 21 27 8c 4d         Offine         true @         20200427 15 07.39           ONU IO1         383 as 21 27 8c 4d         Offine         true @         20200427 15 07.39           ONU IO1         383 as 21 27 8c 4d         Offine         true @         20200427 15 07.39           ONU IO10         383 as 21 27 8c 4d         Offine         true @         20200427 17 50.00           ONU IO13         383 as 21 27 8c 4d         Offine         true @         20200427 17 50.04 | HEIM         LEFFRANK         ON URLINAR         SHEHE ARE           0 MU         Skuthelinary         Skuthelinary         Skuthelinary           ONU ID         MACKER         KK         KLEFRANK         Skuthelinary           0 NU ID         MACKER         State         Skuthelinary         Skuthelinary           0 NU ID         MACKER         Office         Tue ©         20200427 15 07.39         MACDown Before           0 NU IO         383 as 21 27 & c.4         Office         Tue ©         20200427 15 07.39         Nat Down Before           0 NU IO         383 as 21 27 & c.4         Office         Tue ©         20200427 15 07.39         Nat Down Before           0 NU IO         383 as 21 27 & c.4         Office         Tue ©         20200427 15 07.39         Nat Down Before           0 NU IO         383 as 21 27 & c.4         Office         Tue ©         20200427 17 50.00         Nat Down Before           0 NU IO         383 as 21 27 & c.4         Office         Tue ©         20200427 17 50.00         Nat Down Before           0 NU IO         383 as 21 27 & c.4         Office         Tue ©         20200427 17 50.00         Nat Down Before           0 NU IO         383 as 21 27 80 c.4         Office         Tue ©         20200427 17 50. | NUM         LISTR ALL         ONUMLIPAR         BUILRANCE           0 M0         BADDE         SAUSTILLIPAR         SAUSTILLIPAR           0 M0 ID         MACABAL         Rfs         ALLERS         SAUSTILLIPAR           0 M0 ID         MACABAL         Office         Itols         SAUSTILLIPAR           0 M100         MACABAL         Office         Itols         SAUSTILLIPAR           0 M10102         SAUSTILLIPAR         Office         Itols         SAUSTILLIPAR           0 M10102         SAUSTILLIPAR         Office         Itols         SAUSTILLIPAR           0 M0103         SAUSTILLIPAR         Office         Itols         SAUSTILLIPAR           0 M0104         SAUSTILLIPAR         Office         Itols         SAUSTILLIPAR           0 M0105         SAUSTILLIPAR         Office         Itols         SAUSTILLIPAR           0 M01061         SAUSTILLIPAR         Office         Itols         SAUSTILLIPAR           0 M0107         SAUSTILLIPAR         Office         Itols         SAUSTILLIPAR           0 M0107         SAUSTILLIPAR         Office         Itols         SAUSTILLIPAR           0 M0107         SAUSTILLIPAR         Office         Itols         SAUSTILIPAR |  |  |  |

可以勾选多个 ONU 同时操作

| ONU                                                                                                    | 列表       | 靖口号 PON01 ・       | •       |        |                     |                     |           |             |  |  |
|----------------------------------------------------------------------------------------------------|----------|-------------------|---------|--------|---------------------|---------------------|-----------|-------------|--|--|
| M16         増加         上行带放起端         ONJ用出列表         退出把编算器         O         O |          |                   |         |        |                     |                     |           |             |  |  |
|                                                                                                    | ONU ID   | MAC地址             | 状态      | 认证状态   | 注册时间                | 最后掉线时间              | 掉线原因      | 配置          |  |  |
|                                                                                                    | ONU01/02 | 38:3a:21:27:8c:44 | Offline | true 🥑 | 2020/04/27 15:07:39 | Not Down Before     | Laser LOS | <b>配置</b> ~ |  |  |
|                                                                                                    | ONU01/03 | 38:3a:21:27:8c:2a | Offline | true 🥑 | 2020/04/27 15:07:39 | Not Down Before     | Laser LOS | <b>R</b> ~  |  |  |
|                                                                                                    | ONU01/04 | 38:3a:21:27:8c:4d | Offline | true 🥑 | 2020/04/27 15:07:39 | Not Down Before     | Laser LOS |             |  |  |
|                                                                                                    | ONU01/01 | 38:3a:21:28:8a:94 | Online  | true 🥑 | 2020/04/27 17:50:00 | Not Down Before     | Laser LOS | 配置 ~        |  |  |
|                                                                                                    | ONU01/33 | 38:3a:21:27:89:cc | Online  | true 🥑 | 2020/04/27 17:50:04 | 2020/04/27 17:38:21 | Laser LOS | 配置く         |  |  |

### 5. 鼠标光标移至配置自动展示以下界面:

| ONU列表 端口号 PON01 ·                                                                                                    |                   |         |        |                     |                     |            |                                       |  |  |
|----------------------------------------------------------------------------------------------------|-------------------|---------|--------|---------------------|---------------------|------------|---------------------------------------|--|--|
| 解析         推加         上行符次起席         ONUEI比列表         総価格第のU           合理 ONU         Q         地入MAC地址均常時度のU、支持部分低空返目的現在SU         支持部分低空返日 |                   |         |        |                     |                     |            |                                       |  |  |
| ONU ID                                                                                                    | MAC地址             | 状态      | 认证状态   | 注册时间                | 墨后掉线时间              | 掉线原因       | 625                                   |  |  |
| ONU01/02                                                                                                    | 38:3a:21:27:8c:44 | Offline | true 🥑 | 2020/04/27 15:07:39 | Not Down Before     | Laser LOS  | ~ 33                                  |  |  |
| ONU01/03                                                                                                    | 38:3a:21:27:8c:2a | Offline | true 🥑 | 2020/04/27 15:07:39 | Not Down Before     | Laser LOS  | 洋情                                    |  |  |
| ONU01/04                                                                                                    | 38:3a:21:27:8c:4d | Offline | true 🥑 | 2020/04/27 15:07:39 | Not Down Before     | Laser LOS  | 删除ONU                                 |  |  |
| ONU01/01                                                                                                    | 38:3a:21:28:8a:94 | Online  | true 🥑 | 2020/04/28 10:18:41 | Not Down Before     | Power Down | 添加到阻止列表                               |  |  |
| ONU01/33                                                                                                    | 38:3a:21:27:89:cc | Online  | true 🥑 | 2020/04/28 10:18:39 | 2020/04/28 10:16:10 | Power Down | 1000000000000000000000000000000000000 |  |  |

### 4 VLAN 管理

下图 VLAN 管理展示了 VLAN 列表的成员端口包括带标签端口(tagged),不带标签端口(untagged)和作为缺省 VLAN 端口。

| NEUTRAL              | 状态       | TOPOE | ONU列表             | VLAN管理                 | 高级设置                    | 快建访问 ~ | root   |
|----------------------|----------|-------|-------------------|------------------------|-------------------------|--------|--------|
| VLAN配置               |          |       |                   |                        |                         |        |        |
| 创建 VLAN 删除 VLAN 批量配置 | EVLAN端口  |       |                   |                        |                         |        |        |
| VLAN列表 VLAN ID       | Q        |       |                   |                        |                         |        |        |
| VLAN ID Tagged       | Untagged |       | PONGL PONGS PONGS | As Default VLAN Port   |                         |        | 配置     |
| 1 .                  |          |       | PONUT,PONUZ,PONU3 | PON04,GE01,GE02,GE03,G | E04,GE05,GE06,GE07,GE08 |        | ACIII. |
|                      |          |       |                   |                        |                         |        |        |
|                      |          |       |                   |                        |                         |        |        |
|                      |          |       |                   |                        |                         |        |        |
|                      |          |       |                   |                        |                         |        |        |
|                      |          |       |                   |                        |                         |        |        |
|                      |          |       |                   |                        |                         |        |        |
|                      |          |       |                   |                        |                         |        |        |
|                      |          |       |                   |                        |                         |        |        |
|                      |          |       |                   |                        |                         |        |        |
|                      |          |       |                   |                        |                         |        |        |

1. 创建 VLAN: 输入 VLAN ID, 选择带标签(tagged port)或不带标签(untagged port)。 如果想要创建一个 VLAN, 输入相同的 VLAN ID 即可;若要创建连续的多个 VLAN,可以 输入一个有效的 VLAN ID 范围。

| VLAN配置    |              |          |              |             |                  |                   |                                                                                                    |      |        |    |
|-----------|--------------|----------|--------------|-------------|------------------|-------------------|----------------------------------------------------------------------------------------------------|------|--------|----|
| 创建 VLAN # | ll除 VLAN 批量配 | 置VLAN端口  |              |             |                  |                   |                                                                                                    |      |        |    |
|           |              |          |              |             |                  |                   |                                                                                                    |      |        |    |
| VLAN9归没   |              | Q        |              |             |                  |                   |                                                                                                    |      |        |    |
| VLAN ID   | Tagged       | Untagged | <b>elat</b>  |             |                  |                   | ×                                                                                                    |      | 配用     |    |
| 1         |              |          |              |             |                  |                   |                                                                                                    | 3E08 | 重新     |    |
|           |              |          | VLAN ID: 101 | ~ 110       | VLAN ID取值范围      | 应该为1-4094之间的数字    |                                                                                                    |      |        |    |
|           |              |          | tagged:      | PON01 PON02 |                  | 4                 |                                                                                                    |      |        |    |
|           |              |          |              | GE01        | GE02             | GE03              | GE04                                                                                                    |      |        |    |
|           |              |          |              | GE05        | 🗆 GE06           | GE07              | III GE08                                                                                                    |      |        |    |
|           |              |          |              |             |                  |                   |                                                                                                    |      |        |    |
|           |              |          | untagged:    | PON01 PON02 | PON03 PON0       | 4                 | _                                                                                                    |      |        |    |
|           |              |          |              | GE01        | GE02             | GE03              | GE04                                                                                                    |      |        |    |
|           |              |          |              | U GEUS      | LI GEOD          | GEON              | L GEOS                                                                                                    |      |        |    |
|           |              |          |              |             |                  | 船                 | い 取消 しんしょう しょうしょう しょうしょう しょうしょう しょうしょう しょうしょう しょうしょう しょうしょう しょうしょう しょうしょう しょうしょう しょうしょう しょうしょう しょうしょう しょうしょう しょうしょう しょうしょう しょうしょう しょうしょう しょうしょう しょうしょう しょうしょう しょうしょう しょうしょう しょうしょう しょうしょう しょうしょう しょうしょう しょうしょう しょうしょう しょうしょう しょうしょう しょうしょう しょうしょう しょうしょう しょうしょう しょうしょう しょうしょう しょうしょう しょうしょう しょうしょう しょうしょう しょうしょう ひょうしょう しょうしょう しょう |      |        |    |
|           |              |          | _            |             |                  |                   |                                                                                                    |      |        |    |
|           |              |          |              |             |                  |                   |                                                                                                    |      |        |    |
|           |              |          |              |             |                  |                   |                                                                                                    |      |        |    |
| VLAN配置    |              |          |              | ✓ ±1        | 健VLAN成功,正在应      | 用VLAN配置           |                                                                                                    |      |        |    |
| 创建 VLAN 翻 | 绘 VLAN 批量配置  | EVLAN端口  |              |             |                  |                   |                                                                                                    |      |        |    |
|           |              |          |              |             |                  |                   |                                                                                                    |      |        |    |
| VLAN列表    | VLAN ID      | Q        |              |             |                  |                   |                                                                                                    |      |        |    |
| VLAN ID   | Tagged       | Untagged |              |             |                  | As Default VLA    | N Port                                                                                                    |      | 配置     |    |
| 1         | -            |          |              | P           | ON01,PON02,PON03 | PON04,GE01,GE02,G | GE03, GE04, GE05, GE06, GE07                                                                                                    | GE08 | 配置     |    |
| 101       | -            | -        |              |             |                  | -                 |                                                                                                    |      | 配置 删除  | 8  |
| 102       | -            |          |              |             |                  | -                 |                                                                                                    |      | 配置 删除  | ¢. |
| 103       | -            |          |              |             |                  |                   |                                                                                                    |      | 配置 删除  | R  |
| 104       | -            |          |              |             |                  |                   |                                                                                                    |      | 配置 删除  | 8  |
| 105       |              |          |              |             |                  |                   |                                                                                                    |      | 配置 删除  | \$ |
| 106       |              |          |              |             |                  | -                 |                                                                                                    |      | 配置 删除  | ŧ  |
| 107       | -            |          |              |             |                  | -                 |                                                                                                    |      | 配置 删除  | \$ |
| 108       | -            |          |              |             |                  | -                 |                                                                                                    |      | ate 25 | \$ |
| 109       |              |          |              |             |                  |                   |                                                                                                    |      | 网络 雅巧香 | 8  |
| 110       | -            | -        |              |             |                  | -                 |                                                                                                    |      | 配置 删除  | R  |

2. 删除 VLAN 也是一样,可以选择删除单个或者删除连续的 VLAN ID

| VLAN配置<br>创建 VLAN 制 | 除 VLAN 批量配 | EVLANIG |                                                                            |       |
|---------------------|------------|---------|----------------------------------------------------------------------------|-------|
| VLAN列表              | VLAN ID    |         |                                                                            |       |
| VLAN ID             |            |         |                                                                            | 配面    |
| 1                   |            |         | PON01, PON02, PON03, PON04, GE01, GE02, GE03, GE04, GE05, GE06, GE07, GE08 | 配置    |
| 101                 |            |         |                                                                            | 配置册除  |
| 102                 |            |         | ■B2 VLAN ×                                                                 | 配置 删除 |
| 103                 |            |         |                                                                            | 配置 册除 |
| 104                 |            |         | VLAN ID 101 ~ 110                                                          | 配置 删除 |
| 105                 |            |         | VLAN ID取值范围应该为1-4094之间的数字                                                  | 配置 删除 |
| 106                 |            |         | 希认 取消                                                                      | 配置 删除 |
| 107                 |            |         |                                                                            | 配置 册除 |
| 108                 |            |         |                                                                            | 配服 册除 |
| 109                 |            |         |                                                                            | 和田 御命 |
| 110                 |            |         |                                                                            | 配置 删除 |

| VLAN配置  |             |          | ✓ 设置成功                                                                     |     |
|---------|-------------|----------|----------------------------------------------------------------------------|-----|
| 创建 VLAN | 删除 VLAN 批量配 | EVLAN端口  |                                                                            |     |
| VLAN列表  | VLAN ID     | Q        |                                                                            |     |
| VLAN ID | Tagged      | Untagged | As Default VLAN Port                                                       | R:R |
| 1       | -           | -        | PON01, PON02, PON03, PON04, GE01, GE02, GE03, GE04, GE05, GE06, GE07, GE08 | 配置  |
|         |             |          |                                                                            |     |

### 5 高级设置

### 5.1 运行状态

下图展示了本台 OLT 的系统信息、硬件状态、系统运行时间

| NE      | UTR     | RAL    | 状态                          | TOPO图      | ONU列表                       | VLAN管理                      | 高级设置        | 快捷访问 | root |
|---------|---------|--------|-----------------------------|------------|-----------------------------|-----------------------------|-------------|------|------|
| 运行状态    |         | 运行状态   |                             |            |                             |                             |             |      |      |
| 系统管理    | $\odot$ | 系统信息   |                             |            | 硬件状态                        |                             |             |      |      |
| PON管理   | $\odot$ | 产品型号   | Neutral-E04                 |            | CPU使用率                      | 内存使用率                       |             |      |      |
| ONU 管理  | 0       | 系统版本   | Neutral-E04_I_V1.4.0_Rel    |            |                             |                             |             |      |      |
| ONOLINE | ٢       | 固件版本号  | Neutral-E04_1_V3.0.0_Rel    |            | 120/                        | 200/                        |             |      |      |
| 端口管理    | $\odot$ | 硬件版本号  | Neutral-E04-hw-version-v2.0 |            | 13%                         | 20%                         |             |      |      |
| MAC地址管理 |         | MAC地址  | 38:3a:21:10:01:64           |            |                             |                             |             |      |      |
|         |         | PON口数量 | 4                           |            |                             |                             |             |      |      |
| 协议管理    | $\odot$ | 千兆口数量  | 8                           |            | 系统运行时间                      |                             |             |      |      |
| ACL/QoS | $\odot$ | XGE口数量 | 0                           |            | 当前时间: 2020-4-29             | 19:00:12                    |             |      |      |
|         | ~       | Size   | 16                          |            | 运行时间: 2大3时5                 | (分54枚)                      |             |      |      |
| 路由      | $\odot$ | 编译时间   | 2020/04/27 13:52:27         |            |                             |                             |             |      |      |
| 链路聚合    |         |        |                             |            |                             |                             |             |      |      |
|         |         |        |                             |            |                             |                             |             |      |      |
|         |         |        |                             |            |                             |                             |             |      |      |
|         |         |        |                             |            |                             |                             |             |      |      |
|         |         |        |                             |            |                             |                             |             |      |      |
|         |         |        |                             |            |                             |                             |             |      |      |
|         |         |        | 语                           | 旨:简休中文 Eng | lish   固件版本号 : Neutral-E04_ | _V3.0.0_Rel   MAC地社: 38:3a: | 21:10:01:64 |      |      |

5.2 系统管理

### 5.2.1 设备管理

- 1. 重启 OLT
- 2. 备份 OLT 配置
- 3. 导入 OLT 配置
- 4. 恢复出厂设置
- 5. 保存配置
- 6. 查看当前配置(导出 txt 配置文件)

| NE      | UTR     | AL                                        | 状态                 | TOPOE             | ONU列表                | VLAN管理                    | 高级设置               | 快捷访问 >        | root |
|---------|---------|-------------------------------------------|--------------------|-------------------|----------------------|---------------------------|--------------------|---------------|------|
| 运行状态    | Î       |                                           |                    |                   |                      |                           |                    |               | 1    |
| 系统管理    | $\odot$ | 导入配置                                      |                    |                   |                      |                           |                    |               |      |
| 设备管理    |         | 您可以通过导入配置文件来                              | 恢复您备份的配置           |                   |                      |                           |                    |               |      |
| 诊断工具    |         | 点击选择                                      | 文件                 | 导入配置              |                      |                           |                    |               |      |
| 网络接口    |         |                                           |                    |                   |                      |                           |                    |               |      |
| 升级管理    |         | 重启                                        |                    |                   |                      | 留份危重                      |                    |               |      |
| 时间管理服务  |         | 设备的部分配置修改需要重                              | 启设备才能生效,您可         | 以通过点击重启按钮来重启设备。重  | 启过程中请不要断电            | 我们建议您在升级软件或进              | 行修改配置之前保存原有配置,点击备份 | 按钮可以对当前配置进行备份 |      |
| 告警      |         |                                           |                    | 重启                |                      |                           | 备份配置               |               |      |
| 用户管理    |         | ato da un mana las                        |                    |                   |                      | (9/252)                   |                    |               |      |
| PON管理   | $\odot$ | 7832(山) 116日                              |                    |                   |                      | 17K1-7 HG                 |                    |               |      |
| ONU管理   | $\odot$ | 请注意,恢复出厂设置后,<br>份当前配置                     | 设备将恢复至出厂时的         | 大态,所有自定义的设置将会丢失,; | 如您需要保存现有配置,请备        | 将当前的所有已进行的配置              | 进行保存,并写入设备         |               |      |
| 端口管理    |         |                                           |                    | 恢复出厂配置            |                      |                           | 保存配置               |               |      |
|         | U       | 查看当前配置                                    |                    |                   |                      |                           |                    |               |      |
| MAC地址管理 |         | and the state of the second second second |                    |                   |                      |                           |                    |               |      |
| 协议管理    | $\odot$ | ALL TALL HUM MACHINE                      | 174-38(1940386283) |                   |                      |                           |                    |               |      |
| ACL/QoS | $\odot$ |                                           |                    | 直看当前配置            |                      |                           |                    |               |      |
| 路由      | ⊙ ·     |                                           |                    | 语言:简体中文 English   | 国件版本号:Neutral-E04_I_ | V3.0.0_Rel   MAC地址: 38:3a | a:21:f0:01:64      |               |      |

### 5.2.2 诊断工具

设备支持 ping 诊断,检查链路连接情况。

| NE           | UTF     | RAL                                                                             | 状态                                                                                  | TOPO图                          | ONU列表                 | VLAN管理               | 高级设置           | 快捷访问。 | root |
|--------------|---------|---------------------------------------------------------------------------------|-------------------------------------------------------------------------------------|--------------------------------|-----------------------|----------------------|----------------|-------|------|
| 运行状态         | Î       | 诊断丁具                                                                            |                                                                                     |                                |                       |                      |                |       |      |
| 系统管理         |         | 诊断工具类型                                                                          | Ping诊断                                                                              |                                |                       |                      |                |       |      |
| 设备管理         |         | 目的IP地址                                                                          | 192.168.99.101                                                                      | ex: 127.0.0.1                  |                       |                      |                |       |      |
| 诊断工具         |         | 出接口                                                                             | vlanif-1                                                                            | •                              |                       |                      |                |       |      |
| 网络接口<br>升级管理 |         | PING次数                                                                          | 4                                                                                   | (1-50)                         |                       |                      |                |       |      |
| 时间管理         | _       | PING 数据包大小                                                                      | 64                                                                                  | (4-1472 Bytes)                 |                       |                      |                |       |      |
| 服务           | _       | 开始                                                                              |                                                                                     |                                |                       |                      |                |       |      |
| 告警<br>用户管理   |         | PING 192.168.99.101 (19<br>72 bytes from 192.168.99<br>72 bytes from 192.168.99 | 92.168.99.101): 64 data b<br>9.101: seq=0 ttl=128 time<br>9.101: seq=1 ttl=128 time | ytes<br>=0.593 ms<br>=0.560 ms |                       |                      |                |       |      |
| PON管理        | $\odot$ | 72 bytes from 192.168.99<br>72 bytes from 192.168.99                            | 0.101: seq=2 ttl=128 time<br>0.101: seq=3 ttl=128 time                              | =0.576 ms<br>=0.439 ms         |                       |                      |                |       |      |
| ONU管理        | $\odot$ | 192.168.99.101 ping<br>4 packets transmitted. 4                                 | statistics                                                                          | cket loss                      |                       |                      |                |       |      |
| 端口管理         | $\odot$ | round-trip min/avg/max =                                                        | 0.439/0.542/0.593 ms                                                                |                                |                       |                      |                |       |      |
| MAC地址管理      |         | Finished!                                                                       |                                                                                     |                                |                       |                      |                |       |      |
| 协议管理         | $\odot$ |                                                                                 |                                                                                     |                                |                       |                      |                |       |      |
| ACLIQoS      | $\odot$ |                                                                                 |                                                                                     |                                |                       |                      |                |       |      |
| 路由           | ⊘ .     |                                                                                 | 语                                                                                   | 音:简体中文 English   国             | 件版本号:Neutral-E04_I_V3 | 0.0_Rel   MAC地址:38:3 | 3a:21:f0:01:64 |       |      |

支持 ping 域名

| 1       | leut    | ral                                                | 状态                                                     | TOPOE            | ONU列表 | VLAN管理 | 高级设置 | 快捷访问 ~ | root |
|---------|---------|----------------------------------------------------|--------------------------------------------------------|------------------|-------|--------|------|--------|------|
| 运行状态    | Â       | 诊断工具                                               |                                                        |                  |       |        |      |        |      |
| 系统管理    |         | 诊断工具类型                                             | Ping诊断                                                 |                  |       |        |      |        |      |
| 设备管理    |         | 目的IP地址                                             | www.baidu.com                                          | ex: 127.0.0.1    |       |        |      |        |      |
| 诊断工具    |         | 出接口                                                | 带外接口                                                   | •                |       |        |      |        |      |
| 升级管理    |         | PING次数                                             | 4                                                      | (1-50)           |       |        |      |        |      |
| 时间管理    |         | PING 数据包大小                                         | 64                                                     | (4-1472 Bytes)   |       |        |      |        |      |
| 服务      |         | 开始                                                 |                                                        |                  |       |        |      |        |      |
| 告警      |         | PING www.baidu.com (14                             | .215.177.38): 64 data byt                              | 95               |       |        |      |        |      |
| 用户管理    |         | 72 bytes from 14,215,17<br>72 bytes from 14,215,17 | 7.38: seq=0 tt1=55 time=8                              | . 143 ms         |       |        |      |        |      |
| PON管理   | $\odot$ | 72 bytes from 14,215,17<br>72 bytes from 14,215,17 | 7.38: seq=2 tt1=55 time=7<br>7.38: seq=3 tt1=55 time=7 | 455 ns<br>899 ns |       |        |      |        |      |
| ONU管理   | $\odot$ | www.baidu.com.ping :<br>4 packets transmitted.     | statistics<br>a packets received. 0% pa                | cket loss        |       |        |      |        |      |
| 端口管理    | $\odot$ | round-trip min/avg/max                             | 7.291/7.697/8.143 ms                                   |                  |       |        |      |        |      |
| MAC地址管理 |         | Finished!                                          |                                                        |                  |       |        |      |        |      |

### 5.2.3 网络接口

默认的远程管理接口是带外口(NMS 口)和带内口(上联口)

| N              | leutr     | al                              | 状态            | TOPO     | ONU列表                         | VLAN管理                     | 高级设置           | 快速访问 ~         |  |
|----------------|-----------|---------------------------------|---------------|----------|-------------------------------|----------------------------|----------------|----------------|--|
| 运行状态           | Î         | 网络接口                            |               |          |                               |                            |                |                |  |
| 系统管理           | $\odot$   | 缺省路由: 配面                        |               |          |                               |                            |                |                |  |
| 设备管理           |           |                                 |               |          |                               |                            |                |                |  |
| 诊断工具<br>网络接口   |           | EDNS: 0.0.0.0<br>备用DNS: 0.0.0.0 | 配置            |          |                               |                            |                |                |  |
| 升级管理           |           |                                 |               |          |                               |                            |                |                |  |
| 时间管理           |           | 带外接口                            |               |          |                               |                            |                | 15.15<br>16.15 |  |
| 服約             | _         | IP地址                            | 192.168.100.1 |          | IP掩码                          | 255.255.255.0              |                |                |  |
| 18             |           | 编收包数                            | 3812          |          | 據收包字节数                        | 453196                     |                |                |  |
| 用尸管埋           | _         | 发送包数                            | 3745          |          | 发送包字节数                        | 684008                     |                |                |  |
| PON管理          | $\odot$   |                                 |               |          |                               |                            |                |                |  |
| ONU管理          | $\odot$   | 常内接口                            | 調加            |          |                               |                            |                |                |  |
| and conditions |           | vlanif-1                        |               |          |                               |                            |                | 制除 配置          |  |
| 第日日理           | $\otimes$ | IP地址                            | 192.168.99.1  |          | IP掩码                          | 255.255.255.0              | VLAN           | 1              |  |
| MAC地址管理        |           | 接收包数                            | 4             |          | 接收包字节数                        | 184                        |                |                |  |
| はいい管理          | 0         | 发送包数                            | 6             |          | 发送包字节数                        | 468                        |                |                |  |
|                | J         |                                 |               |          |                               |                            |                |                |  |
| ACL/QoS        | $\odot$   |                                 |               |          |                               |                            |                |                |  |
| 路由             | 0.        |                                 | 语言:           | 简体中文 Eng | lish   固件版本号 : Integration-XE | 08_I_V3.0.1_Rel   MAC地址:38 | 3a:21:20:00:01 |                |  |

1. 配置默认路由(配置缺省路由必须存在带内或者带外存在的网段)

| 网络接口 缺省路由: | <del>٨.</del> ۳ |              |               |      |    |    |
|------------|-----------------|--------------|---------------|------|----|----|
| 带外接口       |                 |              |               |      |    | 配置 |
| IP地址       | 192.168.100.1   | IP掩码         | 255.255.255.0 |      |    |    |
| 接收包数       | 1288590         | 接收包字节数       | 84678677      |      |    |    |
| 发送包数       | 9829            | 配置缺省路由       |               | ×    |    |    |
| 带内接口       | 増加              | 缺省路由 0.0.0.0 | ex: 127.0.0.1 |      |    |    |
| vlanif-1   |                 | 确认           | 取消            |      | 删除 | 配置 |
| IP地址       | 192.168.99.1    | IP掩码         | 255.255.255.0 | VLAN | 1  |    |
| 接收包数       | 2320            | 接收包字节数       | 147394        |      |    |    |
| 发送包数       | 916             | 发送包字节数       | 358166        |      |    |    |

#### 2. DNS

| l     | Neutr   | al            |              |        |       |               | 高级设置 | 快捷访问 |  |  |  |  |  |
|-------|---------|---------------|--------------|--------|-------|---------------|------|------|--|--|--|--|--|
| 运行状态  |         |               |              |        |       |               |      |      |  |  |  |  |  |
| 系统管理  |         | 缺省路由:         | ACT:         |        |       |               |      |      |  |  |  |  |  |
| 设备管理  |         |               |              |        |       |               |      |      |  |  |  |  |  |
| 诊断工具  |         | DNS: ±DNS: 0. | 主DNS 0000    |        |       |               |      |      |  |  |  |  |  |
| 网络接口  |         | 备用DNS:        | 备用DNS 0.0.00 |        |       |               |      |      |  |  |  |  |  |
| 升级管理  |         |               |              |        |       |               |      |      |  |  |  |  |  |
| 时间管理  |         | 带外接口          |              | 配置 DNS |       | ×             |      | 配置   |  |  |  |  |  |
| 服务    |         | IP地址          | 192.168.100. | 1      |       |               |      |      |  |  |  |  |  |
| 告警    |         | 接收包数          | 3812         | ±DNS   | 0.0.0 | ex: 127.0.0.1 |      |      |  |  |  |  |  |
| 用户管理  |         | 发送包数          | 3745         | 备用DNS  | 0.0.0 | ex: 127.0.0.1 |      |      |  |  |  |  |  |
| PON管理 | $\odot$ |               | 地加           |        | 秘     | 10276         |      |      |  |  |  |  |  |

3. 配置带外管理 IP 地址

| 网络接口 缺省路由: | 配置            |              |                                |     |     |    |    |
|------------|---------------|--------------|--------------------------------|-----|-----|----|----|
| 带外接口       |               |              |                                |     |     |    | 配置 |
| IP地址       | 192.168.100.1 | IP掩码         | 255.255.255.0                  |     |     |    |    |
| 接收包数       | 1288590       | 网络接口         |                                | ×   |     |    |    |
| 发送包数       | 9829          | 接口           | 带外接口                           |     |     |    |    |
| 带内接口       | 增加            | IP地址<br>IP掩码 | 192.168.100.1<br>255.255.255.0 | - 1 |     |    |    |
| vlanif-1   |               | VLAN         | -                              | - 1 |     | 删除 | 配置 |
| IP地址       | 192.168.99.1  | 确认           | 取消                             | V   | LAN | 1  |    |
| 接收包数       | 2320          | 接収包子口奴       | 147394                         | -   |     |    |    |
| 发送包数       | 916           | 发送包字节数       | 358166                         |     |     |    |    |
|            |               |              |                                |     |     |    |    |

4. 带内管理(在增加带内管理前,要先创建相应的 VLAN)

| <b>网络接口</b><br>缺省路由: [ | 配置            |        |               |   |      |   |    |    |  |
|------------------------|---------------|--------|---------------|---|------|---|----|----|--|
| 带外接口                   |               |        |               |   |      |   |    | 配置 |  |
| IP地址                   | 192.168.100.1 | IP掩码   | 255.255.255.0 |   |      |   |    |    |  |
| 接收包数                   | 1288590       | 网络接口   |               | × |      |   |    |    |  |
| 发送包数                   | 9829          | 接口     | 增加            |   |      |   |    |    |  |
| 带内接口                   | 增加            | IP地址   | 192.168.1.1   |   |      |   |    |    |  |
| vlanif-1               |               | VLAN   | 100           |   |      |   | 删除 | 配置 |  |
| IP地址                   | 192.168.99.1  | 确认     | 取消            | V | /LAN | 1 |    |    |  |
| 接收包数                   | 2320          | 接收包子节数 | 147384        | _ |      |   |    |    |  |
| 发送包数                   | 916           | 发送包字节数 | 358166        |   |      |   |    |    |  |

#### 5.2.4 升级管理

可以通过该配置升级固件(firmware/img 文件)、系统(system/img 文件)和全版本(upgrade/压缩包文件)。

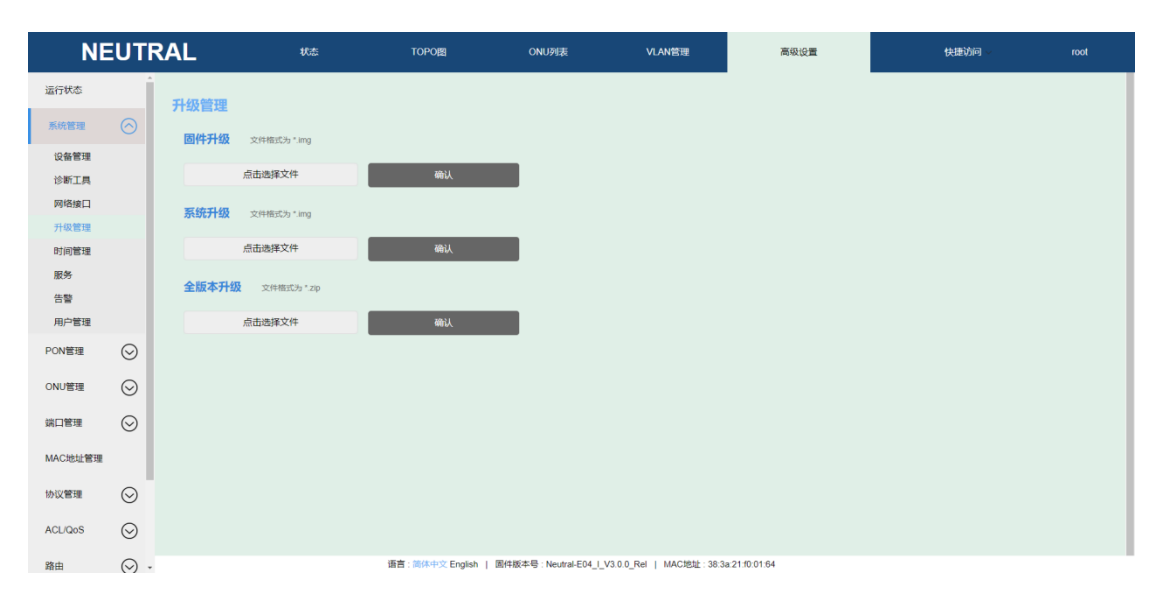

5.2.5 时间管理

- 1. 配置时区
- 2. 配置 OLT 系统时间

| NE           | UTF     | RAL    | 状态                 | TOPOE           | ONU列表                 | VLAN管理                  | 高级设置          | 快捷访问 | root |
|--------------|---------|--------|--------------------|-----------------|-----------------------|-------------------------|---------------|------|------|
| 运行状态         | Î       | 时间配置   |                    |                 |                       |                         |               |      |      |
| 系统管理         | $\odot$ | 当前时间   | 2020-4-27 19 13:07 |                 |                       |                         |               |      |      |
| 设备管理<br>诊断工具 |         | 配置时间   | ○ 自动获取时间           | 手动配置时间          |                       |                         |               |      |      |
| 网络接口         |         | 选择时区   | Asia/Chongqing(UT  | C+08:00) •      |                       |                         |               |      |      |
| 升级管理<br>时间管理 |         | 日期     | 2020 • 年 4         | •月27 •日         |                       |                         |               |      |      |
| 服务           |         | 时间     | 19 · Bf 12         | ・分 57 ・秒        |                       |                         |               |      |      |
| 告警用户管理       |         | 获取设备时间 | 请注意,页面时            | 间可能与服务器时间存在差异,可 | 以点由按钮将本页重时间与服务        | 器时间同步                   |               |      |      |
| PON管理        | $\odot$ | 输入     |                    |                 |                       |                         |               |      |      |
| ONU管理        | $\odot$ |        |                    |                 |                       |                         |               |      |      |
| 端口管理         | $\odot$ |        |                    |                 |                       |                         |               |      |      |
| MAC地址管理      |         |        |                    |                 |                       |                         |               |      |      |
| 协议管理         | $\odot$ |        |                    |                 |                       |                         |               |      |      |
| ACL/QoS      | $\odot$ |        |                    |                 |                       |                         |               |      |      |
| 路由           | 0.      |        |                    | 语言:简体中文 English | 国件版本号:Neutral-E04_I_V | 3.0.0_Rel   MAC地址: 38:3 | a 21:10:01:64 |      |      |

#### 5.2.6 服务(SSH/SNMP)

如果想要更高安全级别的连接,可以通过 SSH 登录命令行:

|           | Neut    | ral             | 状态                | TOPO            | ONU列表                 | VLAN管理                      | 高级设置           | 快捷访问 ~ | root |
|-----------|---------|-----------------|-------------------|-----------------|-----------------------|-----------------------------|----------------|--------|------|
| 运行状态      | Í       | 017 dz.         |                   |                 |                       |                             |                |        |      |
| 系统管理      | $\odot$ | HR95            |                   |                 |                       |                             |                |        |      |
| 设备管理      |         | FRPC            |                   |                 |                       |                             |                | 配置     |      |
| 诊断工具      |         | Server Addr:    | 47.105.174.130    |                 |                       |                             |                |        |      |
| 网络接口      |         | Appname:        | 7000<br>Web01     |                 |                       |                             |                |        |      |
| 升级管理      |         | Type:           | Http              |                 |                       |                             |                |        |      |
| 时间管理      |         | Local IP:       | 127.0.0.1         |                 |                       |                             |                |        |      |
| 服务        |         | Local Port:     | 80                |                 |                       |                             |                |        |      |
| 体数        | _       | Remote Port:    | 8080              |                 |                       |                             |                |        |      |
| 田山管理      |         | Custom Domains. | lest codentown ch |                 |                       |                             |                |        |      |
| 707 10 78 | -       | SNMP            |                   |                 |                       |                             |                |        |      |
| PON管理     | $\odot$ |                 | trapserver        | server ip       | 192.168.100.100       |                             |                |        |      |
| ONU管理     | $\odot$ |                 |                   | trap port       | 162                   |                             |                |        |      |
|           | 0       |                 |                   | trap community  | public                |                             |                |        |      |
| 端口管理      | $\odot$ |                 |                   |                 | 确认                    |                             |                |        |      |
| MAC地址管理   | E .     |                 | community         | Read community  | Write community       |                             |                |        |      |
|           |         |                 |                   | Read community  | public                |                             |                |        |      |
| 协议管理      | $\odot$ |                 |                   | Write community | private               |                             |                |        |      |
| ACL/QoS   | $\odot$ |                 |                   |                 | 确认                    |                             |                |        |      |
| 路由        | 0.      |                 |                   | 语言:简体中文 English | 国件版本号 : Integration-X | E08_I_V3.0.0_Rel   MAC地址:38 | 3a:21:20:00:01 |        |      |

#### 1. FRPC

FRP 是一个可用于内网穿透的高性能的反向代理应用,本设备支持配置成 FRP 客户端,用户可以自建服务器来进行远程管理。类型仅支持 http 协议。

| I            | Neutra  | al              | 状态                | TOPO                       | 5                          | ONU列表                  | VLAN管理                              | 高级设置 | 快趣访问 > | root |
|--------------|---------|-----------------|-------------------|----------------------------|----------------------------|------------------------|-------------------------------------|------|--------|------|
| 运行状态         |         |                 |                   |                            |                            |                        |                                     |      |        |      |
| 系统管理         |         |                 |                   |                            |                            |                        |                                     |      |        |      |
| 设备管理<br>诊断工具 |         | Server Addr:    | 47.105.174.130    |                            | 記習                         |                        | ×                                   |      |        |      |
| 网络接口         |         | Appname:        | Web01             |                            |                            |                        |                                     |      |        |      |
| 升级管理时间管理     |         | Local IP:       | 127.0.0.1         |                            | Server Addr<br>Server Port | 47.105.174.130<br>7000 | IP/ Domain name<br>Range: 1 - 65535 |      |        |      |
| 服务           |         | Remote Port.    | 8080              |                            | Appname<br>Type            | web01                  | 1-32位李符                             |      |        |      |
| 日言           |         | Custom Domains: | test.codertown.cn |                            | Local IP                   | 127.0.0.1              |                                     |      |        |      |
| PON管理        | $\odot$ |                 | trapserver        | server ip                  | Local Port<br>Remote Port  | 80<br>8080             | Range: 0 - 65535                    |      |        |      |
| ONU管理        | $\odot$ |                 |                   | trap port<br>trap communit | Custom Domains             | test.codertown.cn      | ex. www.test.com                    |      |        |      |
| 端口管理         | $\odot$ |                 |                   |                            | 确认                         |                        | ň                                   |      |        |      |

2. SNMP 配置

设置支持配置 trap server 和 community

3. SH Access

首先,您需要向服务器添加一个公钥。

注意:您需要创建一个 OPENSSH 格式的公钥,它的类型需要按 legacy、密钥类型 RSA 创建。

SecureCRT:

| Key Generation Wiza | ď                                                    | × |
|---------------------|------------------------------------------------------|---|
|                     | Choose a directory and filename for the private key. | ] |
|                     | < 上一步( <u>B</u> ) 完成 取消                              |   |

Puttygen 密钥生成器:

😴 PuTTY Key Generator

<u>File K</u>ey Con<u>v</u>ersions <u>H</u>elp

| Key                                                                                               |                                                                                                    |                                                                                                    |                                                            |
|---------------------------------------------------------------------------------------------------|----------------------------------------------------------------------------------------------------|----------------------------------------------------------------------------------------------------|------------------------------------------------------------|
| Public key for pasting                                                                            | into OpenSSH authorize                                                                                             | d_keys file:                                                                                                  |                                                            |
| ssh-rsa AAAAB3Nza<br>+G5O32iBb5W7B3F<br>cQQa84LZmTi0uF9r<br>OsIV62uIVp9dIRp9i,<br>+0AmAiuU3McDzLD | C 1yc2EAAAABJQAAAQ{<br>RaEZjXtAn YQU1KzmWjS<br>nKpe5oq6rHeuX2L8Bcul<br>Zn0FbUa0JP0fp2dzSDjA<br>)Tt2P89QOHqaTyxd9D1 | EAtLZolmSO+DZzsRu2v<br>6+5j2DSU90CEtHYDVf<br>FnMYisBDQ5TdUWi4PX<br>kwjoouTwYn6P6st7Nk0<br>pRJqQzzBSBlz8BRhs0F | rr/ZP/CuRE  SsaHbgvEHwFT1 Cq799EzHBHdO HQ/m R5xwzMSZtKvo75 |
| Key fingerprint                                                                                   | ssh-rsa 2048 e3:7a:9a                                                                                              | a:89:46:23:96:cd:03:44.f                                                                                      | 6:3e:a4:7b:10:d6                                           |
| Key <u>c</u> omme <b>r</b> .:                                                                     | rsa-key-20180809                                                                                                   |                                                                                                    |                                                            |
| Key p <u>a</u> ssphrase:                                                                          |                                                                                                    |                                                                                                    |                                                            |
| Confirm passphrase:                                                                               |                                                                                                    |                                                                                                    |                                                            |
| Actions                                                                                           |                                                                                                    |                                                                                                    |                                                            |
| Generate a public/pri                                                                             | ivate key pair                                                                                                    |                                                                                                    | <u>G</u> enerate                                           |
| Load an existing priva                                                                            | ate key file                                                                                                    |                                                                                                    | <u>L</u> oad                                               |
| Save the generated                                                                                | key                                                                                                    | Save p <u>u</u> blic key                                                                                      | <u>S</u> ave private key                                   |
| Parameters                                                                                        |                                                                                                    |                                                                                                    |                                                            |
| Type of key to gener                                                                              | ate:<br>DSA OECD:                                                                                                  | SA O ED25519                                                                                                  | O SSH-1 (RSA)                                              |
| Number of bits in a ge                                                                            | enerated key:                                                                                                    | 0 202010                                                                                                    | 2048                                                       |

### ①把上面的公钥填进 OLT

| SSH-Key                                                                                          | 増加 SSH |
|--------------------------------------------------------------------------------------------------|--------|
| 增加密钥                                                                                             |        |
| 名称                                                                                               |        |
| Enter a name to ensure clear use                                                                 |        |
| 密铜                                                                                               |        |
| Begins with 'ssh-rsa', 'ssh-dss', 'ssh-ed26519', 'ecdsa-sha2-nistp384', or 'ecdsa-sha2-nistp521' |        |
| 输认 取浙                                                                                            |        |

### ②完成增加

| SSH-Key                                                                                                    | Add SSH |
|----------------------------------------------------------------------------------------------------|---------|
| Title windows                                                                                                    |         |
| ssh.rsa AAAAB3NzaC1yc2EAAAADAQABAAABACC55MVDjHDM6/wtxq7UKH8elgygaY910utk0kubqflSvD5g78/kFGvegleqC3A6NxdxMDm6ALPMTyctDqL1ZBxy72d9M<br>jXDvFBxGwhG8ziOT1a9TenOQxTc15m3Jb4G5Of2JkjLiFyzYuECu4SuEKb+rc6PYIHyBtL9sy39bQ20+iX/2SCUigo4E40vrwCpOx79vmEfoV97YJ8NDy5bLeCaphjbCvtxso | 1       |
| Title linux                                                                                                    |         |
| ssh-rsa AAAAB3NzaC1yc2EAAAADAQABAAABAQDFkr4lNiHUKTINNJuM7JeAXN5VibwxYUMtGwzYIZIDUnyYqak2Bj4ByleNn+dLZVAQw7fYoLJzVpmaMhwcCtgXwhFy1<br>DD2XD2UsU2G0fMSSQIX1hV8Eukc/6GDggc077LV8T3hPCWcddthVxywn0jp3VrXnl0KQ7ZkRDw/Dj3TcSVvTjyFPnsLKm/3gwWR/rX7mHJjV53lZy1DJBJ74GwzVBgAJ      |         |
| Title putty                                                                                                    |         |
| ssh-rsa AAAAB3NzaC1yc2EAAAABJQAAAQEAtLZoImSO+DZzsRu2vriZPiCuRE+G5032iBb5W7B3RaEZjXtAnYQU1KzmWjS6+5j2DSU90CEtHYDVf5saHbgvEHwFT1cQ<br>Qa84LZmTi0uF9nKpe5oq6rHeuX2L8BcuFnMYisBDQ5TdUWi4PXCq799EzHBHdOOsIV62uiVp9dIRp9iZn0FbUa0JP0fp2dzSDjAkwjoouTwYn6P6st7NkGHQ/m+0AmAiuU3    | 1       |

### 5.2.7 告警列表

| NE      | EUTF                | RAL                                  | 状态                                                                   | TOPO                          | ONU列表              | VLAN管理                    | 高级设置           | 快捷访问 > | root |
|---------|---------------------|--------------------------------------|----------------------------------------------------------------------|-------------------------------|--------------------|---------------------------|----------------|--------|------|
| 运行状态    | Í                   | 告警信息                                 | 刷新                                                                   | 下载                            |                    |                           |                |        |      |
| 系统管理    | $\odot$             | [2020/04/27 18:5                     | 9:31] Info: GE 4 Uplink port lin                                     | ik down                       |                    |                           |                |        |      |
| 设备管理    |                     | [2020/04/27 18:5                     | 8:21] Info: GE 4 Uplink port lin<br>1:39] Info: GE 1 Uplink port lin | ik up<br>ik up                |                    |                           |                |        |      |
| 诊断工具    |                     | [2020/04/27 18:5                     | 1:15] Info: GE 1 Uplink port lin                                     | ik down                       |                    |                           |                |        |      |
| 网络接口    |                     | [2020/04/27 18:0                     | 1:27] Info: GE 1 Uplink port lin                                     | ik up                         |                    |                           |                |        |      |
| 升级管理    |                     | [2020/04/27 18:0<br>[2020/04/27 17:5 | 0:13] Info: GE 1 Uplink port lin<br>5:50] Info: GE 4 Uplink port lin | ik down<br>ik down            |                    |                           |                |        |      |
| 时间管理    |                     | [2020/04/27 17:5                     | 4:14] Info: GE 4 Uplink port lin                                     | ik up                         |                    |                           |                |        |      |
| IR de.  |                     | [2020/04/27 17:5                     | 0:04] Info: ONU 1/33 38:3a:21                                        | 1:27:89:cc ONU link up        |                    |                           |                |        |      |
| 10.09   |                     | [2020/04/27 17:5                     | 0:01] Info: ONU 1/33 38:38:21<br>0:00] Info: ONU 1/1 38:38:21:       | 28:8a:94 ONU link up          | uccess             |                           |                |        |      |
| 18      | _                   | [2020/04/27 17:4                     | 9:57] Info: ONU 1/1 38:3a:21:                                        | 28:8a:94 ONU authorization su | ICCESS             |                           |                |        |      |
| 用户管理    | _                   | [2020/04/27 17:4                     | 7:24] Info: GE 2 Uplink port lin                                     | ik down                       |                    |                           |                |        |      |
| PON管理   | $\odot$             | [2020/04/27 17:4                     | 6:56] Info: GE 1 Uplink port lin                                     | ik up                         |                    |                           |                |        |      |
|         | 0                   | [2020/04/27 17:4                     | 6:47] Info: GE 2 Uplink port lin                                     | ik up                         |                    |                           |                |        |      |
| ONU管理   | $\odot$             | [2020/04/27 17:4                     | 5:43] Info: GE 1 Uplink port lin<br>5:28] Info: GE 1 Uplink port lin | ik down<br>ik up              |                    |                           |                |        |      |
|         | Ŭ                   | [2020/04/27 17:4                     | 5:25] Info: GE 1 Uplink port lin                                     | ik down                       |                    |                           |                |        |      |
| 端口管理    | $\odot$             | (2020/04/27 17:4                     | 5:11] Info: GE 1 Uplink port lin                                     | ik up                         |                    |                           |                |        |      |
|         |                     | [2020/04/27 17:4                     | 5:06] Info: GE 2 Uplink port lin                                     | ik down                       |                    |                           |                |        |      |
| MAC地址管理 |                     | [2020/04/27 17:4                     | 5:01] Info: GE 1 Uplink port lin                                     | ik down                       |                    |                           |                |        |      |
|         |                     | [2020/04/27 17:4                     | 4:41] Info: GE 1 Uplink port lin                                     | ik up                         |                    |                           |                |        |      |
| 协议管理    | $\odot$             | [2020/04/27 17:4                     | 3:51) Info: GE 1 Uplink port lin<br>0:12] Info: GE 2 Uplink port lin | ik down<br>ik up              |                    |                           |                |        |      |
|         |                     | [2020/04/27 17:3                     | 8:21] Info: ONU 1/33 38:3a:21                                        | 27:89:cc ONU link down        |                    |                           |                |        |      |
| ACL/QoS | $\odot$             | [2020/04/27 15:2                     | 7:13] Info: ONU 1/33 38:3a:21                                        | 1:27:89:cc ONU link up        |                    |                           |                |        |      |
|         | -                   | [2020/04/27 15:2                     | 7:131 Info: ONU 1/1 38:3a:21:                                        | 28:8a:94 ONU link up          |                    |                           |                |        |      |
| 路由      | <ul><li>~</li></ul> |                                      |                                                                      | 语言:简体中文 English               | 固件版本号:Neutral-E04_ | _V3.0.0_Rel   MAC地址: 38:3 | 3a:21:f0:01:64 |        |      |

### 5.2.8 用户管理

| NE      | EUTI    | RAL   | 状            | <i></i> & | TOPOE                | ONU列表                     | VLAN管理            | 高级设置          | 快捷访问 | root |
|---------|---------|-------|--------------|-----------|----------------------|---------------------------|-------------------|---------------|------|------|
| 运行状态    | Î       | 用古勞理  |              |           |                      |                           |                   |               |      |      |
| 系统管理    |         | 当前已有田 | 白別志 🖗        | 加田户 副校    | 田白 修改当前田白            | 157273                    |                   |               |      |      |
| 设备管理    |         |       | 7 9 94X - 44 | 0.970)    |                      |                           |                   |               |      |      |
| 诊断工具    |         | 用户    | 秋志           | 用户权限      | 最大登录次数               | 已登录次数                     |                   | 描述信息          |      |      |
| 网络接口    |         | root  | 在线           | super     | 1                    | 1                         |                   | Super Use     | r    |      |
| 升级管理    |         |       |              |           |                      |                           |                   |               |      |      |
| 时间管理    |         |       |              |           |                      |                           |                   |               |      |      |
| 服务      |         |       |              |           |                      |                           |                   |               |      |      |
| 告警      |         |       |              |           |                      |                           |                   |               |      |      |
| 用户管理    |         |       |              |           |                      |                           |                   |               |      |      |
| PON管理   | $\odot$ |       |              |           |                      |                           |                   |               |      |      |
| ONU管理   | $\odot$ |       |              |           |                      |                           |                   |               |      |      |
| 端口管理    | $\odot$ |       |              |           |                      |                           |                   |               |      |      |
| MAC地址管理 |         |       |              |           |                      |                           |                   |               |      |      |
| 协议管理    | $\odot$ |       |              |           |                      |                           |                   |               |      |      |
| ACL/QoS | $\odot$ |       |              |           |                      |                           |                   |               |      |      |
| 路由      | 0.      |       |              | 语言        | 音:简体中文 English   固件器 | 版本号:Neutral-E04_I_V3.0.0_ | Rel   MAC地址: 38:3 | a:21:10:01:64 |      |      |

在用户管理菜单,可以增加、删除用户、修改用户密码

增加用户:

| 用户管理       |      |          |          |            |
|------------|------|----------|----------|------------|
|            | 增加用户 | 修改当前用户密码 |          |            |
| 用户         | 状态   | 用户权限     | 最大登录次数   | 描述信息       |
| root       | 在线   | super    | 1        | Super User |
| zeng111111 | 离线   | odmin    | 2        | 3          |
|            |      | 增加用户     |          | ×          |
|            |      | 用户 te    | st       |            |
|            |      | 新密码 …    |          |            |
|            |      | 确认密码 ••• | •••      |            |
|            |      | 用户权限 op  | erator • |            |
|            |      | 最大登录次数 3 |          |            |
|            |      | 描述信息 te  | st       |            |
|            |      | 确认       | 取消       |            |
|            |      |          |          |            |

超级用户(root)不能删除

| 用户管理       |      |          |        |            |
|------------|------|----------|--------|------------|
| 当前已有用户列表   | 曾加用户 | 修改当前用户密码 |        |            |
| 用户         | 状态   | 用户权限     | 最大登录次数 | 描述信息       |
| root       | 在线   | super    | 1      | Super User |
| zeng111111 | 商线   | admin    | 3      | 3          |
| test       | 商线   | operator | 3      | test       |
|            |      | 删除用户     |        | <          |
|            |      | 用户 root  | ٣      |            |
|            |      | 确认       | 取消     |            |

| F | 月户管理       |           | (2) Error, car | n't delete itself × |            |
|---|------------|-----------|----------------|---------------------|------------|
|   | 当前已有用户列表   | 增加用户 删除用户 | 修改当前用户密码       |                     |            |
|   | 用户         | 状态        | 用户权限           | 最大登录次数              | 描述信息       |
|   | root       | 在线        | super          | 1                   | Super User |
|   | zeng111111 | 高线        | admin          | 3                   | 3          |
|   | test       | 离线        | operator       | 3                   | test       |

修改用户密码,只能修改自己登录账户的密码。

| 用户管 | 管理         |           |          |        |          |            |
|-----|------------|-----------|----------|--------|----------|------------|
| 当前  | 日有用户列表     | 增加用户 删除用户 | 修改当前用户密码 |        |          |            |
|     | 用户         | 状态        | 用户权限     | 最大登录次数 |          | 描述信息       |
|     | root       | 在线        | super    | 1      |          | Super User |
|     | zeng111111 | 离线        | admin    | 3      |          | 3          |
|     | test       | 离线        | operator | 3      |          | test       |
|     |            |           | 修改当前用户密码 |        | $\times$ |            |
|     |            |           | 用户 ro    | ot     |          |            |
|     |            |           | 当前密码     |        |          |            |
|     |            |           | 新密码      |        |          |            |
|     |            |           | 确认密码     | •••••  |          |            |
|     |            |           | 确认       | 取消     |          |            |
|     |            |           |          |        |          |            |

### 删除指定用户

| 用户管理       |           |          |        |            |
|------------|-----------|----------|--------|------------|
| 当前已有用户列表   | 增加用户 删除用户 | 修改当前用户密码 |        |            |
| 用户         | 状态        | 用户权限     | 最大登录次数 | 描述信息       |
| root       | 在线        | super    | 1      | Super User |
| zeng111111 | 离线        | admin    | 3      | 3          |
| test       | 商线        | operator | 3      | test       |
|            |           | 删除用户     |        | × _        |
|            |           | 用户 test  | *      |            |
|            |           | 确认       | 取消     |            |

 用户管理

 <th</th>

### 5.3 PON 管理

#### 5.3.1 ONU 阻止列表

| NE       | Ξυτι    | RAL     | 状态    | TOPO图                | ONU列表                       | VLAN管理               | 高级设置        | 快捷访问 ~ | root |
|----------|---------|---------|-------|----------------------|-----------------------------|----------------------|-------------|--------|------|
| 运行状态     | Í       | ONU阻止列表 | 第四号 P | ON01 •               |                             |                      |             |        |      |
| 系统管理     | $\odot$ |         |       |                      |                             |                      |             |        |      |
| PON管理    |         |         |       |                      |                             |                      |             | 増加     | 0    |
| ONU阻止列导  | Ę       | ONU ID  |       | 名称                   | MAC地址                       |                      | 重复次数        | a:m    |      |
| 上行带宽配置   | 1       |         |       |                      | No data                     |                      |             |        |      |
| PON设置    |         |         |       |                      |                             |                      |             |        |      |
| LOID允许列录 | Ę       |         |       |                      |                             |                      |             |        |      |
| ONU批量升级  | R.      |         |       |                      |                             |                      |             |        |      |
| PON口光诊断  | Я       |         |       |                      |                             |                      |             |        |      |
| 批量配置     |         |         |       |                      |                             |                      |             |        |      |
| ONU管理    | $\odot$ |         |       |                      |                             |                      |             |        |      |
| 端口管理     | $\odot$ |         |       |                      |                             |                      |             |        |      |
| MAC地址管理  |         |         |       |                      |                             |                      |             |        |      |
| 协议管理     | $\odot$ |         |       |                      |                             |                      |             |        |      |
| ACL/QoS  | $\odot$ |         |       |                      |                             |                      |             |        |      |
| 路由       | $\odot$ |         |       |                      |                             |                      |             |        |      |
|          |         |         |       | 语言:简休中文 English   固作 | +版本号:Neutral-E04_I_V3.0.0_I | Rel   MAC地址: 38:3a:2 | 21:10:01:64 |        |      |

增加 onu 到阻止列表

| ONU阻止列表 | 端口号 PON01 | •    |        |      |      |
|---------|-----------|------|--------|------|------|
|         |           |      |        |      | 增加 ? |
| MAC地址   |           | 描述信息 |        | 确认   | 取消   |
| ONU ID  | 名称        | MA   | 地址     | 重复次数 | 配置   |
|         |           | 1    | o data |      |      |
|         |           |      |        |      |      |

### 5.3.2 上行带宽配置

| NE                     | UTR                                     | AL       | 状态     | ТОРОШ                | ONU列表                 | VLAN管理                       | 高级设置   | 快捷访问        | root |
|------------------------|-----------------------------------------|----------|--------|----------------------|-----------------------|------------------------------|--------|-------------|------|
| 运行状态                   | Ø                                       | 上行带宽配置   | 端口号 PO | N01 •                |                       |                              |        |             |      |
| PONDELIN               | 0                                       | ONU ID   |        | 带成美型                 | 固定带完                  | 保证带宽                         | 最大带宽   | BC22        |      |
| (Contractor            |                                         | ONU01/1  |        | type5                | 1                     | 10000                        | 900000 | 起源          |      |
| ONU阻止列导                | 5                                       | ONU01/2  |        | tyne5                | 1                     | 10000                        | 900000 | 12 M        |      |
| 上行带宽配置                 |                                         | ONU01/3  |        | D ONURCE             |                       | ×                            | 900008 | 66 <b>2</b> |      |
| PON设置                  |                                         | ONU01/4  |        | ty<br>ONU ID         | ONU01/1               |                              | 900000 | 配置          |      |
| LOID允许列目               | Ę.                                      | ONU01/33 |        | ty                   | 1 1997                | 0                            | 900000 | 配置          |      |
| ONUB                   | 3                                       |          |        | 常常英型                 | types •               | 0                            |        |             |      |
| DONIDICIAN             |                                         |          |        | 固定带宽                 | 1                     | range: 1-1000000kbs          |        |             |      |
| PONLIZER               | Π.                                      |          |        | 保证带宽                 | 10000                 | range: 1-1000000kbs          |        |             |      |
| 批量配置                   |                                         |          |        |                      | 000000                |                              |        |             |      |
| ONU管理                  | $\odot$                                 |          |        | 藏人市站                 | 900000                | range. 1-100000kbs           |        |             |      |
|                        |                                         |          |        |                      | 确认                    | 取消                           |        |             |      |
| 端口管理                   | $\odot$                                 |          |        |                      |                       |                              |        |             |      |
| MAC地址管理                |                                         |          |        |                      |                       |                              |        |             |      |
| 协议管理                   | $\odot$                                 |          |        |                      |                       |                              |        |             |      |
| ACL/QoS                | $\odot$                                 |          |        |                      |                       |                              |        |             |      |
| 踏由                     | $\odot$                                 |          |        |                      |                       |                              |        |             |      |
| 1か议管理<br>ACL/QoS<br>路由 | 000000000000000000000000000000000000000 |          |        | 言: 第44中文 English   週 | 1件版本号 Neutral-E04 」 V | 30.0 Rei   MACHEL: 383a21100 | 1164   |             |      |

### 5.3.3 PON 设置

### 5.3.3.1 PON 鉴权

该功能可以配置 PON 口的鉴权类型和认证模式

| NE          | EUTF      | RAL   | 状态 | TOPO | о   | NU列表       | VLAN管理 | 高级设置 |     | 快捷访问 ~ | root |
|-------------|-----------|-------|----|------|-----|------------|--------|------|-----|--------|------|
| 运行状态        | Î         | PON设置 |    |      |     |            |        |      |     |        |      |
| 系统管理        | $\odot$   |       |    |      |     |            |        |      |     |        |      |
| DOUBLE      |           | 端口号   |    | 鉴权类型 | 认   | 正模式        | P2     | P状态  | 流氓〇 | NU检测   |      |
| PON管理       | $\otimes$ | PON01 |    | Auto | mac | <b>115</b> | 未使能    | 开启   | OFF | 配置     |      |
| ONU阻止列录     | Ę         | PON02 |    | Auto | mac | 配置         | 未使能    | 开启   | OFF | 配置     |      |
| 上行带宽配置      |           | PON03 |    | Auto | mac | 配服         | 未便能    | 开启   | OFF | 配置     |      |
| PON设置       | _         | PON04 |    | Auto | mac | 103W       | 未便能    | 开启   | OFF | 配置     |      |
| LOID允许列录    | Ę         |       |    |      |     |            |        |      |     |        |      |
| ONU批量升级     | 2         |       |    |      |     |            |        |      |     |        |      |
| PON/D #rick | F         |       |    |      |     |            |        |      |     |        |      |
| 64.max.m    |           |       |    |      |     |            |        |      |     |        |      |
| TICANERCOME |           |       |    |      |     |            |        |      |     |        |      |
| ONU管理       | $\odot$   |       |    |      |     |            |        |      |     |        |      |
| 端口管理        | $\odot$   |       |    |      |     |            |        |      |     |        |      |
| MAC地址管理     | - 1       |       |    |      |     |            |        |      |     |        |      |
| 协议管理        | $\odot$   |       |    |      |     |            |        |      |     |        |      |
| ACL/QoS     | $\odot$   |       |    |      |     |            |        |      |     |        |      |
| 路由          | $\odot$   |       |    |      |     |            |        |      |     |        |      |

修改类型为手动添加

| 端口号   | 鉴权类型 | 认道           | E模式                   |        | 状态 | 流氓( | ONU检测 |
|-------|------|--------------|-----------------------|--------|----|-----|-------|
| PON01 | Auto | mac          | 配置                    | 未使能    |    | OFF | 配置    |
| PON02 | Auto | mac          | 配置                    | 未使能    |    | OFF | 配置    |
| PON03 | Auto | mac          | 配置                    | 未便能    |    | OFF | 配置    |
| PON04 | Auto | PON鉴权        |                       | ×      |    | OFF | 配置    |
|       |      | 選<br>认<br>确认 | Q类型 Manual<br>正模式 MAC | ▼<br>▼ |    |     |       |

修改认证模式,可支持 MAC,LOID,LOID+PASSWORD,Hybrid

| PON设置 |      |                |                                        |     |     |     |      |
|-------|------|----------------|----------------------------------------|-----|-----|-----|------|
| 端口号   | 鉴权类型 | 认证模式           |                                        | P2I | 2状态 | 流氓〇 | NU检测 |
| PON01 | Auto | mac            | 配置                                     | 未使能 |     | OFF | 配置   |
| PON02 | Auto | mac            | 配置                                     | 未使能 |     | OFF | 配置   |
| PON03 | Auto | mac            | 配置                                     | 未使能 |     | OFF | 配置   |
| PON04 | Auto | PON鉴权          |                                        | ×   |     | OFF | 配置   |
|       |      | 端口号<br>鉴权类型    | 1<br>Auto                              | •   |     |     |      |
|       |      | (Aurles)<br>确认 | MAC<br>LOID<br>LOID+password<br>Hybrid |     |     |     |      |

### 5.3.3.2 P2P

该配置可以设置 P2P 是否开启。如果启用 P2P,则 PON 中的 ONU 可以相互通信。 默认状态为禁用

| ON设置  |        |                     |      |      |    |     |       |
|-------|--------|---------------------|------|------|----|-----|-------|
| 端口号   | 鉴权类型   | 认证                  | E模式  | P2F  | 状态 | 流氓  | DNU检测 |
| PON01 | Auto   | mac                 | 配置   | 未便能  |    | OFF | 配置    |
| PON02 | Auto   | mac                 | 配置   | 未便能  |    | OFF | 配置    |
| PON03 | Auto   | mac                 | 配置   | 未使能  |    | OFF | 配置    |
| PON04 | Auto   | mac                 | 配置   | 未使能  |    | OFF | 配置    |
|       | _提<br> | 示<br>否确认开启 PON01 P. | 2P ? | 以 取消 |    |     |       |

| PON设置 |      | ✓ 设置の | 龙功  |     |    |      |      |
|-------|------|-------|-----|-----|----|------|------|
| 端口号   | 鉴权类型 | 认证    | E模式 | P2F | 状态 | 流氓OI | NU检测 |
| PON01 | Auto | mac   | 配置  | 便能  | 关闭 | OFF  | 配置   |
| PON02 | Auto | mac   | 配置  | 未使能 | 开启 | OFF  | 配置   |
| PON03 | Auto | mac   | 配置  | 未便能 | 开启 | OFF  | 配置   |
| PON04 | Auto | mac   | 配置  | 未使能 | 开启 | OFF  | 配置   |

### 5.3.3.3 流氓 ONU 检测

检测 PON 口下是否存在流氓 ONU,缺省情况下不打开

| PON设置 |      |                              |     |     |     |     |       |
|-------|------|------------------------------|-----|-----|-----|-----|-------|
| 端口号   | 鉴权类型 | 认证                           | E模式 | P2F | P状态 | 流氓  | DNU检测 |
| PON01 | Auto | mac                          | 配置  | 未使能 |     | OFF | 配置    |
| PON02 | Auto | mac                          | 配置  | 未便能 |     | OFF | 配置    |
| PON03 | Auto | mac                          | 配置  | 未使能 |     | OFF | 配置    |
| PON04 | Auto | mac                          | 配置  | 未使能 |     | OFF | 配置    |
|       | 设置   | <u>a</u>                     |     |     |     |     |       |
|       | 模工   | COFF<br>OFF<br>Auto<br>Manua | ·   | 取消  |     |     |       |

#### 改为手动检测

| PON设置 |      | ✓ 开始 | 手动检测,检测结果 | 将返回至告警列表中。 |    |        |       |
|-------|------|------|-----------|------------|----|--------|-------|
| 端口号   | 鉴权类型 | 认证   | E模式       | P2P        | 状态 | 流氓     | DNU检测 |
| PON01 | Auto | mac  | 配置        | 未使能        | 开启 | Manual | 配置检测  |
| PON02 | Auto | mac  | 配置        | 未使能        | 开启 | OFF    | 配置    |
| PON03 | Auto | mac  | 配置        | 未使能        | 开启 | OFF    | 配置    |
| PON04 | Auto | mac  | 配置        | 未使能        | 开启 | OFF    | 配置    |

### 5.3.4 LOID 允许列表

增加 LOID

| LOID允许列表 | 端口号 PON01 ·        |                                                                                |    |    |
|----------|--------------------|--------------------------------------------------------------------------------|----|----|
| 增加刷新     |                    |                                                                                |    |    |
| ID       | 绑定                 | LOID                                                                           | 密码 | 配置 |
| 1        | False              | 123                                                                            |    |    |
|          | 增加 LOID<br>port id | ×<br>PON01・<br>345 Range: 1-24 characters<br>Range: 0-12 characters<br>輸込、 取び時 |    |    |

删除 LOID

| 第四 18時下 1 False 123 日間前の 2 False 345 日間の                                                                                                    | 境防         規防           ID         绑定         LOID         密码         配置           1         False         123         各部的         各部的           2         False         345         各部的 | LOID允许列表 | 端口号 PON01 v |      |    |    |
|----------------------------------------------------------------------------------------------------|----------------------------------------------------------------------------------------------------|----------|-------------|------|----|----|
| ID         绑定         LOD         密码         配置           1         False         123         日間除           2         False         345         日間除 | ID         绑定         LOID         密码         配置           1         False         123         MMA           2         False         345         MMA                                     | 増加刷新     |             |      |    |    |
| 1         False         123         HMM           2         False         345         HMM                                                           | 1     False     123       2     False     345                                                                                                    | ID       | 绑定          | LOID | 密码 | 配置 |
| 2 False 345 ###                                                                                                    | 2 False 345                                                                                                    | 1        | False       | 123  |    | 册除 |
|                                                                                                    |                                                                                                    | 2        | False       | 345  |    | 删除 |
|                                                                                                    |                                                                                                    |          |             |      |    |    |
|                                                                                                    |                                                                                                    |          |             |      |    |    |
|                                                                                                    |                                                                                                    |          |             |      |    |    |
|                                                                                                    |                                                                                                    |          |             |      |    |    |

### 5.3.5 ONU 批量升级

| NE       | EUTI    | RAL          | 状态        | TOPO图           | ONU列表                 | VLAN管理                    | 高级设置          | 快捷访问 ~ | root |
|----------|---------|--------------|-----------|-----------------|-----------------------|---------------------------|---------------|--------|------|
| 运行状态     | Í       | ONU批量升级      |           |                 |                       |                           |               |        |      |
| 系统管理     | $\odot$ | 升级类型管理       |           |                 |                       |                           |               |        |      |
| PON管理    |         | 增加 删除        | ONU绑定升级类型 |                 |                       |                           |               |        |      |
| ONU阻止列录  | Ĕ.      | 当前已有升级类型: 当时 | 前无可用的升级类型 |                 |                       |                           |               |        |      |
| 上行带宽配置   | t I     |              |           |                 |                       |                           |               |        |      |
| LOID允许列目 | ŧ       | ONU批量升级      |           |                 |                       |                           |               |        |      |
| ONU批量升级  | R.      | 点击选择文件       | 点击递       | 揮文件             |                       |                           |               |        |      |
| PON口光诊断  | Я       | 选择升级类型       | 当前无可用的升级类 | 틷               |                       |                           |               |        |      |
| 批量配置     |         | 等口能          | 请选择       | •               |                       |                           |               |        |      |
| ONU管理    | $\odot$ | 确认           |           |                 |                       |                           |               |        |      |
| 端口管理     | $\odot$ |              |           |                 |                       |                           |               |        |      |
| MAC地址管理  |         |              |           |                 |                       |                           |               |        |      |
| 协议管理     | $\odot$ |              |           |                 |                       |                           |               |        |      |
| ACL/QoS  | $\odot$ |              |           |                 |                       |                           |               |        |      |
| 路由       | $\odot$ |              |           |                 |                       |                           |               |        |      |
|          |         |              |           | 语言:简休中文 English | 国件版本号:Neutral-E04_I_\ | /3.0.0_Rel   MAC地址: 38:3a | a:21:f0:01:64 |        |      |

### 在当前配置里面,若要升级 ONU 镜像,要先配置 ONU 升级类型

| ONU批量升级     |            |                             |
|-------------|------------|-----------------------------|
|             |            |                             |
| 増加 删除       | ONU绑定升级类型  |                             |
| 当前已有升级类型:当前 | 前无可用的升级类型  |                             |
|             |            |                             |
|             |            |                             |
| 点击选择文件      | 点击选择文件     | <mark>添加ONU升级类型</mark><br>メ |
| 选择升级类型      | 当前无可用的升级类型 | 升级类型 Realtek                |
| 端口号         | 请选择        | 升级类型名只能由英文字母,数字和 "- " 组成    |
| 确认          |            | 确认取消                        |
|             |            |                             |

接下来需要绑定 ONU 类型

| NU绑定升级类 | 型                           |
|---------|-----------------------------|
| ek      |                             |
|         |                             |
| J       | 点击选择文件                      |
| 请选择     | T                           |
| 请选择     | •                           |
|         |                             |
|         | NU绑定升级类<br>sk<br>请选择<br>请选择 |

### 选择需要升级的 ONU

| ONU批量升级           |       |          |         |      |      |      |               |      |          |
|-------------------|-------|----------|---------|------|------|------|---------------|------|----------|
|                   |       |          |         |      |      |      |               |      |          |
| 増加 删除 ON          | U绑定升级 | 料理       |         |      |      |      |               |      |          |
| 当前已有升级类型: Realtel | ONU绑  | 定升级类型    |         |      |      |      |               |      | $\times$ |
|                   | 升级类型  | 믿:       | Realtek | •    |      |      |               |      |          |
| ONU批量升级           | 端口号:  |          | PON01   | •    |      |      |               |      |          |
| 点击选择文件            |       | 名称       | 厂商      | SN型号 | 芯片型号 | 芯片厂商 | 软件版本          | 升级类型 |          |
| <u> </u>          |       | ONU01/01 | HS      | -    | 967  | 479  | M473-200423   | -    |          |
| 四年月秋央史            |       | ONU01/02 | RTKG    | -    | 962  | 479  | V1.9.0-191120 | -    |          |
| 端口号               |       | ONU01/03 | RTKG    | -    | 962  | 479  | V1.9.0-191120 | -    |          |
| 2011              |       | ONU01/04 | RTKG    | -    | 962  | 479  | V1.9.0-191120 | -    |          |
| 備认                |       | ONU01/33 | HS      | -    | 967  | 479  | M431-200319   | -    |          |
|                   |       |          |         | 确认   | _    | 取消   |               |      |          |

接下来,选择升级文件、升级类型和你想要升级的 PON 口,点击确认,OLT 就会开始批量升级指定的 ONU。

| ONU批量升级 |     |       |    |
|---------|-----|-------|----|
| 点击选择文件  |     | 点击选择文 | :件 |
| 选择升级类型  | 请选择 | •     |    |
| 端口号     | 请选择 | •     |    |
| 确认      |     |       |    |

### 5.3.6 PON 光诊断

1. 光模块信息查看

|         |           | 端口号: PON01                                                                                                    |                                                                                     |                                                                                                    |                                                                                                    | ×       |       |
|---------|-----------|----------------------------------------------------------------------------------------------------|-------------------------------------------------------------------------------------|----------------------------------------------------------------------------------------------------|----------------------------------------------------------------------------------------------------|---------|-------|
| 光模块信息   | PONE      | 光模块状态                                                                                                    |                                                                                     | 光模块制造商信息                                                                                                    |                                                                                                    |         |       |
|         |           | 端口状态                                                                                                    | 在线                                                                                  | 厂商名称                                                                                                    | Hisense                                                                                                    |         |       |
| 端口号     | 端口状       | 模块状态                                                                                                    | 在位                                                                                  | 厂商代码                                                                                                    | Unspecified                                                                                                    |         |       |
| PON01   | 在线        | 校准                                                                                                    | 外部校准                                                                                | 厂商REV                                                                                                    | 1.0                                                                                                    | 28 mW)  | 杳看详情  |
| PON02   | र्जय देखे | 当前温度                                                                                                    | 34.64 C                                                                             | 厂商PN                                                                                                    | LTE4302M-BC+HW                                                                                                    | m)//)   | ***** |
| 1 01402 | 商线        | 工作电压                                                                                                    | 3.24 V                                                                              | 厂商SN                                                                                                    | F9846003601                                                                                                    | ((100)) | 旦信评调  |
| PON03   | 商线        | 传输电流                                                                                                    | 14.19 mA                                                                            | 日期                                                                                                    | 14-06-24                                                                                                    | mW)     | 查看详情  |
| PONOA   | 窗线        | 发送光功率                                                                                                    | 4.8612 dBm(3.062                                                                    | 厂商指定                                                                                                    | 0000000000000000000                                                                                                    | mW)     | 查看详情  |
| 101104  | 101-00    | 光模块静态信息                                                                                                    | 8 mW)                                                                               | 光模块阈值参数                                                                                                    |                                                                                                    |         |       |
| T UNU4  |           | 光模块静态信息<br>模块类型                                                                                                    | 8 mW)                                                                               | 光模块阈值参数<br>温度警告阈值(C))                                                                                                    | [-8.00, 75.00]                                                                                                    |         |       |
| 10104   | 1994      | 光模块静态信息<br>模块类型<br>最大距离                                                                                                    | 8 mW)<br>EPON<br>20<br>1490                                                         | 光模块阈值参数<br>温度警告阈值(c))<br>温度报警阈值(c)<br>中に整告阈值(c)                                                                           | [-8.00, 75.00]<br>[-13.00, 80.00]<br>[3.10, 3.50]                                                                                                    |         |       |
| 1.0404  | 1990      | 光模块静态信息<br>模块类型<br>最大距离<br>波长<br>*纤类型                                                                                                    | 8 mW)<br>20<br>1490<br>Single Mode                                                  | 光模块鋼值参数<br>温度沢警湾値(C)<br>电圧警告阈値(C)<br>电圧警告阈値(C)                                                                            | [-8 00, 75.00]<br>[-13 00, 80.00]<br>[3.10, 3.50]<br>[3.00, 3.60]                                                                                      |         |       |
| 1.0404  |           | 光根块静态信息<br>模块类型<br>最大距离<br>波长<br>光纤类型<br>封装形式                                                                                                    | 8 mW)<br>EPON<br>20<br>1490<br>Single Mode<br>SFP or SFP Plus                       | 光极块阈值参数<br>温度警告阈值(C))<br>温度报警阈值(C)<br>电压警告阈值(C)<br>电压警伤阈值(C)<br>发射储差警告阈值(C)                                               | [-8 00, 75 00]<br>[-13 00, 80 00]<br>[3 10, 3 50]<br>[3 00, 3 60]<br>[0 00, 80 00]                                                                     |         |       |
| 1.0104  |           | 光模块静态信息<br>模块类型<br>量大距离<br>波长<br>光轩类型<br>封装形式<br>连接器                                                                                                  | 8 mW)<br>EPON<br>20<br>1490<br>Single Mode<br>SFP or SFP Plus<br>SC                 | 光模块阈值参数<br>温度警告网值(c)<br>温度报警调值(c)<br>电压警告阈值(c)<br>电压警告阈值(c)<br>发射/微差警告阈值(c)<br>发射/微差骤闭面值(c)                               | [-8 00, 75 00]<br>[-13 00, 80 00]<br>[3 10, 3 50]<br>[3 00, 3 60]<br>[0 00, 80 00]<br>[0 00, 100 00]                                                   |         |       |
| 10104   |           | <ul> <li>光模块静态信息</li> <li>模块类型</li> <li>最大距离</li> <li>波长</li> <li>光纤类型</li> <li>封装形式</li> <li>道接器</li> <li>编码</li> </ul>                              | 8 mW)<br>20<br>1490<br>Single Mode<br>SFP or SFP Plus<br>SC<br>8B10B                | 光模块阈值参数<br>温度警告阈值(c))<br>温度报警调值(c)<br>电压警告阈值(c)<br>电压警房阈值(c)<br>发射境差警告阈值(c)<br>发射境差警告阈值(c)<br>发射功率警告阈值(c)                 | [-8 00, 75 00]<br>[-13 00, 80 00]<br>[3 10, 3 50]<br>[3 00, 3 60]<br>[0 00, 80 00]<br>[0 00, 100 00]<br>[2 50, 7 00]                                   |         |       |
| TONOT   |           | <ul> <li>光模块静态信息</li> <li>模块类型</li> <li>最大型</li> <li>最大型</li> <li>設长</li> <li>光纤类型</li> <li>封装形式</li> <li>连接器</li> <li>编码</li> <li>CC Base</li> </ul> | 8 mW)<br>EPON<br>20<br>1490<br>Single Mode<br>SFP or SFP Plus<br>SC<br>8B10B<br>142 | 光模块阈值参数<br>温度警告阈值(c))<br>温度积警察值(c)<br>电压警告阈值(c)<br>足射偏差警告阈值(c)<br>发射偏差警告阈值(c)<br>发射加率警告阈值(c)<br>发射功率警告阈值(c)               | [-8 00, 75 00]<br>[-13 00, 80 00]<br>[3 10, 3 50]<br>[3 00, 3 60]<br>[0 00, 80 00]<br>[0 00, 100 00]<br>[2 50, 7 00]<br>[1 50, 8 00]                   |         |       |
| TONOT   |           | <ul> <li>光极快静态信息<br/>模块类型</li> <li>最大近高</li> <li>波氏</li> <li>光纤类型</li> <li>封装形式</li> <li>连接器</li> <li>编码</li> <li>CC Base</li> </ul>                  | 8 mW)<br>EPON<br>20<br>1490<br>Single Mode<br>SFP or SFP Plus<br>SC<br>8B10B<br>142 | 光模块阈值参数<br>温度智告阈值(c)<br>电压智告阈值(c)<br>电压智告阈值(c)<br>发射编差智容阈值(c)<br>发射编差智容阈值(c)<br>发射动差智容阈值(c)<br>发射功差智容阈值(c)<br>发射功差智容阈值(c) | [-8 00, 75.00]<br>[-13.00, 80.00]<br>[3.10, 3.50]<br>[3.00, 3.60]<br>[0.00, 80.00]<br>[0.00, 100.00]<br>[2.50, 7.00]<br>[1.50, 8.00]<br>[-24.95, 0.00] |         |       |

2. 读取 PON 口光模块光诊断信息

| PON口光诊断    | 端口             | ]号 PON01 ▼ | ONU ID | ONU1/1 | • |  |  |  |  |  |    |
|------------|----------------|------------|--------|--------|---|--|--|--|--|--|----|
| 光模块信息      | PON口光诊断        | ONU光诊断     |        |        |   |  |  |  |  |  |    |
| 这里是PON模块的R | SSI, 您需要选择您想要制 | 被发的ONU的位置  |        |        |   |  |  |  |  |  | 刷新 |
| 当前温度       | 34.64 °C       |            |        |        |   |  |  |  |  |  |    |
| 工作电压       | 3.24 V         |            |        |        |   |  |  |  |  |  |    |
| 传输电流       | 14.10 mA       |            |        |        |   |  |  |  |  |  |    |
| 发送光功率      | 4.861187 dBm   |            |        |        |   |  |  |  |  |  |    |
| 接收光功率      | -40.000000 dBm |            |        |        |   |  |  |  |  |  |    |
|            |                |            |        |        |   |  |  |  |  |  |    |

3. 读取 ONU 光诊断信息,需要先手动刷新获取 ONU 光功率数据

| PON口光诊断    | 端口号 PON01 · | 刷新     |       |            |             |
|------------|-------------|--------|-------|------------|-------------|
| 光模块信息    P | ONU光诊断      |        |       |            |             |
| ONU ID     | 当前温度        | 工作电压   | 传输电流  | 发送光功率      | 接收光功率       |
| ONU01/01   | 20 °C       | 3.40 V | 15 mA | 2.3289 dBm | -8.5886 dBm |
| ONU01/33   | 38 °C       | 3.36 V | 17 mA | 2.3877 dBm | -6.2342 dBm |

#### 5.3.7 批量配置

支持配置 ONU 端口 VLAN、ONU WLAN、ONU WAN 连接

注意: 该配置为私有协议, 仅支持本司 ONU!

| NE       | UTRAL   |        | 状态     | TOPOE               | ONU列表               | VLAN管理                    | 高级设置          | 快捷访问 > | root |
|----------|---------|--------|--------|---------------------|---------------------|---------------------------|---------------|--------|------|
| 运行状态     | ·<br>#  |        | 端口     | ₽ PON01 •           |                     |                           |               |        |      |
| 系统管理     |         | ŦONO   |        |                     |                     |                           |               |        |      |
| PON管理    |         | 端口VLAN | WLAN   | WAN连接               |                     |                           |               |        | -    |
| ONU阻止列表  | 馬       |        |        |                     |                     |                           |               |        |      |
| 上行带宽配置   | :       |        | ONU端口号 |                     | 模式                  |                           | VLAN ID       | 配置     |      |
| PON设置    |         |        |        |                     | No                  | o data                    |               |        |      |
| LOID允许列题 | Ę       |        |        |                     |                     |                           |               |        |      |
| ONU批量升编  | ₽.      |        |        |                     |                     |                           |               |        |      |
| PON口光诊断  | Я       |        |        |                     |                     |                           |               |        |      |
| 批量配置     |         |        |        |                     |                     |                           |               |        |      |
| ONU管理    | $\odot$ |        |        |                     |                     |                           |               |        |      |
| 端口管理     | $\odot$ |        |        |                     |                     |                           |               |        |      |
| MAC地址管理  |         |        |        |                     |                     |                           |               |        |      |
| 协议管理     | $\odot$ |        |        |                     |                     |                           |               |        |      |
| ACL/QoS  | $\odot$ |        |        |                     |                     |                           |               |        |      |
| 路由       | $\odot$ |        |        |                     |                     |                           |               |        |      |
|          |         |        |        | 语言:简体中文 English   医 | 件版本号:Neutral-E04_I_ | V3.0.0_Rel   MAC地址: 38:3a | a:21:f0:01:64 |        |      |

1. ONU 端口 VLAN

最多支持配置 8 个 ONU 端口号的 VLAN

| 批量管理ONU 端口号 PON01    | → 设置成功      |         |    |
|----------------------|-------------|---------|----|
| ONU端口VLAN WLAN WAN连接 |             |         |    |
| 增加                   |             |         |    |
| ONU端口号               | 模式          | VLAN ID | 配置 |
| 1                    | transparent | 100     | 清除 |
| 2                    | transparent | 101     | 清除 |
| 3                    | transparent | 102     | 清除 |
|                      |             |         |    |

2. ONU WLAN,可修改加密方式、SSID 名称、SSID 密码

| 批量管理ONU   | 端         | 口号 PON01  | ۲                                   |                                                |                                |                |         |       |       |
|-----------|-----------|-----------|-------------------------------------|------------------------------------------------|--------------------------------|----------------|---------|-------|-------|
| ONU端口VLAN | WLAN      | WAN连接     |                                     |                                                |                                |                |         |       |       |
| ONU ID    | 模式        | 2.4G 加密方式 | t                                   | 2.4G SSID                                      | 2.4G 密码                        | 5G 加密方式        | 5G SSID | 5G 密码 | 配置    |
| ONU1/6    | 2.4G      | None      |                                     |                                                |                                |                |         |       | 配置清除  |
| ONU1/33   | 2.4G + 5G | None      | 配置                                  | WLAN                                           |                                | $\times$ ,     | -       |       | 配置 消除 |
|           |           |           | ONU I<br>WLAN<br>加密方<br>SSID:<br>密码 | D: ONU1/33<br>1 様式: @ 2.4G @<br>巧式: None<br>編认 | 5G<br>4 - 32位<br>8 - 32位<br>取消 | 29-70<br>29-70 |         |       |       |

### 3. WAN 连接,展示了 PON 口下所有 ONU 的 wan 连接状态

| 批量管理ONU   | 端口号 PON01         | •  |     |         |      |      |      |    |
|-----------|-------------------|----|-----|---------|------|------|------|----|
| ONU端口VLAN | WLAN WAN连接        |    |     |         |      |      |      |    |
| ONU ID    | MAC地址             | 状态 | 已配置 | VLAN ID | 连接模式 | 连接类型 | 描述信息 | 配置 |
| ONU01/02  | 38:3a:21:27:8c:44 | 离线 | 0/1 | -       | -    | -    | -    | 详情 |
| ONU01/03  | 38:3a:21:27:8c:2a | 离线 | 0/1 | -       | -    | -    | -    | 详情 |
| ONU01/04  | 38:3a:21:27:8c:4d | 离线 | 0/1 |         |      | -    | -    | 详情 |
| ONU01/06  | 38:3a:21:28:03:03 | 在线 | 0/4 | -       | -    | -    | -    | 详情 |
| ONU01/33  | 38:3a:21:27:89:cc | 在线 | 0/6 | -       | -    | -    | -    | 详情 |

### 添加 WAN 连接

| 14  |        |          |         |             |                 |       |      |                                       |     |
|-----|--------|----------|---------|-------------|-----------------|-------|------|---------------------------------------|-----|
| 16里 | 详情     |          |         |             |                 |       |      |                                       |     |
|     | WAN连接  | 增加       | 刷新      |             |                 |       |      |                                       |     |
|     | 夕政     | VI AN ID | 增加      |             | ×               | 指本    | 司来   | Ā                                     | 222 |
|     | 1.1105 |          |         |             |                 | 20054 | HURA | ····································· | ¥情  |
|     |        |          | 名称      | test        | 4-32 characters |       |      | 详                                     | 羊情  |
|     |        |          | 连接模式    | Bridge •    |                 |       |      | ij                                    | 睄   |
|     |        |          | 连接类型    | INTERNET •  |                 |       |      |                                       | ¥情  |
|     |        |          | 绑定VLAN  |             |                 |       |      | 详                                     | ¥情  |
|     |        |          | VLAN ID | 100         | Range: 1 - 4094 |       |      |                                       |     |
|     |        |          | 绑定端口    | IAN1 ILAN2  | 🖉 LAN3 🛛 🖉 LAN4 |       |      |                                       |     |
|     |        |          |         | WLAN1 WLAN2 |                 |       |      |                                       |     |
|     |        |          | IGMP代理  | 不关注         |                 |       |      |                                       |     |
|     |        |          |         |             |                 |       |      |                                       |     |
|     |        |          |         | 确认          | 取消              |       |      |                                       |     |
|     |        |          |         |             |                 |       |      |                                       |     |
|     |        |          |         |             |                 |       |      |                                       |     |
|     |        |          |         |             |                 |       |      |                                       |     |

| 批量管理ONU   | 端口号 PON01         | •  | ✓ 设置成功 |         |        |          |      |    |
|-----------|-------------------|----|--------|---------|--------|----------|------|----|
| ONU端口VLAN | WLAN WAN连接        |    |        |         |        |          |      |    |
| ONU ID    | MAC地址             | 状态 | 已配置    | VLAN ID | 连接模式   | 连接类型     | 描述信息 | 配置 |
| ONU01/02  | 38:3a:21:27:8c:44 | 离线 | 0/1    | -       | -      | -        | -    | 详情 |
| ONU01/03  | 38:3a:21:27:8c:2a | 高线 | 0/1    | -       | -      | -        | -    | 详情 |
| ONU01/04  | 38:3a:21:27:8c:4d | 离线 | 0/1    | -       |        |          | -    | 详情 |
| ONU01/06  | 38:3a:21:28:03:03 | 在线 | 0/4    | -       | -      | -        | -    | 详情 |
| ONU01/33  | 38:3a:21:27:89:cc | 在线 | 1/6    | 100     | Bridge | INTERNET | -    | 详情 |

若删除刚添加的 WAN 连接, 需等待 30s

| 批量 |                     | . v I   | Error, Delete ONU wan fail, rea | ison: ONU setting wan | interface now. Please | e delay 30s to delete. |    |       |     |    |
|----|---------------------|---------|---------------------------------|-----------------------|-----------------------|------------------------|----|-------|-----|----|
|    | <b>详</b> 情<br>WAN连接 | 增加      | 刷新                              |                       |                       |                        |    |       | × – |    |
|    | 名称                  | VLAN ID | 连接类型                            | 连接模式                  | IP地址                  | 网关                     | 状态 | 配置    |     | 62 |
|    | test                | 100     | INTERNET                        | Bridge                | 0.0.0.0               | 0.0.0.0                | Up | 详情 删除 |     | 详  |
|    |                     |         |                                 |                       |                       |                        |    |       |     | 详  |
|    |                     |         |                                 |                       |                       |                        |    |       |     | 详  |
|    |                     |         |                                 |                       |                       |                        |    |       |     | 详  |
|    |                     |         |                                 |                       |                       |                        |    |       |     | 详  |

### 5.4 ONU 管理

#### 5.4.1 ONU 基本信息

| N             | leut      | ral     | 状态                | TOPO图               | ONU列表                   | VLAN管理              | 高级设置              | 快捷访问 >          | root |
|---------------|-----------|---------|-------------------|---------------------|-------------------------|---------------------|-------------------|-----------------|------|
| 运行状态          | Î         | ONU基本信息 | 端口号               | PON01 • ONU ID      | ONU1/4 •                |                     |                   |                 |      |
| 系统管理          | $\odot$   |         |                   |                     |                         |                     |                   |                 |      |
| PON管理         | $\odot$   | ONU信息   | ONU告警信息           | WANi连接              |                         |                     |                   |                 | _    |
| ONU管理         |           | ONU管理   | 配置ONU信息           | 重启ONU               | 解注册ONU                  | 更改fec-mode          |                   |                 |      |
| ONU基本信息       |           | ONU ID  | 4                 |                     |                         |                     | ONU光诊断            | 刷材              |      |
| ONU端口配置       | 2         | llid    | 3                 |                     |                         |                     | Statistics also   |                 |      |
| ONU组播管理       |           | 名称      | ONU01/04          |                     |                         |                     | 当用)温度<br>工作由压     | 64 °C<br>3 23 V |      |
|               |           | 认证模式    | mac               |                     |                         |                     | 传输电流              | 25 mA           |      |
| 0110/001118/5 | <u>,</u>  | 认证状态    | TRUE              |                     |                         |                     | 发送光功率             | 2.5522 dBm      |      |
| 端口管理          | $\odot$   | 状态      | Online            |                     |                         |                     | 接收光功率             | -13.6856 dBm    |      |
| MACINELINE    |           | ONU类型   |                   |                     |                         |                     |                   |                 |      |
| MAGRATEIE     |           | 注册往返时间  | 99                |                     |                         |                     | ONU 升级管理          |                 |      |
| 协议管理          | $\odot$   | 距离(米)   | 6                 |                     |                         |                     |                   |                 |      |
|               | Ŭ         | MAC地址   | 38:3a:21:27:8c:18 |                     |                         |                     | 点                 | 击选择文件           |      |
| ACL/QoS       | $\odot$   | LOID    | 1234567           |                     |                         |                     |                   |                 |      |
| 24 - t-       |           | 密码      |                   |                     |                         |                     |                   | 确认              |      |
| 路田            | $\otimes$ | 升级类型    |                   |                     |                         |                     |                   |                 |      |
| 链路聚合          |           | CTC版本   | 3.0               |                     |                         |                     |                   |                 |      |
|               |           | 软件版本    | V1.9.0-191123     |                     |                         |                     |                   |                 |      |
|               |           | 硬件版本    | RTL960x           |                     |                         |                     |                   |                 |      |
|               |           |         |                   | 语言:简体中文 English   国 | 件版本号:Integration-XE08_I | V3.0.1_Rel   MAC地址: | 38:3a:21:20:00:01 |                 |      |

### 如上图,可以完成以下操作:

1. 设置 ONU 基本信息、ONU 名称和 ONU 描述信息。

| ONU基本信息 | 端口号 PON01         | ONU ID ONU1/6 • |            |          |
|---------|-------------------|-----------------|------------|----------|
| ONU信息   | ONU告警信息           |                 |            |          |
| ONU管理   | 配置ONU信息 重启OI      | NU 解注册ONU       | 更改fec-mode |          |
| ONU ID  | 6                 | 石間の地位自          |            | ONUNRAR  |
| llid    | 34                | 配直ONU信息         | ×          | ONU元I多图  |
| 名称      | ONU01/06          | ONU ID ONU1/6   |            | 当前温度     |
| 认证模式    | mac               | 名称 ONU01/06     |            | 工作电压     |
| 认证状态    | TRUE              | 描述信息 test       |            | 传输电流     |
| 状态      | Online            | JHAL, C. C.     |            | 友运元功率    |
| ONU类型   |                   |                 |            |          |
| 注册往返时间  | 99                | 确认              | 取当         |          |
| 距离(米)   | 6                 | 1911            |            | UNU 升级官理 |
| MAC地址   | 38:3a:21:28:03:03 |                 |            |          |
| 1.010   |                   |                 |            |          |

- 2. 重启 ONU
- 3. 解注册 ONU
- 4. 更改 fec mode
- 5. 刷新 ONU 光诊断数据
- 6. ONU 升级管理

如下操作,选择升级文件并点击确认,该 ONU 就会进入升级状态

| ONU基本信息 端口号   | PON04   ONU ID ONU4/1                   |          |              |  |  |  |
|---------------|-----------------------------------------|----------|--------------|--|--|--|
| ONU信息 ONU告警信息 |                                         |          |              |  |  |  |
| ONU管理 配置ONU信息 | 重启ONU 解注册ONU 更改fec-mode                 |          |              |  |  |  |
| ONU ID        | 1                                       |          |              |  |  |  |
| 名称            | Ben                                     | ONU先诊断   | 刷新           |  |  |  |
| 认证模式          | mac                                     | 当前温度     | 44 °C        |  |  |  |
| 认证状态          | TRUE                                    | 工作电压     | 3.31 V       |  |  |  |
| 状态            | Online                                  | 传输电流     | 17 mA        |  |  |  |
| ONU类型         | 1ge                                     | 发送光功率    | 0.9198 dBm   |  |  |  |
| 注册往返时间        | 52                                      | 接收光功率    | -13.1876 dBm |  |  |  |
| MAC地址         | 38:3a:21:22:b4:04                       |          |              |  |  |  |
| 升级类型          | Realtek                                 |          |              |  |  |  |
| 软件版本          | SFUV1.0.0B06                            | ONU 升级管理 |              |  |  |  |
| 硬件版本          | V1.0                                    |          |              |  |  |  |
| 厂商            | ZTE                                     | 6        | 韦选择文件        |  |  |  |
| SN型号          | HS-E                                    |          |              |  |  |  |
| 芯片型号          | 9125                                    |          | 确认           |  |  |  |
| 芯片厂商          | 38c                                     |          |              |  |  |  |
| 固件版本号         | 111000000000000000000000000000000000000 |          |              |  |  |  |
| 描述信息          | 123                                     |          |              |  |  |  |
| fec-mode      | Disable                                 |          |              |  |  |  |

#### 7. 查看 ONU 告警信息

| ľ       | leut    | ral                                                            | 状态                                                                               | TOPO                                                                                            | ONU列表                     | VLAN管理                | 高级设置            | 快捷访问 ~ | root |
|---------|---------|----------------------------------------------------------------|----------------------------------------------------------------------------------|-------------------------------------------------------------------------------------------------|---------------------------|-----------------------|-----------------|--------|------|
| 运行状态    | Í       | ONU基本信息                                                        | 端口号                                                                              | PON01 • ONU ID                                                                                  | ONU1/4 •                  |                       |                 |        |      |
| 系统管理    | $\odot$ |                                                                |                                                                                  |                                                                                                 |                           |                       |                 |        |      |
| PON管理   | $\odot$ | ONU信息                                                          | ONU告警信息                                                                          | WAN连接                                                                                           |                           |                       |                 |        |      |
| ONU管理   |         | [2020/05/07 17:09:<br>[2020/05/07 17:09:<br>[2020/05/07 17:09: | 06] Info: ONU 1/4 38:3a:<br>05] Info: ONU 1/4 38:3a:<br>05] Info: ONU 1/4 Port 1 | 21:27:8c:18 ONU link up<br>21:27:8c:18 ONU authorization =<br>38:3a:21:27:8c:18 Uni port link ( | success                   |                       |                 |        |      |
| ONU基本信机 |         |                                                                |                                                                                  |                                                                                                 |                           |                       |                 |        |      |
| ONU端口配。 | 8       |                                                                |                                                                                  |                                                                                                 |                           |                       |                 |        |      |
| ONU组播管理 | 9       |                                                                |                                                                                  |                                                                                                 |                           |                       |                 |        |      |
| ONU统计信息 | 8.      |                                                                |                                                                                  |                                                                                                 |                           |                       |                 |        |      |
| 端口管理    | $\odot$ |                                                                |                                                                                  |                                                                                                 |                           |                       |                 |        |      |
| MAC地址管理 |         |                                                                |                                                                                  |                                                                                                 |                           |                       |                 |        |      |
| 协议管理    | $\odot$ |                                                                |                                                                                  |                                                                                                 |                           |                       |                 |        |      |
| ACL/QoS | $\odot$ |                                                                |                                                                                  |                                                                                                 |                           |                       |                 |        |      |
| 路由      | $\odot$ |                                                                |                                                                                  |                                                                                                 |                           |                       |                 |        |      |
| 链路聚合    |         |                                                                |                                                                                  |                                                                                                 |                           |                       |                 |        |      |
|         |         |                                                                |                                                                                  | 语言:简体中文 English   国                                                                             | I件版本号:Integration-XE08_I_ | V3.0.1_Rel   MAC地址:38 | :3a:21:20:00:01 |        |      |

#### 8. 单页 WAN 链接配置

注意: 该配置为私有协议, 仅支持本司 ONU!

| Neutral      |         |         | 状态                  | ТОРО圈          | ONU列表    | VLAN管理          |     | 高级设置 | 快捷 | 访问 ~ | root |
|--------------|---------|---------|---------------------|----------------|----------|-----------------|-----|------|----|------|------|
| 运行状态         |         | ONU基本信息 | 端口号                 | PON01 • ONU ID | ONU1/4 * |                 |     |      |    |      |      |
| 系统管理         | $\odot$ |         |                     |                |          |                 |     |      |    |      |      |
| PON管理        | $\odot$ | ONU信息   | ONU/258/258 WWW/F18 |                |          |                 |     |      |    |      |      |
| ONU管理        |         | WAN连接   | # <u>#</u> #203     | 增加             |          |                 | ×   |      |    |      |      |
| ONU基本信       |         | 名称      | VLAN ID             | 名称             | test     | 4-32 characters | - 1 | 网关   | 状态 | 配置   |      |
| ONU端口配       | m       |         |                     | 连接模式           | Bridge   | •               | - 1 |      |    |      |      |
| ONU組播管       | 翅       |         |                     | 连接类型           | INTERNET | •               | - 1 |      |    |      |      |
| ONU统计信       | 應       |         |                     | 绑定VLAN         |          |                 | - 1 |      |    |      |      |
| 端口管理         | $\odot$ |         |                     | VLAN ID        |          | Range: 1 - 4094 | - 1 |      |    |      |      |
| MACHEUHERTE  | ,       |         |                     | 鄉定端口           | ☑ LAN1   |                 | - 1 |      |    |      |      |
| MANGAGAL ENG |         |         |                     | IGMP代理         | 不关注      | •               | - 1 |      |    |      |      |
| 协议管理         | $\odot$ |         |                     |                |          |                 | - 1 |      |    |      |      |
| ACL/QoS      | $\odot$ |         |                     |                | 确认       | 18096           |     |      |    |      |      |

| Neutral    |         | 状态      | TOPO       | ONU列表 VL | AN管理   | 高级设置    | 快捷访问    |    | root  |  |
|------------|---------|---------|------------|----------|--------|---------|---------|----|-------|--|
| 运行状态       | Î       | ONU基本信息 | 端口号 Pi     |          | 配成功    |         |         |    |       |  |
| 系统管理       | $\odot$ |         |            |          |        |         |         |    |       |  |
| PON管理      | $\odot$ | ONU信息   | ONU告警信息 W/ | W连接      |        |         |         |    |       |  |
| ONU管理      | $\odot$ | WAN连接   | 增加网络       | I        |        |         |         |    |       |  |
| 01010-0-00 | _       | 名称      | VLAN ID    | 连接类型     | 连接模式   | IP地址    | 网关      | 状态 | 6388  |  |
| UNU 4413.8 | - 1     | test    | 0          | INTERNET | Bridge | 0.0.0.0 | 0.0.0.0 | Up | 详情 删除 |  |
| ONU端口配置    | - 1     |         |            |          |        |         |         |    |       |  |
| ONU組播管理    | - 1     |         |            |          |        |         |         |    |       |  |
| ONU统计信息    | - 1     |         |            |          |        |         |         |    |       |  |
|            |         |         |            |          |        |         |         |    |       |  |

### 5.4.2 ONU 端口配置

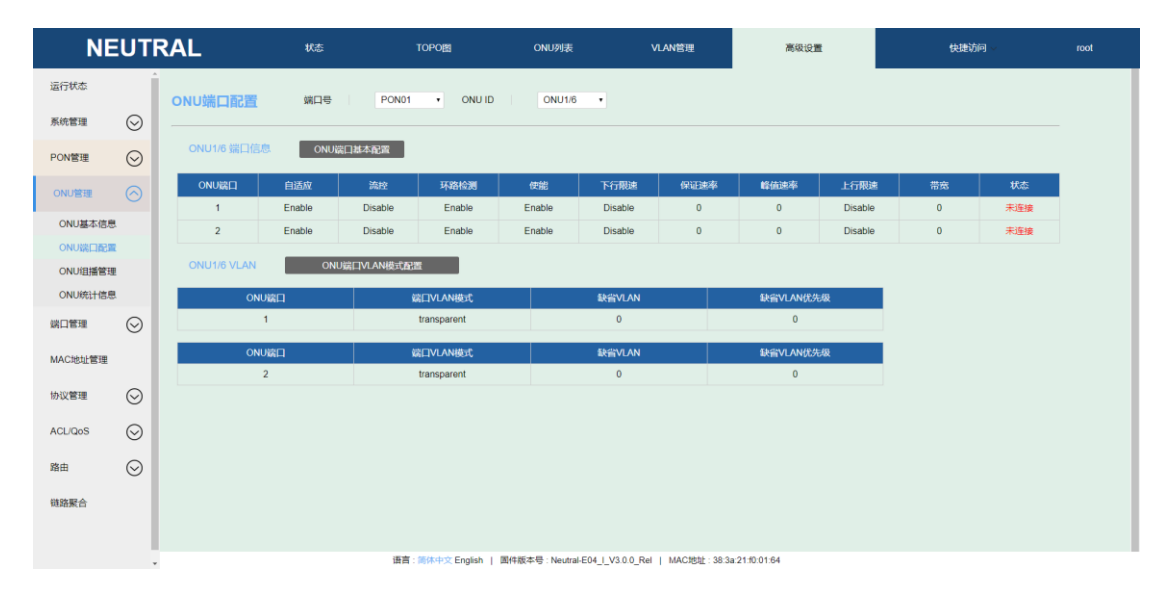

- 1. 可以根据端口号和 ONU ID 选择想要配置的 ONU
- 2. 如下所示可以配置 ONU 的基本功能
| C | NU端口配置      | 端口号    | PON01         | ONU ID     ON | NU1/6 ▼ |          |   |            |
|---|-------------|--------|---------------|---------------|---------|----------|---|------------|
|   | ONU1/6 端口信  |        | <b>满口基本配置</b> |               |         | •        |   |            |
|   | ONU端口       | 自适应    | 流控            | ONU端口基本配置     |         | <b>V</b> | × | 峰值速率       |
|   | 1           | Enable | Disable       | ONU端口         | 1       | •        |   | 0          |
|   | 2           | Enable | Disable       | 自适应           | Enable  | •        |   | 0          |
|   |             |        |               | 流控            | Disable | •        |   |            |
|   | ONU1/6 VLAN | ON     | U端口VLAN模式配置   | 环路检测          | Enable  | •        |   |            |
|   | 01          |        | <u></u>       | 使能            | Enable  | •        |   | 在1220/1 01 |
|   |             | чОзфЦ  | Units         | 下行限速          | Disable | •        |   |            |
|   |             | 1      | uz            | 保证速率          | 0       | Kbps     |   | 0          |
|   | ON          | NU端口   | 端口            | 峰值速率          | 0       | Kbps     |   | 缺省VLAI     |
|   |             | 2      | tre           | 上行限速          | Disable | •        |   | 0          |
|   |             |        |               | 带宽            | 0       | Kbps     |   |            |
|   |             |        |               | 确认            | 取洋      | Ë        |   |            |

# 3. 配置端口 VLAN

| 0 | NU端口配置      | 端口号       | PON01         | <ul> <li>ONU ID</li> </ul> | ONU1/       | /6 •         |   |          |         |  |
|---|-------------|-----------|---------------|----------------------------|-------------|--------------|---|----------|---------|--|
|   |             | 息 ONU就    | <b>出口基本配置</b> |                            |             |              |   |          |         |  |
|   | ONU端口       |           |               |                            |             |              |   |          |         |  |
|   | 1           | Enable    | Disable       | Enable                     | Enable      | Disable      | 0 | 0        | Disable |  |
|   | 2           | Enable    | Disable       | ONU端口VI                    | AN模式配置      |              | × | 0        | Disable |  |
|   | ONU1/6 VLAN | ON        | J端口VLAN模式配置   | (<br>)                     |             | rancoarant - |   |          |         |  |
|   | ON          | IU端口      | 端             | 니까지                        | IVLAN模式 Ira | nsparent •   |   | 缺省VLAN优势 | 级       |  |
|   |             | 1         | tr            | tag<br>translate           |             |              | 0 |          |         |  |
|   | 10          | IU端口<br>2 | )<br>計<br>tr  |                            | tru<br>确认   | ink<br>取消    | ă | 缺省VLAN优先 | ъя      |  |

## 5.4.3 ONU 组播管理

1. 配置 ONU 组播模式

| NE                 | EUT     | RAL               | 状态            | TOPOE            | ONU列表                | VLAN管理                   | 高级设置          | 快捷访问 | root |
|--------------------|---------|-------------------|---------------|------------------|----------------------|--------------------------|---------------|------|------|
| 运行状态               | 1       | ONU組織管理           | 第口号           | PON01 • ONU ID   | ONU1/6 +             |                          |               |      |      |
| 系统管理               | $\odot$ |                   |               |                  |                      |                          |               |      |      |
| PON管理              | $\odot$ | ONU組織管理           | 组播VLAN        |                  |                      |                          |               |      |      |
| ONUER              |         | ONU組織管理信息<br>組織模式 | igmp-snooping | 配置               |                      |                          |               |      |      |
| ONU基本信用<br>ONU端口配置 | E.      | 快速离开              | 未使鲍           | 12.XX            |                      |                          |               |      |      |
| ONUE               | u.      |                   |               | ONU组             | 播管理 配置               | ×                        |               |      |      |
| ONU統计信息            | t.      |                   |               |                  | 组播模式 igmp-s          | incoping •               |               |      |      |
| 端口管理               | $\odot$ |                   |               |                  | 确认                   | 取消                       |               |      |      |
| MAC地址管理            |         |                   |               |                  |                      |                          |               |      |      |
| 协议管理               | $\odot$ |                   |               |                  |                      |                          |               |      |      |
| ACL/QoS            | $\odot$ |                   |               |                  |                      |                          |               |      |      |
| 路由                 | $\odot$ |                   |               |                  |                      |                          |               |      |      |
| 链路聚合               |         |                   |               |                  |                      |                          |               |      |      |
|                    |         |                   |               |                  |                      |                          |               |      |      |
|                    |         |                   |               | 语言: 简件中文 English | 圆件版本号:Neutral-E04_1_ | V3.0.0_Rel   MAC地址 38.34 | a 21 f0 01 64 |      |      |

| ONU组播管理                   | 端口号        | PON04 • | ONU IE 💙 成功 |  |
|---------------------------|------------|---------|-------------|--|
| ONU组播管理                   | 组播VLAN     |         |             |  |
| ONU组播管理信息<br>组播模式<br>快速离开 | ctc<br>未使能 | 配置      |             |  |

# 2. 配置 ONU 组播快速离开

| ONU组播管理                   | 端口号        | PON04 • | ONU ID ONU4/1 | •  |   |  |
|---------------------------|------------|---------|---------------|----|---|--|
| ONU组播管理                   | 组播VLAN     |         |               |    |   |  |
| ONU组播管理信息<br>组播模式<br>快速商开 | ctc<br>未使能 | 配置      |               |    |   |  |
|                           |            |         | 快速离开配置        |    | × |  |
|                           |            |         | 快速离开          | 使能 |   |  |
|                           |            |         | 确认            | 取消 |   |  |

| ONU组播管理                                 | 端口号       | PON04 • ONU IE V成功 |  |
|-----------------------------------------|-----------|--------------------|--|
| ONU组播管理                                 | 组播VLAN    |                    |  |
| ONU <mark>组播管理信息</mark><br>组播模式<br>快速离开 | ctc<br>使能 | 配置<br>配置           |  |

3. 配置 ONU 最大组播组:仅在 ONU 组播模式为 igmp-snooping 可配置,当 ONU 组播模式从 igmp-snooping 切换为其他模式时,配置将会恢复缺省值,缺省为 64。 首先需要检查 ONU 组播模式为 igmp-snooping 模式:

| ONU组播管理                                 | 端口号                 | PON04 V | ONU ID | ONU4/1 • |
|-----------------------------------------|---------------------|---------|--------|----------|
| ONU组播管理                                 | 组播VLAN              |         |        |          |
| ONU <mark>组播管理信息</mark><br>组播模式<br>快速离开 | igmp-snooping<br>使能 | 配置      |        |          |

接下来就可以配置 ONU 最大组播组数,最大值 255 (CTC 标准定义最大值,具体得看 ONU 支持)

| ONU组播管理                                           | 端口号 PON04        | ONU ID     ONU4/1                                              |
|---------------------------------------------------|------------------|----------------------------------------------------------------|
| ONU组播管理                                           | 组播VLAN           |                                                                |
| ONU端口组播<br>port id<br>最大组播组<br>组播VLAN模式<br>组播VLAN | 1<br>64<br>untag | <b>配置</b><br>一一一一一一一一一一一一一一一一一一一一一一一一一一一一一一一一一一一一              |
|                                                   |                  | 最大組播組 配置       ×         最大組播組 32       32         确认       取消 |
|                                                   |                  |                                                                |
| ONU组播管理                                           | 端口号              | PON04 • ONU IE · 成功                                            |
| ONU組播管理                                           | 组播VLAN           |                                                                |
| ONU端口组播<br>port id<br>最大组播组<br>组播VLAN模式<br>组播VLAN | 1<br>32<br>untag | <b>配置</b><br>配置<br>増加                                          |

 配置组播 VLAN 模式:该配置决定 ONU 端口转发出去的组播业务流是否带 VLAN 标签, untag 为剥除标签, tag 为不剥除标签, translate 为转换 VLAN 标签,最多可以 配置 8 组转换。缺省模式为 untag。 配置 ONU 组播 VLAN 模式为 tag 或 untag:

| ONU组播管理                                           | 端口号 PON04 v         | ONU ID ONU4/1 •                                    |
|---------------------------------------------------|---------------------|----------------------------------------------------|
| ONU组播管理                                           | 组播VLAN              |                                                    |
| ONU總日組譜<br>port id<br>最大組織項<br>組彊VLAN模式<br>組彊VLAN | 1 •<br>255<br>untag | 高度<br>設置<br>総置<br>総置<br>総議VLAN模式 tag<br>・<br>輸入 取時 |
|                                                   |                     |                                                    |
| ONU组播管                                            | 理端口号                | PON04 VONU IE V成功                                  |
| ONU组播管                                            | 理组播VLAN             |                                                    |
| ONU端口组播<br>port id<br>最大组播组<br>组播VLAN模式<br>组播VLAN | 1                   | 配置<br>配置<br>増加                                     |

配置 ONU 组播 VLAN 为切换模式,最多支持 8 组 VLAN 转换(CTC 标准定义最大值,具体得看 ONU 支持)

| ONU组播管理 端口号 PON04 V ONU ID ONU4/1 V |  |
|-------------------------------------|--|
| ONU組播管理 组播VLAN                      |  |
|                                     |  |
| port id 1 •                         |  |
| 最大組織組 255 <b>副</b> 賞                |  |
| 组播VLAN模式 tag 配管                     |  |
|                                     |  |
| 组播VLAN模式配置 ×                        |  |
| 组播VLAN模式 translate ▼                |  |
| svian 100                           |  |
| 34di 100                            |  |
| cvlan 200                           |  |
| 确认 取消                               |  |

| ONU组播管理   | 端口号       |       | PON04 v |    | 成功 |  |
|-----------|-----------|-------|---------|----|----|--|
| ONU组播管理   | 组播VLAN    |       |         |    |    |  |
| ONU端口组播   |           |       |         |    |    |  |
| port id   | 1         | •     | /       |    |    |  |
| 最大组播组     | 255       |       |         |    | 配置 |  |
| 组播VLAN模式  | translate |       |         |    | 配置 |  |
| 组播VLAN    |           |       |         |    | 增加 |  |
| 组播VLAN转换表 |           | svlan | cvlan   | 配置 | 增加 |  |
|           |           | 100   | 200     | 删除 |    |  |
|           |           |       |         |    | ,  |  |

5. 配置 ONU 组播 VLAN。仅在 ONU 组播模式为 igmp-snooping 可配置,当 ONU 组播 模式从 igmp-snooping 切换为其他模式时,组播 VLAN 将会清零。每个端口最多可以 配 8 个组播 VLAN (CTC 标准定义最大值,具体得看 ONU 支持)。

| ONU组播管理                                           | 端口号                     | PON04 ·      | ONU ID ONU4/1       |      |
|---------------------------------------------------|-------------------------|--------------|---------------------|------|
| ONU组播管理                                           | 组播VLAN                  |              |                     |      |
| ONU端口组播<br>port id<br>最大组播组<br>组播VLAN模式<br>组播VLAN | 1 v<br>255<br>translate |              | 配置<br>配置<br>増加      |      |
|                                                   | svlan<br>100            | cvlan<br>200 | 增加 组播VLAN 100<br>确认 | (取消) |

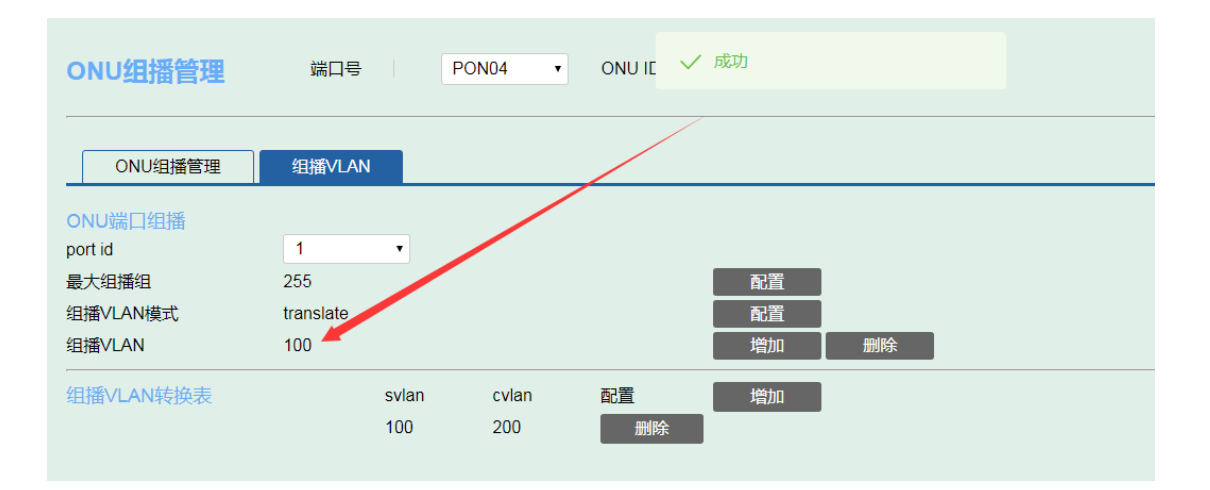

## 5.4.4 ONU 统计信息

| NE            | UTI     | RAL                | 恷           | TOPOE        | ONU列表    | VLAN管理           | 高级设置         | 快捷访问 | root |
|---------------|---------|--------------------|-------------|--------------|----------|------------------|--------------|------|------|
| 运行状态          | Î       | ONU统计信息            | 前口号 POM     | NO1 • ONU ID | ONU1/6 • |                  |              |      |      |
| 系统管理          | $\odot$ |                    |             |              |          |                  |              |      |      |
| PON管理         | $\odot$ | ONU端口号 PON ·       | RU\$Fi      | 清除统计信息       | 查看历史统计信息 |                  |              |      |      |
| ONU管理         |         | ONU講口統計状态:未使能 (    | DNU端口統计周期:1 | 900 武田       |          |                  |              |      |      |
|               |         | 下行丢弃事件数            | 0           |              |          | 上行丢弃事件数          | 0            |      |      |
| 0NU基本15志      | 2       | 下行字节数              | 101760      | 01           |          | 上行字节数            | 668380       |      |      |
| ONU端口配加       | R I     | 下行报文数              | 15379       |              |          | 上行报文数            | 10051        |      |      |
| ONU组播管理       | E       | 下行广播报文数            | 179         |              |          | 上行广播报文数          | 0            |      |      |
| CAR MALLIN II |         | 下行組播授文数            | 15199       |              |          | 上行組織股文数          | 10051        |      |      |
| OWOMETHER     |         | 下行CRC错误报文数         | 0           |              |          | 上行CRC错误报文数       | 0            |      |      |
| 崂口管理          | $\odot$ | 下行超短披文数            | 0           |              |          | 上行超短报文数          | 0            |      |      |
|               | Ŭ       | 下行歸长报文数            | 0           |              |          | 上行超长报文数          | 0            |      |      |
| MAC地址管理       |         | 下行Fragment数        | 0           |              |          | 上行Fragment数      | 0            |      |      |
|               |         | 下行Jabber数          | 0           |              |          | 上行Jabber数        | 0            |      |      |
| 协议管理          | $\odot$ | 下行长度为64字节报文数       | 14876       |              |          | 下行长度为65-127字节的报  | 2文数 333      |      |      |
|               | Ŭ       | 下行长度为128~255字节的报文  | 数 168       |              |          | 下行长度为256~511字节的  | <b>股文数</b> 2 |      |      |
| ACL/QoS       | $\odot$ | 下行长度为512~1023字节的报过 | 之数 0        |              |          | 下行长度为1024~1518字节 | 的服文数 0       |      |      |
|               | Ŭ       | 上行长度为64字节报文数       | 9928        |              |          | 上行长度为65~127字节的报  | 25 25        |      |      |
| 路由            | $\odot$ | 上行长度为128~255字节的报文  | 数 15        |              |          | 上行长度为256~511字节的  | 极文数 83       |      |      |
|               | ~       | 上行长度为512-1023字节的报过 | 2数 0        |              |          | 上行长度为1024-1518字节 | 的报文数 0       |      |      |
| 链路聚合          |         | 下行丢弃报文数            | 0           |              |          | 上行丢弃报文数          | 0            |      |      |
|               |         | 下行错误报文数            | 0           |              |          | 上行错误报文数          | 0            |      |      |
|               |         | 端口状态变化次数           | 0           |              |          |                  |              |      |      |

语言: 副体中文 English | 副件版本号: Neutral-E04 \_\_\_\_V3 0 0\_Rei | MAC地址: 38.3a 21:00164

# 设置 PON 和 LAN 口的统计状态

| ONU统计信息 端口号         | PON01    | ONU ID ONU1/ | 1 🔻      |                      |       |  |
|---------------------|----------|--------------|----------|----------------------|-------|--|
| ONU端口号 PON ·        | 刷新清晰     | 余统计信息 · 查看当  | 前统计信息    |                      |       |  |
| ONU端山统计状态:便能 ONU端山  | 郑时周期:300 | 創造           |          |                      |       |  |
| 下行丢弃事件数             | 0        |              |          | 上行丢弃事件数              | 0     |  |
| 下行字节数               | 19520    | 和問のいい端口体はお   | -        |                      | 22988 |  |
| 下行报文数               | 305      | 配置ONU端口统计状态  | <b>3</b> | ~                    | 310   |  |
| 下行广播报文数             | 0        | ONU端口是       | PON      |                      | 0     |  |
| 下行组播报文数             | 305      |              | TON      | ·                    | 0     |  |
| 下行CRC错误报文数          | 0        | ONU端口统计状态    | 便能       | •                    | 0     |  |
| 下行超短报文数             | 0        | ONU端口统计周期    |          | s                    | 0     |  |
| 下行超长报文数             | 0        |              |          |                      | 0     |  |
| 下行Fragment数         | 0        | 确认           |          | 取消                   | 0     |  |
| 下行Jabber数           | 0        |              |          | 1JJabbergg           | 0     |  |
| 下行长度为64字节报文数        | 305      |              |          | 下行长度为65~127字节的报文数    | 0     |  |
| 下行长度为128~255字节的报文数  | 0        |              |          | 下行长度为256~511字节的报文数   | 0     |  |
| 下行长度为512~1023字节的报文数 | 0        |              |          | 下行长度为1024~1518字节的报文数 | 0     |  |
| 上行长度为64字节报文数        | 0        |              |          | 上行长度为65~127字节的报文数    | 303   |  |
|                     |          |              |          |                      | 7     |  |

查看当前端口历史统计状态

| ONU统计信息 端          | 미号 PON01 · ONU ID | ONU1/6 •    |                |  |
|--------------------|-------------------|-------------|----------------|--|
| ONU端口号 PON •       | 刷新 清除统计信息         | 查看当前统计信息    |                |  |
| ONU端口统计状态:未便能 O    | NU端口统计周期:900 配置   |             |                |  |
| 下行丢弃事件数            | 0                 | 上行丢弃事件数     | 0              |  |
| 下行字节数              | 1032651           | 上行字节数       | 679498         |  |
| 下行报文数              | 15608             | 上行报文数       | 10203          |  |
| 下行广播报文数            | 181               | 上行广播报文数     | 0              |  |
| 下行组播报文数            | 15426             | 上行组播报文数     | 10203          |  |
| 下行CRC错误报文数         | 0                 | 上行CRC错误报文   | 【数 0           |  |
| 下行超短报文数            | 0                 | 上行超短报文数     | 0              |  |
| 下行超长报文数            | 0                 | 上行超长报文数     | 0              |  |
| 下行Fragment数        | 0                 | 上行Fragment数 | 0              |  |
| 下行Jabber数          | 0                 | 上行Jabber数   | 0              |  |
| 下行长度为64字节报文数       | 15099             | 下行长度为65~12  | 27字节的报文数 337   |  |
| 下行长度为128~255字节的报文  | 改 170             | 下行长度为256~   | 511字节的报文数 2    |  |
| 下行长度为512~1023字节的报文 | 数 0               | 下行长度为1024~  | - 1518字节的报文数 0 |  |
| 上行长度为64字节报文数       | 10075             | 上行长度为65~12  | 27字节的报文数 25    |  |
| 上行长度为128~255字节的报文  | 收 15              | 上行长度为256~;  | 511字节的报文数 88   |  |
| 上行长度为512~1023字节的报文 | 数 0               | 上行长度为1024~  | - 1518字节的报文数 0 |  |
| 下行丢弃报文数            | 0                 | 上行丢弃报文数     | 0              |  |
| 下行错误报文数            | 0                 | 上行错误报文数     | 0              |  |
| 端口状态变化次数           | 0                 |             |                |  |
|                    |                   |             |                |  |

# 5.5 端口管理

# 5.5.1 端口信息

| NE                 | UTI      | RAL   | 状态     |      | OPO            | ONU列表      |               | VLAN管理         | 高级设置            |        | 快捷访问、  |      | root |
|--------------------|----------|-------|--------|------|----------------|------------|---------------|----------------|-----------------|--------|--------|------|------|
| 运行状态               | Î        | 端口信息  |        |      |                |            |               |                | _               |        |        |      |      |
| 系统管理               | $\odot$  |       |        |      |                |            |               |                |                 |        |        |      |      |
|                    |          | 端口号   | 管理状态   | 链路状态 | 自适应            | 速率         | <b>WI</b>     | 流控             | 最大传输单元          | 端口媒介   | 缺省VLAN | 配置   |      |
| PON管理              | $\odot$  | PON01 | Enable | 连接   | Enable         | 1000M      | full          | Disable        | 1518            | Fiber  | 1      | 配置   |      |
| ON UNITED          |          | PON02 | Enable | 未连接  | Enable         | 1000M      | full          | Disable        | 1518            | Fiber  | 1      | 配服   |      |
| UNUETE             | $\odot$  | PON03 | Enable | 未连接  | Enable         | 1000M      | full          | Disable        | 1518            | Fiber  | 1      | 1251 |      |
| 端口管理               |          | PON04 | Enable | 未连接  | Enable         | 1000M      | full          | Disable        | 1518            | Fiber  | 1      | MSM  |      |
|                    | $\smile$ | GE01  | Enable | 连接   | Enable         | 100M       | full          | Disable        | 1518            | Copper | 1      | 配置   |      |
| 端口信息               |          | GE02  | Enable | 未连接  | Enable         | auto       | half          | Enable         | 1518            | Copper | 1      | 配置   |      |
| 统计信息               |          | GE03  | Enable | 未连接  | Enable         | auto       | half          | Enable         | 1518            | Copper | 1      | 配服   |      |
| 端口配置               |          | GE04  | Enable | 未连接  | Enable         | auto       | half          | Enable         | 1518            | Copper | 1      | 配置   |      |
| 端口VLAN             |          | GE05  | Enable | 未连接  | Disable        | 1000M      | full          | Enable         | 1518            | Fiber  | 1      | 肥肥   |      |
| 环路检测               |          | GE06  | Enable | 未连接  | Disable        | 1000M      | full          | Enable         | 1518            | Fiber  | 1      | 配置   |      |
| And a state of the |          | GE07  | Enable | 未连接  | Disable        | 1000M      | full          | Enable         | 1518            | Fiber  | 1      | 配置   |      |
| 34(1-1)(2)(4)      |          | GE08  | Enable | 未连接  | Disable        | 1000M      | full          | Enable         | 1518            | Fiber  | 1      | 配服   |      |
| MAC地址管理            |          |       |        |      |                |            |               |                |                 |        |        |      |      |
| 协议管理               | $\odot$  |       |        |      |                |            |               |                |                 |        |        |      |      |
| ACL/QoS            | $\odot$  |       |        |      |                |            |               |                |                 |        |        |      |      |
| 路由                 | $\odot$  |       |        |      |                |            |               |                |                 |        |        |      |      |
| 链路聚合               |          |       |        | 语言:2 | K体中文 English 」 | 固件版本号:Neut | ral-E04 LV3.0 | 0 Rel I MACIMU | 38.3a 21:001:64 |        |        |      |      |

5.5.2 端口统计信息

| NE        | Ξυτι    | RAL   | 状态      | 1     | OPO               | ONU列表              | VLAN管理               |                              | 高级设置  | 快速    | 赴访问 ∨ | root |
|-----------|---------|-------|---------|-------|-------------------|--------------------|----------------------|------------------------------|-------|-------|-------|------|
| 运行状态      | Í       | 统计信息  |         |       |                   |                    |                      |                              |       |       |       |      |
| 系统管理      | $\odot$ |       |         |       |                   |                    |                      |                              |       |       |       |      |
|           | Ŭ       | 端口号   | 接收字节数   | 接收帧数  | 接收丢弃帧             | 接收错误帧              | 发送字节数                | 发送帧数                         | 发送丢弃帧 | 发送错误帧 | 配置    |      |
| PON管理     | $\odot$ | PON01 | 1093031 | 8852  | 6170              | 0                  | 3681567              | 48350                        | 0     | 0     | 详情 清除 |      |
|           | ~       | PON02 | 314     | 3     | 1                 | 0                  | 3489668              | 47412                        | 0     | 0     | 详情 清除 |      |
| ONU管理     | $\odot$ | PON03 | 1408    | 20    | 2                 | 0                  | 3489668              | 47412                        | 0     | 0     | 详情 清除 |      |
|           |         | PON04 | 3358    | 34    | 0                 | 0                  | 3490434              | 47415                        | 0     | 0     | 详情 清除 |      |
| MULTER AL | 0       | GE01  | 3754474 | 47120 | 427               | 0                  | 6574123              | 86588                        | 0     | 0     | 详情 清除 |      |
| 端口信息      |         | GE02  | 373140  | 2398  | 54                | 0                  | 368557               | 1305                         | 0     | 0     | 详情 清除 |      |
| 统计信息      |         | GE03  | 0       | 0     | 0                 | 0                  | 0                    | 0                            | 0     | 0     | 详情 清除 |      |
| 端口配置      |         | GE04  | 143027  | 1197  | 433               | 0                  | 341425               | 796                          | 0     | 0     | 详情 清除 |      |
| 端口VI AN   |         | GE05  | 0       | 0     | 0                 | 0                  | 0                    | 0                            | 0     | 0     | 详情 清除 |      |
| ITPHONI   |         | GE06  | 0       | 0     | 0                 | 0                  | 0                    | 0                            | 0     | 0     | 详情 清除 |      |
| ALTER AND |         | GE07  | 0       | 0     | 0                 | 0                  | 0                    | 0                            | 0     | 0     | 详情 清除 |      |
| 端口隔离      |         | GE08  | 0       | 0     | 0                 | 0                  | 0                    | 0                            | 0     | 0     | 详情 清除 |      |
| MAC地址管理   |         |       |         |       |                   |                    |                      |                              |       |       |       |      |
|           |         |       |         |       |                   |                    |                      |                              |       |       |       |      |
| 协议管理      | $\odot$ |       |         |       |                   |                    |                      |                              |       |       |       |      |
| ACL/QoS   | $\odot$ |       |         |       |                   |                    |                      |                              |       |       |       |      |
| 路由        | $\odot$ |       |         |       |                   |                    |                      |                              |       |       |       |      |
| 链路聚合      |         |       |         | 语言:1  | 寄休中文 English   国作 | 中版本号:Neutral-E04_I | V3.0.0_Rel   MACtets | <u>t</u> : 38:3a:21:f0:01:64 | 1     |       |       |      |

## 5.5.3 端口配置

| NE            | EUT     | RAL     | 状语            |                | TOPO        | ON             | IU列表           | VLAN管理            |                    | 高级设置        |     |    | 快捷访问 > | root |
|---------------|---------|---------|---------------|----------------|-------------|----------------|----------------|-------------------|--------------------|-------------|-----|----|--------|------|
| 运行状态          | Í       | 端口配置    |               | <b>Relativ</b> |             |                |                |                   |                    |             |     |    |        |      |
| 系统管理          | $\odot$ | 端口号: PO | N01 •         | 链路状态: 连拍       | ĝ           | 管理状态: 使能       | 8              |                   |                    |             |     |    |        |      |
| PON管理         | $\odot$ | 交换端口基本  | RM            |                | 0           | 风暴抑制           |                |                   | 0                  | 端口镜像        |     |    |        |      |
| ONU管理         | $\odot$ | 管理状态    | 使能            | *              |             | 广播             | 512            | ops               | Ŭ                  | 目的端口        | 请选择 | •  |        |      |
| AND TO BE THE |         | 链路状态    | 连接            | ٠              |             | 组播             | 0              | ops               |                    | 类型          | 请选择 | •  |        |      |
| MUBA          | 0       | 自适应     | 便能            | *              |             | 单播             | 0              | ops               |                    |             |     |    |        |      |
| 端口信息          |         | 速率      | 1000M         | *              |             |                |                | 确认                | Å.                 |             |     | 清除 | 确认     |      |
| 统计信息          |         | XX      | 全双上           | *              |             |                |                |                   |                    |             |     |    |        |      |
| 端口配置          |         | 展士传输单元  | 末(史相)<br>1518 | •              |             |                |                |                   |                    |             |     |    |        |      |
| (第日VLAN       |         | 端口媒介    | Fiber         |                |             |                |                |                   |                    |             |     |    |        |      |
| 环路检测          |         | 缺省VLAN  | 1             |                |             |                |                |                   |                    |             |     |    |        |      |
| 端口隔离          |         |         |               | _              |             |                |                |                   |                    |             |     |    |        |      |
| MAC地址管理       |         |         |               |                | 确认          |                |                |                   |                    |             |     |    |        |      |
| 协议管理          | $\odot$ |         |               |                |             |                |                |                   |                    |             |     |    |        |      |
| ACL/QoS       | $\odot$ |         |               |                |             |                |                |                   |                    |             |     |    |        |      |
| 路由            | $\odot$ |         |               |                |             |                |                |                   |                    |             |     |    |        |      |
| 链路聚合          |         |         |               | 1              | 唐言:简体中文 Eng | plish   固件版本号: | Neutral-E04_I_ | /3.0.0_Rel   MAC地 | <u>tt</u> : 38:3a: | 21:10:01:64 |     |    |        |      |

1.可以切换端口号获取不同端口信息

2.配置断句基本信息,例如: 配置 MTU 或者缺省

3.配置风暴抑制,以 PPS 为单位,可以配置广播、组播和单播风暴抑制,0 表示关闭 风暴抑制功能

4.端口镜像功能

## 5.5.4 端口 VLAN

| NE      | UTI     | RAL            | 状态             | TOPO图             | ONU列表                   | VLAN管理                    | 高级设置          | 快捷访问 > | root |
|---------|---------|----------------|----------------|-------------------|-------------------------|---------------------------|---------------|--------|------|
| 运行状态    | Î       | 端口VLAN         | 端口             | 5 PON01 V         | 刷新                      |                           |               |        |      |
| 系统管理    | $\odot$ |                |                |                   |                         |                           |               |        |      |
| PON管理   | $\odot$ | VLAN配置         | VLAN Translate | VLAN QinQ         |                         |                           |               |        |      |
| ONU管理   | $\odot$ | 端口类型<br>缺省VLAN | Hybrid B       | 置                 |                         |                           |               |        |      |
| 端口管理    |         | 标记             |                |                   |                         |                           |               |        |      |
| 端口信息    |         | 去标记            |                |                   |                         |                           |               |        |      |
| 统计信息    |         | 有病口加入用         | 远VLAN 内腐LL从HDD | VLANIMAS          |                         |                           |               |        |      |
| 端口配置    |         |                |                |                   |                         |                           |               |        |      |
| 姚曰VLAN  |         |                |                |                   |                         |                           |               |        |      |
| 环路检测    |         |                |                |                   |                         |                           |               |        |      |
| 端口隔离    |         |                |                |                   |                         |                           |               |        |      |
| MAC地址管理 |         |                |                |                   |                         |                           |               |        |      |
| 协议管理    | $\odot$ |                |                |                   |                         |                           |               |        |      |
| ACL/QoS | $\odot$ |                |                |                   |                         |                           |               |        |      |
| 路由      | $\odot$ |                |                |                   |                         |                           |               |        |      |
| 链路聚合    |         |                |                | 语言・語体中文 Foolish J | ■件版本号 · Neutral-F04   V | 3.0.0 Rel   MAC19911 38.3 | a 21 10 01 64 |        |      |

# 1. 设置端口 VLAN 类型

| 端口VLAN 端口号 PON01 •                         | 刷新                                                            |
|--------------------------------------------|---------------------------------------------------------------|
| VLAN配置 VLAN Translate VLAN QinQ            |                                                               |
| 端口类型 Hybrid 配置<br>缺省VLAN 1 配置<br>标记<br>去标记 |                                                               |
| 将端口加入指定VLAN                                | 端口号 PON01<br>端口类型 Hybrid •<br>Access<br>Trunk<br>确认 Hybrid 取消 |

在这里可以配置端口 VLAN 为 hybrid、access 和 trunk 模式, 接下来还可以配置端口缺省 VLAN

| 端口VLAN    | 端口号            | PON01 •   | 刷新     |       |     |  |
|-----------|----------------|-----------|--------|-------|-----|--|
| VLAN配置    | VLAN Translate | VLAN QinQ |        |       |     |  |
| 端口类型 Hy   | ybrid 配置       |           |        |       |     |  |
| 缺省VLAN 1  | 配置             |           |        |       |     |  |
| 标记        |                |           |        |       |     |  |
| 去标记       |                |           |        |       | ~   |  |
| 将端口加入指定VL | AN 将端口从指定VL    | AN删除      | 端口号    | PON01 |     |  |
|           |                |           | 缺省VLAN | 100   |     |  |
|           |                |           | 确认     | 取消    | - 1 |  |
|           |                |           |        |       |     |  |

2. 可以在这个端口增加 VLAN 和选择 vlan 的标记或者去标志模式。

| 端口VLAN 端口号 PON01 •              | 刷新          |                 |            |
|---------------------------------|-------------|-----------------|------------|
| VLAN配置 VLAN Translate VLAN QinQ |             |                 |            |
| 端口类型 Hybrid 配置<br>缺省VLAN 1 配置   |             |                 |            |
| 标记去标记                           | 増加          |                 | <b>2</b> × |
| 将端口加入指定VLAN 将端口从指定VLAN删除        | 端口号<br>端口类型 | PON01<br>Hybrid |            |
|                                 | ◆ VLAN列表    | 1               |            |
|                                 | VLAN模式      | 标记 •            |            |
|                                 | 确认          | 取消              |            |
|                                 |             |                 |            |

当然,也可以删除端口 VLAN

| 端口VLAN                  | 端口号 PON01              | 刷新                              |                              |            |  |
|-------------------------|------------------------|---------------------------------|------------------------------|------------|--|
| VLAN配置 VLA              | AN Translate VLAN QinQ |                                 |                              |            |  |
| 端口类型 Hybrid<br>缺省VLAN 1 | 配置                     |                                 |                              |            |  |
| 标记去标记                   |                        | 删除                              |                              | <b>?</b> × |  |
| 将端口加入指定VLAN             | 将端口从指定VLAN删除           | 端口号<br>端口类型<br>VLAN列表<br>VLAN模式 | PON01<br>Hybrid<br>1<br>标记 • | _          |  |
|                         |                        | 确认                              | 取消                           | •          |  |

3. 增加端口 VLAN 转换

| 端口VLAN   |          | 端口号       | PON01     | ¥ | 刷新       |     |    |   |
|----------|----------|-----------|-----------|---|----------|-----|----|---|
| VLAN配置   | VLAN     | Translate | VLAN QinG | 2 |          |     |    |   |
| old vlan | new vlan | VLAN优先约   | 及         |   | 增加       |     |    |   |
|          |          |           |           | P |          |     |    |   |
|          |          |           |           | L | 増加       |     |    | × |
|          |          |           |           | L | old vlan | 100 |    |   |
|          |          |           |           | L | new vlan | 101 |    |   |
|          |          |           |           | L | VLAN优先级  | -   | T  |   |
|          |          |           |           | L | 确认       |     | 取消 |   |
|          |          |           |           | h |          |     |    |   |

4. 增加端口 QinQ

| 端口VLAN    |              | 端口号      | PON01 ·   | 刷新          |     |   |  |
|-----------|--------------|----------|-----------|-------------|-----|---|--|
| VLAN配置    | VLAN Trans   | slate    | VLAN QinQ |             |     |   |  |
| cvlan cvl | lan start cv | /lan end | svlan     | svlan优先级    | 增加  |   |  |
|           |              |          |           | 増加          |     | × |  |
|           |              |          |           | cvlan       | 100 |   |  |
|           |              |          |           | cvlan start |     |   |  |
|           |              |          |           | cvlan end   | 200 |   |  |
|           |              |          |           | svian       | - • |   |  |
|           |              |          |           | 确认          | 取消  |   |  |
|           |              |          |           |             |     |   |  |

## 也支持配置 CVLAN 范围:

| 端口VLAN        |             | 端口号       | PON01 •   | 刷新          |     |   |
|---------------|-------------|-----------|-----------|-------------|-----|---|
| <b>VLAN</b> 配 | 置 VLAN      | Translate | VLAN QinQ |             |     |   |
| cvlan         | cvlan start | cvlan end | svlan     | svlan优先级    | 增加  |   |
|               |             |           |           | 增加          |     | × |
|               |             |           |           | cvlan       |     |   |
|               |             |           |           | cvlan start | 100 |   |
|               |             |           |           | cvlan end   | 110 |   |
|               |             |           |           | svlan       | 200 |   |
|               |             |           |           | svlan优先级    | - • |   |
|               |             |           |           | 确认          | 取消  |   |
|               |             |           |           |             |     |   |

## 5.5.5 环路检测

此功能为了对组网中出现的环路进行处理,以防止环路对业务造成影响,需要对用 户侧环路进行检测。打开用户侧环路检测功能后,系统对用户侧环路进行自动检测,当 检测到环路会制止环路的发生以及发出告警。

#### 5.5.5.1 PON 环路检测

1. PON 环路检测功能介绍:

PON 环路检测功能默认打开,环路检测处理条件有以下三种情况:

(1)当同一个 ONU 端口或下联设备发生环路,因 ONU 端口环路检测功能默认是打开的,不触发 PON 环路检测。

(2)同一个 PON 口下不同 ONU 之间发生环路,当 P2P 功能关闭时(缺省情况下关闭), 只发出环路告警,不把 ONU 加入黑名单;当 P2P 功能打开时,发出环路告警同时将发 生环路的一个 ONU 加入黑名单。

(3)不同 PON 口下的 ONU 发生环路,当 PON 端口隔离功能打开时(缺省情况下打), 只发出环路告警,不把 ONU 加入黑名单;当 PON 端口隔离功能关闭且发生环路的两个 PON 口的缺省 VLAN 相同时,发出环路告警同时将发生环路的一个 ONU 加入黑名单。

注意:

1->PON 环路检测加入黑名单的 ONU,在没有自动移除黑名单或手动恢复模式下进 行配置保存,重启设备后该 ONU 会永久在黑名单,需要手动移除黑名单。

2->手动认证模式下环路检测加入黑名单后需要手动认证才能重新上线。

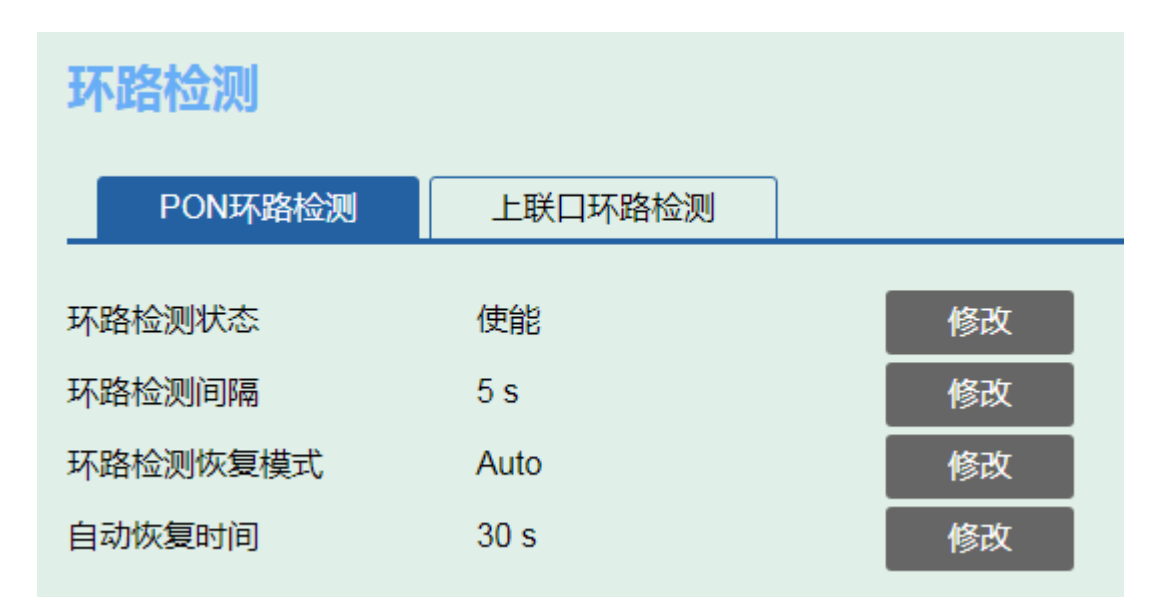

2. PON 环路检测参数配置

(1)环路检测状态:缺省是未使能状态,可选配置使能,配置后 PON 环路检测功能 生效;

(2)环路检测间隔: 该参数是配置 PON 环路检测报文发出间隔, 缺省情况下 5 秒发 一个环路检测报文;

(3)环路检测恢复模式: 该参数是配置当环路发生 ONU 被加入黑名单后是否自动恢 复移除黑名单,缺省是自动恢复模式,可选手动恢复模式;

(4)自动恢复时间: 该参数仅在环路检测恢复模式为 Auto 时生效, 默认 30 秒自动恢复;

(5)手动恢复: 该配置仅在环路检测恢复模式为 Manual 时可配, 配置后 ONU 会从黑 名单移除。

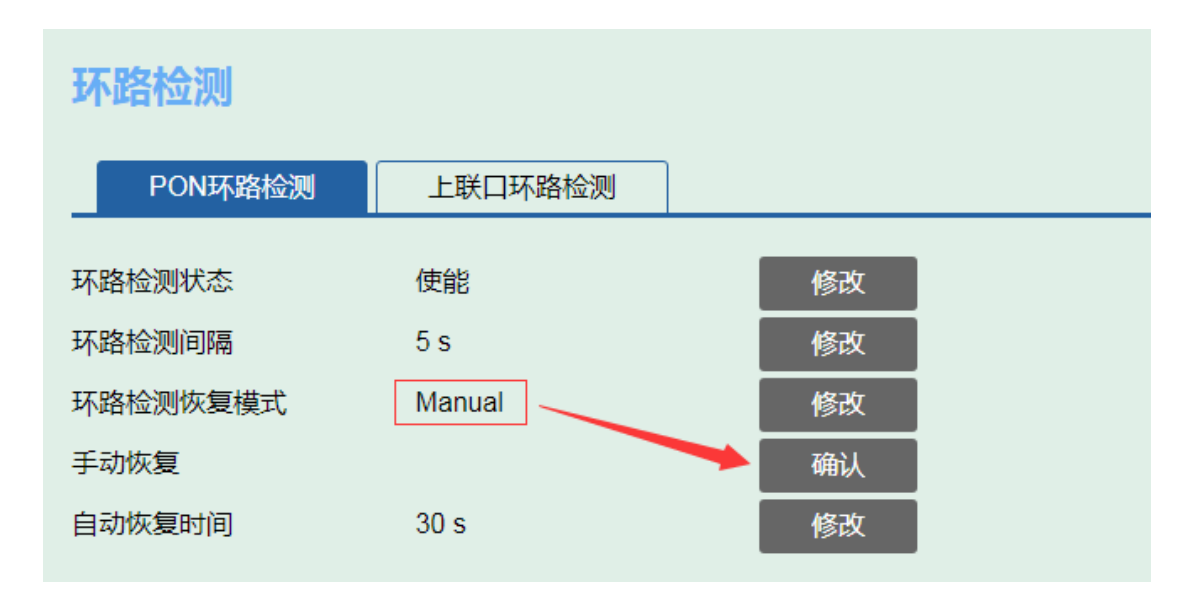

## 3.PON 环路检测信息查看

| 环路检测信息          |             |                |                    |
|-----------------|-------------|----------------|--------------------|
| PON ID / ONU ID | 状态          | ONU状态          | 回环 PON ID / ONU ID |
| 1/ 1            | Loop-Detect | -              | 4/1                |
| 4/ 1            | Loop-Detect | Add Black List | 1/1                |
|                 |             |                |                    |

### 5.5.5.2 上联口环路检测

1.上联口环路检测功能介绍:

上联口环路检测功能默认打开,环路检测处理条件有以下三种情况:

(1)当使能生成树协议,上联口环路检测不生效,只有在生成树协议关闭的情况下上 联口环路检测才会生效;

(2)同一个上联口发生环路,直接 Link Down 该上联端口;

(3)不同上联口发生环路,当 PVID 不同时,发生环路告警,不 Link Down 端口;当 PVID 相同时,发生环路告警同时 Link Down 其中一个端口。

2.上联口环路检测参数配置

(1)环路检测状态:缺省是使能状态,可选配置未使能,配置后上联口环路检测功能不生效;

(2)环路检测间隔: 该参数是配置上联口环路检测报文发出间隔, 缺省情况下 5 秒发 一个环路检测报文;

(3)环路检测恢复模式: 该参数是配置当环路发生端口被 Link Down 后是否自动恢复 Link Up, 缺省是自动恢复模式,可选手动恢复模式;

(4)自动恢复时间: 该参数仅在环路检测恢复模式为 Auto 时生效, 默认 30 秒自动恢复;

(5)手动恢复: 该配置仅在环路检测恢复模式为 Manual 时可配, 配置后 Link Down 端口会 Link Up。

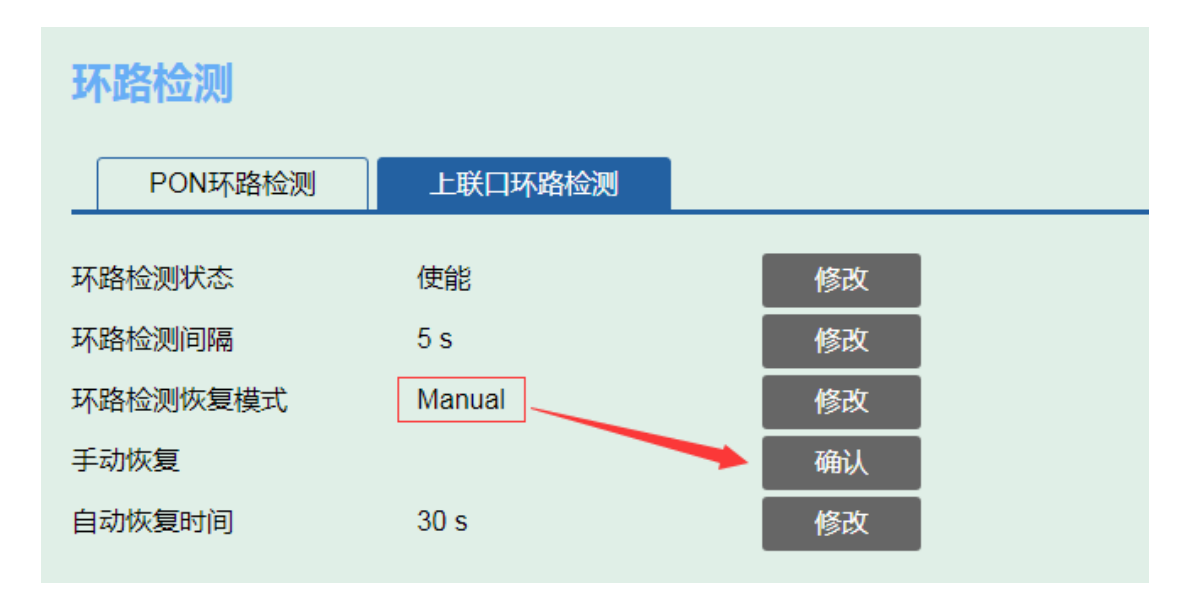

3.上联口环路检测信息查看

| 环路检测信息 刷新 |             |         |      |
|-----------|-------------|---------|------|
| 端口号       | 状态          | 端口状态    | 回环端口 |
| GE03      | Loop-Detect | -       | GE04 |
| GE04      | Loop-Detect | Blocked | GE03 |

# 5.5.6 端口隔离

缺省情况下 PON 端口隔离打开,上联口端口隔离关闭

| NE             | UT      | RAL                  | 状态                    | TOPOE              | ONU列表                 | VLAN管理                    | 高级设置       | 快捷访问 | root |
|----------------|---------|----------------------|-----------------------|--------------------|-----------------------|---------------------------|------------|------|------|
| 运行状态           | Î       | 端口隔离                 |                       |                    |                       |                           |            |      |      |
| 系统管理           | $\odot$ |                      |                       |                    |                       |                           |            |      |      |
| PON管理          | $\odot$ | PON端口隔离              | 增加端口<br>PON01 PON02 P | 副除端口<br>OND3 POND4 |                       |                           |            |      |      |
| ONU管理          | $\odot$ | . contraction of the |                       |                    |                       |                           |            |      |      |
| 第四個種           |         | 上联端口隔离               | 增加還口                  | 删除编口               |                       |                           |            |      |      |
| 端口信息           |         | 上联編高端口成员             | -                     |                    |                       |                           |            |      |      |
| 统计信息           |         |                      |                       |                    |                       |                           |            |      |      |
| 端口配直<br>端口VLAN |         |                      |                       |                    |                       |                           |            |      |      |
| 环路检测           |         |                      |                       |                    |                       |                           |            |      |      |
| 第四四章           |         |                      |                       |                    |                       |                           |            |      |      |
| MAC地址管理        |         |                      |                       |                    |                       |                           |            |      |      |
| 协议管理           | $\odot$ |                      |                       |                    |                       |                           |            |      |      |
| ACL/QoS        | $\odot$ |                      |                       |                    |                       |                           |            |      |      |
| 路由             | $\odot$ |                      |                       |                    |                       |                           |            |      |      |
| 链路聚合           |         |                      |                       | 语言:新体中文 English 1  | 開住版本母:Neutral-F04   V | 3.0.0 Rel   MACIMUM 38.3a | 21:0:01:64 |      |      |

## 可以增加或删除相互通信的端口 ID

| 端口隔离       |                |           |       |       |       |       |   |
|------------|----------------|-----------|-------|-------|-------|-------|---|
| PON端口隔离    | 增加端口           | 删除端口      |       |       |       |       |   |
| PON隔离端口成员: | PON01,PON02,PO | N03,PON04 |       |       |       |       |   |
|            | 增加端口           | 删除端口      |       |       |       |       |   |
| 上联隔离端口成员:  | -              | 删除端口      |       |       |       |       | × |
|            | 荣              | 印号        | PON01 | PON02 | PON03 | PON04 |   |
|            |                |           | 确认    |       | 取消    | â     | _ |
|            |                |           |       |       |       |       |   |

# 5.6 MAC 地址管理

| NE      | UTF        | RAL             | 状态     | TOPOE             | ONU列表                        | VLAN管理 | 高级设置         | 快捷访问 🗸 | root |
|---------|------------|-----------------|--------|-------------------|------------------------------|--------|--------------|--------|------|
| 运行状态    |            | MAC地址管理         |        |                   |                              |        |              |        |      |
| 系统管理    | $\odot$    |                 | _      | _                 |                              |        |              |        |      |
| PON管理   | $\odot$    | ****CH310J: 300 | 857    | 2                 |                              |        |              |        |      |
| ONU管理   | $\odot$    | 详情              |        |                   |                              |        |              |        |      |
| 端口管理    | $\odot$    | 添加MAC           | 清除MAC  |                   |                              |        |              |        |      |
| MAC地址管理 |            | 查询方式: MAC       | 地址类型 • | all •             |                              |        |              |        |      |
|         | ~          | 序号              |        | MAC地址             | VLAN ID 🔺                    | 端口号 🔺  | MAC地址类型      | 删除     |      |
| 协议管理    | $\odot$    | 1               |        | e4:54:e8:bf:4f:a8 | 1                            | PON01  | 动态           | Ĩ      |      |
| 4011048 | $\bigcirc$ | 2               |        | 38:3a:21:27:f3:df | 1                            | PON01  | 动态           | iii    |      |
| ACEQUS  | $\odot$    | 3               |        | 38:3a:21:27:f3:c8 | 1                            | PON04  | 动态           | Ē      |      |
| 路由      | 0          | 4               |        | 00.22 aa af a1.78 | 1                            | PON01  | 动态           | Ē      |      |
|         | U          | 5               |        | 00:00:00:01:00:02 | 1                            | PON02  | 动态           | iii    |      |
| 链路聚合    |            | 6               |        | 38:3a:21:28:03:03 | 1                            | PON01  | 动态           | Ĩ      |      |
|         |            | 7               |        | 38:3a:21:27:89:cf | 1                            | PON01  | 动态           | Ē      |      |
|         |            | 8               |        | 38:3a:21:27:f3:bd | 1                            | PON03  | 动态           | Ē      |      |
|         |            | 9               |        | 38:3a:21:28:8a:9a | 1                            | PON01  | 动态           | Ē      |      |
|         |            | 10              |        | 38:3a:21:27:f3:ee | 1                            | PON03  | 动态           | 1      |      |
|         |            | 11              |        | 38:3a:21:f0:01:65 | 1                            | CPU    | 动态           | 1      |      |
|         |            | 12              |        | 74:4d:28:97:4c:d8 | 1                            | GE01   | 动态           | 1      |      |
|         |            | 13              |        | 74:4d:28:97:4c:da | 1                            | GE01   | 动态           | 1      |      |
|         |            |                 |        | 语言:简体中文 En        | glish   固件版本号 : Neutral-E04_ |        | :21:10:01:64 | date   |      |

1. 配置 MAC 地址老化时间

| MAC地址 | 管理  |                       |    |    |
|-------|-----|-----------------------|----|----|
| 老化时间: | 300 | 配置                    |    |    |
| 老化时间: | 100 | range: 0 , 10-1000000 | 确认 | 取消 |

2. 增加 MAC 地址(可以选择增加静态或者黑洞 MAC 地址)

| MAC地址管理         |                   |         |          |                       |         |          |
|-----------------|-------------------|---------|----------|-----------------------|---------|----------|
| 老化时间: 300 配置    |                   |         |          |                       |         |          |
| 详情              |                   |         |          |                       |         |          |
| 添加MAC 清除MAC     |                   | 添加MAC   |          | ×                     |         |          |
| 查询方式: MAC地址类型 • | all               | MAC地址类型 | 静态       | T                     |         |          |
| 序号              | MAC地址             | MAC地址   | 前心<br>黑洞 | ex: 00:00:00:00:00:00 | MAC地址类型 | 删除       |
| 1               | 38:3a:21:2c:03:0  |         |          |                       | 动态      | <u>i</u> |
| 2               | cc:08:fb:b3:4d:4  | VLAN ID |          | range: 1-4094         | 动态      |          |
| 3               | f0:79:59:e0:70:7  | 端口号     | PON01    | ¥                     | 动态      |          |
| 4               | 34:97:f6:9d:4f:e  | 70.1    |          | TETANA                | 动态      |          |
| 5               | 1c:1b:0d:b9:61:0  | 備认      |          | 取消                    | 动态      |          |
| 6               | 38:3a:21:21:23:7  |         |          |                       | 动态      |          |
| 7               | 38:3a:21:21:0c:2a | 1       |          | PON04                 | 动态      |          |
| 8               | 00:0c:29:c9:b9:8a | 1       |          | GE01                  | 动态      |          |
| 9               | 68:ef:43:35:6f:40 | 1       |          | GE01                  | 动态      |          |
| 10              | 00:13:25:00:01:00 | 1       |          | PON08                 | 动态      |          |

3. 清除 MAC 地址

| MAC地址管理         |                   |                      |       |         |            |
|-----------------|-------------------|----------------------|-------|---------|------------|
| 老化时间: 300 西     | ΤΪ                |                      |       |         |            |
| 详情              |                   |                      |       |         |            |
| 添加MAC 清除MAC     |                   | 清除MAC                | ×     |         |            |
| 查询方式: MAC地址类型 🔹 | all               | 清除方式 MAC地均           | L类型 ▼ |         |            |
| 序号              | MAC地址             | MAC地址<br>MAC地址类型 端口号 | 类型    | MAC地址类型 | 删除         |
| 1               | 38:3a:21:2c:03:0  | VLAN ID              |       | 动态      | <u>iii</u> |
| 2               | cc:08:fb:b3:4d:4  |                      |       | 动态      |            |
| 3               | f0:79:59:e0:70:7  |                      |       | 动态      |            |
| 4               | 34:97:f6:9d:4f:e  |                      |       | 动态      |            |
| 5               | 1c:1b:0d:b9:61:0  | 确认                   | 取消    | 动态      |            |
| 6               | 38:3a:21:21:23:7  |                      |       | 动态      |            |
| 7               | 38:3a:21:21:0c:2a | 1                    | PON04 | 动态      |            |
| 8               | 00:0c:29:c9:b9:8a | 1                    | GE01  | 动态      |            |
| 9               | 68:ef:43:35:6f:40 | 1                    | GE01  | 动态      |            |
| 10              | 00:13:25:00:01:00 | 1                    | PON08 | 动态      |            |
| 11              | ec:d0:9f:89:54:41 | 1                    | GE01  | 动态      |            |
| 12              | d8:42:ac:d9:9f:d2 | 1                    | GE01  | 动态      |            |
| 13              | 38:3a:21:f0:01:64 | 1                    | GE01  | 动态      |            |
| 14              | 1c:1b:0d:b6:47:cd | 1                    | GE01  | 动态      |            |

可以选择根据端口号删除:

| MAC地址管理          |                                                                                                    |                     |           |        |                                                                   |       |                                                                                                    |    |
|------------------|----------------------------------------------------------------------------------------------------|---------------------|-----------|--------|-------------------------------------------------------------------|-------|----------------------------------------------------------------------------------------------------|----|
| 老化时间: 300 副音     |                                                                                                    |                     |           |        |                                                                   |       |                                                                                                    |    |
| 详情               |                                                                                                    |                     |           |        |                                                                   |       |                                                                                                    |    |
| 添加MAC 清除MAC      |                                                                                                    | 清除MAC               |           |        |                                                                   | ×     |                                                                                                    |    |
| 查询方式: MAC地址类型 ▼  | all                                                                                                    | 清除方式                | 端口号       |        | •                                                                 |       |                                                                                                    |    |
| 序号               | MAC地址                                                                                                    | MAC地址类型             | all       |        | •                                                                 |       | MAC地址类型                                                                                                    | 删除 |
| 1                | 38:3a:21:2c:03:0                                                                                                    |                     | 动态        |        | DOMOS                                                             |       | 动态                                                                                                    |    |
| 2                | cc:08:fb:b3:4d:4                                                                                                    |                     | 静态<br>all |        | PON03<br>PON07                                                    | PON04 | 动态                                                                                                    |    |
| 3                | f0:79:59:e0:70:7                                                                                                    | 端口号 🗆 至远            | GE01      | GE02   | GE03                                                              | GE04  | 动态                                                                                                    |    |
| 4                |                                                                                                    |                     |           |        |                                                                   |       | **3/04                                                                                                    |    |
| 4                | 34:97:f6:9d:4f:e                                                                                                    |                     | GE05      | 🔲 GE06 | 🔲 GE07                                                            | GE08  | 动态                                                                                                    |    |
| 5                | 34:97:f6:9d:4f:e                                                                                                    | 确认                  | GE05      | 🗆 GE06 | ■ GE07<br>取消                                                      | GE08  |                                                                                                    |    |
| 5                | 34:97:f6:9d:4f;e<br>1c:1b:0d:b9:61:0<br>38:3a:21:21:23:7                                                                | 确认                  | GE05      | □ GE06 | □ GE07<br>取消                                                      | GE08  |                                                                                                    |    |
|                  | 34:97:f6:9d:4f.e<br>1c:1b:0d:b9:61:3<br>38:3a:21:21:23:7<br>38:3a:21:21:0c:2a                                           | 确认                  | GE05      | GE06   | <ul> <li>GE07</li> <li>取消</li> <li>PON04</li> </ul>               | GE08  |                                                                                                    |    |
| 5<br>6<br>7<br>8 | 34:97:f6:9d:4f.e<br>1c:1b:0d:b9:61:3<br>38:3a:21:21:23:7<br>38:3a:21:21:0c:2a<br>00:0c:29:c9:b9:8a                      | <b>确认</b><br>1<br>1 | GE05      | GE06   | <ul> <li>GE07</li> <li>取消</li> <li>PON04</li> <li>GE01</li> </ul> | GE08  | <ul> <li>初志</li> <li>动志</li> <li>动志</li> <li>动志</li> <li>动志</li> <li>动志</li> <li>动志</li> <li>动志</li> <li>动志</li> </ul> |    |
|                  | 34:97:f6:9d:4f.e<br>1c:1b:0d:b9:61:3<br>38:3a:21:21:23:7<br>38:3a:21:21:0c:2a<br>00:0c:29:c9:b9:8a<br>68:ef:43:35:6f:40 | <b>确认</b><br>1<br>1 | GE05      | GE06   | D GE07<br>取消<br>PON04<br>GE01<br>GE01                             | GE08  |                                                                                                    |    |

# 也可以根据 VLAN ID 清除

| MAC地址管理         |                   |         |           |               |         |    |
|-----------------|-------------------|---------|-----------|---------------|---------|----|
| 老化时间: 300 配荷    |                   |         |           |               |         |    |
| 详情              |                   |         |           |               |         |    |
| 添加MAC 清除MAC     |                   | 清除MAC   |           | ×             |         |    |
| 查询方式: MAC地址类型 • | all               | 清除方式    | VLAN ID • |               |         |    |
| 序号              | MAC地址             | MAC地址类型 | all •     |               | MAC地址类型 | 删除 |
| 1               | e4:54:e8:bf:4f:   | VLAN ID | 静态        | range: 1-4094 | 动态      | 1  |
| 2               | 38:3a:21:27:f3    |         | 黑洞<br>all |               | 动态      |    |
| 3               | 38:3a:21:27:f3    |         | un        |               | 动态      |    |
| 4               | 00:22:aa:af:a1:   | 2011    |           |               | 动态      |    |
| 5               | 00:00:00:01:00    | 如认      | . цх;     | ġ             | 动态      |    |
| 6               | 38:3a:21:28:03:0  | 3       | 1         | PON01         | 动态      |    |
| 7               | 38:3a:21:27:89:c  | f       | 1         | PON01         | 动态      |    |
| 8               | 38-3a-01-07-f2-h/ | 1       | 1         | DON03         | 計大      | 1  |

# 4. MAC 地址查询

可以根据 MAC 地址类型、端口号、VLAN ID、MAC 地址查询:

| MAC地址管理         |                   |           |       |         |      |
|-----------------|-------------------|-----------|-------|---------|------|
| 老化时间: 300 配     | ž                 |           |       |         |      |
| 详情              |                   |           |       |         |      |
| 添加MAC 清除MAC     |                   |           |       |         |      |
| 查询方式: MAC地址类型 ▼ | all 🔹             |           |       |         |      |
| 端口号<br>VLAN ID  | MAC地址             | VLAN ID 🔺 | 端口号 🔺 | MAC地址类型 | 删除   |
| MAC地址           | e4:54:e8:bf:4f:a8 | 1         | PON01 | 动态      |      |
| 2               | 38:3a:21:27:f3:df | 1         | PON01 | 动态      |      |
| 3               | 38:3a:21:27:f3:c8 | 1         | PON04 | 动态      |      |
| 4               | 00:22:aa:af:a1:78 | 1         | PON01 | 动态      | Ī    |
| 5               | 00:00:00:01:00:02 | 1         | PON02 | 动态      | Ē    |
| 6               | 38:3a:21:28:03:03 | 1         | PON01 | 动态      |      |
| 7               | 38:3a:21:27:89:cf | 1         | PON01 | 动态      |      |
| 8               | 38:3a:21:27:f3:bd | 1         | PON03 | 动态      | Till |

# 5.7 协议管理

## 5.7.1 RSTP

| N                    | EUT     | RAL                | 状态         | TOPOE             | ONU列表               | VLAN管理                    | 高级设置        | 快捷访问 | ] ∨ root   |
|----------------------|---------|--------------------|------------|-------------------|---------------------|---------------------------|-------------|------|------------|
| 运行状态                 | Í       | RSTP               |            |                   |                     |                           |             |      |            |
| 系统管理                 | $\odot$ | rsto桥信息            | <b>秋</b> 田 |                   |                     |                           |             |      |            |
| PON管理                | $\odot$ | 状态                 |            | 未使能               |                     |                           |             |      |            |
| ONU管理                | $\odot$ | 模式<br>根桥优先级        |            | rstp<br>32768     |                     |                           |             |      |            |
| 端口管理                 | $\odot$ | 根桥地址<br>指定桥优先级     |            | 38:3a:21<br>32768 | 10:01:65            |                           |             |      |            |
| MAC地址管理              |         | 指定桥地址<br>BPDU最大生   | 存期         | 38:3a:21<br>20    | 10:01:65            |                           |             |      |            |
| 协议管理                 |         | BPDU发送周<br>读口状态延时  | Q)         | 2                 |                     |                           |             |      |            |
| RSTP                 |         | BPDU限制速            | 犁          | 3                 |                     |                           |             |      |            |
| IGMP<br>DHCP<br>MSTP |         | 总根端口开销<br>rstp端口信息 | 设置端口优先级    | 0                 |                     |                           |             |      |            |
| ACL/QoS              | $\odot$ | 端口号<br>(CE01       | 端口优先级      | 路径开销              | 边缘端口                | 一 単路管理状态                  | 链路运行状态      | 角色   | 状态<br>Deum |
|                      | ~       | GE01               | 0          | 0                 | NEdge               | P2P<br>P2P                | Shared      | None | Down       |
| 路由                   | $\odot$ | GE03               | 0          | 0                 | NEdge               | P2P                       | Shared      | None | Down       |
|                      |         | GE04               | 0          | 0                 | NEdge               | P2P                       | Shared      | None | Down       |
| 链路聚合                 |         | GE05               | 0          | 0                 | NEdge               | P2P                       | Shared      | None | Down       |
|                      |         | GE06               | 0          | 0                 | NEdge               | P2P                       | Shared      | None | Down       |
|                      |         | GE07               | 0          | 0                 | NEdge               | P2P                       | Shared      | None | Down       |
|                      |         |                    |            | 语言:简休中文 English   | 国件版本号:Neutral-E04_I | V3.0.0_Rel   MAC地址: 38:3a | 21:10:01:64 |      | -          |

设置 RSTP 桥信息:

| RSTP           |      |           |         |              |     |        |      |
|----------------|------|-----------|---------|--------------|-----|--------|------|
| rstp桥信息 配置     |      |           |         |              |     |        |      |
| 状态             |      | 未使能       |         |              |     |        |      |
| 模式             |      | rstp      |         |              |     |        |      |
| 根桥优先级          |      | 汎業でなる日信白  |         |              |     |        |      |
| 根桥地址           |      | 设直rs中王同信忌 |         |              | ^   |        |      |
| 指定桥优先级         |      | 状态        | 使能 •    |              |     |        |      |
| 指定桥地址          |      |           | ixata - |              |     |        |      |
| BPDU最大生存期      |      | 惧玐        | istp +  |              |     |        |      |
| BPDU发送周期       |      | 根桥优先级     | 32768 • |              |     |        |      |
| 端口状态延时         |      | BPDU最大生存期 | 20      | range: 6-40  |     |        |      |
| BPDU限制速率       |      | BPDU发送周期  | 2       | range: 1-10  |     |        |      |
| 根桥路径开销         |      | 端口状态延时    | 15      | range: 4-30  |     |        |      |
|                | (n   | BPDU限制速率  | 3       | range: 1-255 |     |        |      |
| 15印施口信念 反直病口化先 |      |           |         |              |     |        |      |
| 端口号 优约         | も级 路 | 确认        | Ę       | 又消           | - 1 | 链路运行状态 | 角色   |
| GE01           | 0 0  | Ν         | Edge    | P2P          |     | Shared | None |

设置成功后,可以看到以下配置结果:

| RSTP          | ✓ 设置成功            |
|---------------|-------------------|
| rstp桥信息    配置 |                   |
| 状态            | 使能                |
| 模式            | rstp              |
| 根桥优先级         | 32768             |
| 根桥地址          | 38:3a:21:f0:01:65 |
| 指定桥优先级        | 32768             |
| 指定桥地址         | 38:3a:21:f0:01:65 |
| BPDU最大生存期     | 20                |
| BPDU发送周期      | 2                 |
| 端口状态延时        | 15                |
| BPDU限制速率      | 3                 |
| 总根端口开销        | 0                 |

端口配置:

| RSTP      |         |          |        |                    |        |            |            |
|-----------|---------|----------|--------|--------------------|--------|------------|------------|
| rstp桥信息   | 配置      |          |        |                    |        |            |            |
| 状态        |         | 使能       |        |                    |        |            |            |
| 模式        |         | rstp     |        |                    |        |            |            |
| 根桥优先级     |         | 32768    |        |                    |        |            |            |
| 根桥地址      |         |          |        |                    |        |            |            |
| 指定桥优先级    |         | 设置rstp端口 | 口优先级   | ×                  |        |            |            |
| 指定桥地址     |         | 20 B     | CE01   | _                  |        |            |            |
| BPDU最大生存期 |         | 「「「」」    | GEUT   | •                  |        |            |            |
| BPDU发送周期  |         | 优先级      | 128    | •                  |        |            |            |
| 端口状态延时    |         | 路径开销     | 200000 | range: 0-200000000 |        |            |            |
| BPDU限制速率  |         | 边缘端口     | NEdge  | •                  |        |            |            |
| 根桥路径开销    |         | 链路管理状态   | ざ Auto | T                  |        |            |            |
|           |         | _        |        |                    |        |            |            |
| rstp端口信息  | 设置端口优先级 |          | 确认     | 取消                 |        |            |            |
| 端口号       | 优先级     | 路径开销     | 边缘端口   | 链路管理状态             | 链路运行状态 | 角色         | 状态         |
| GE01      | 128     | 200000   | NEdge  | Auto               | P2P    | Designated | Forwarding |
| GE02      | 128     | 2000000  | NEdge  | Auto               | P2P    | None       | Down       |
| GE03      | 128     | 2000000  | NEdge  | Auto               | P2P    | None       | Down       |
| GE04      | 128     | 2000000  | NEdge  | Auto               | P2P    | None       | Down       |
| GE05      | 128     | 20000    | NEdge  | Auto               | P2P    | None       | Down       |

### 5.7.2 IGMP

1. IGMP 配置,缺省为 disable 模式

| N       | EUT     | RAL    | 状态          | TOPOE           | ONU列表                   | VLAN管理                    | 高级设置          | 快捷访问 | root |
|---------|---------|--------|-------------|-----------------|-------------------------|---------------------------|---------------|------|------|
| 运行状态    | Í       | IGMP   |             |                 |                         |                           |               |      |      |
| 系统管理    | $\odot$ |        |             | _               |                         |                           |               |      |      |
| PON管理   | $\odot$ | 信息     | 组播表项 组播VLAN |                 |                         |                           |               |      |      |
| ONU管理   | $\odot$ | IGMP信息 | disable     |                 |                         |                           |               |      |      |
| 端口管理    | $\odot$ | 10.44  | distance    |                 |                         |                           |               |      |      |
| MAC地址管理 |         |        |             |                 |                         |                           |               |      |      |
| 协议管理    |         |        |             |                 |                         |                           |               |      |      |
| RSTP    |         |        |             |                 |                         |                           |               |      |      |
| IGMP    |         |        |             |                 |                         |                           |               |      |      |
| DHCP    |         |        |             |                 |                         |                           |               |      |      |
| MSTP    |         |        |             |                 |                         |                           |               |      |      |
| ACL/QoS | $\odot$ |        |             |                 |                         |                           |               |      |      |
| 路由      | $\odot$ |        |             |                 |                         |                           |               |      |      |
| 链路聚合    |         |        |             |                 |                         |                           |               |      |      |
|         |         |        |             |                 |                         |                           |               |      |      |
|         |         |        |             | 语言:简体中文 English | 固件版本号 : Neutral-E04_I_V | /3.0.0_Rel   MAC地址: 38:3a | a:21:f0:01:64 |      |      |

2. 配置 IGMP snooping 参数:

snooping 模式可以配置以下参数:

- 1> 协议策略:在组播节目库以外的组播协议报文能否通过的策略,缺省情况下为 pass。
- 2> 快速离开:当使能快速离开,设备收到 igmp 离开报文会马上断开组播业务;当未使能快速离开,当设备在普遍组查询最大响应时间/特定组查询最大响应时间内没收到 igmp 加组报文,才会断开组播业务流。缺省为未使能。
- 3> 组播成员老化时间:当设备在老化时间内没有收到 igmp 加组报文,就认为该用户已 经下线,断开该用户组播业务流。缺省为 260 秒。

| IGMP |      |         |            |                   |    |
|------|------|---------|------------|-------------------|----|
| 信息   | 组播表项 | 组播VLAN  | IGMP 配置    |                   | ×  |
|      |      | 配置      | 模式         | snooping          | •  |
| 模式   |      | disable | 协议策略       | pass              | •  |
|      |      |         | 快速离开       | disable           | •  |
|      |      |         | 组播表老化时间    | 260               | s  |
|      |      |         | 健壮性        | 2                 |    |
|      |      |         | 普遍组查询响应时间  | 10                | s  |
|      |      |         | 普遍组查询间隔    | 125               | s  |
|      |      |         | 查询报文源IP地址  | 192.168.100.1     |    |
|      |      |         | 查询报文源MAC地址 | 38:3a:21:2c:03:0b |    |
|      |      |         | 特定组查询间隔    | 1000              | ms |
|      |      |         | 特定组查询响应时间  | 800               | ms |
|      |      |         | 特定组查询次数    | 2                 |    |
|      |      |         | 确认         | 取消                |    |

| IGMP    |          | ✓ 设置成功 |  |
|---------|----------|--------|--|
| 信息 组播表项 | 组播VLAN   |        |  |
| IGMP信息  |          |        |  |
| 模式      | snooping |        |  |
| 快速离开    | disable  |        |  |
| 协议策略    | pass     |        |  |
| 组播表老化时间 | 260 s    |        |  |

#### 3. 配置 IGMP proxy 参数

proxy 模式可以配置以下参数:

- 1> 协议策略: 同上
- 2> 快速离开: 同上
- 3> 健壮性系数:根据网络的稳定性情况变化,用户希望调整健壮性系数时,可使用此命令。设置后,系统使用该健壮性系数以确认组播用户的老化时间。健壮性系数为增强系统的健壮性而设置的系数,它直接影响组播用户的老化时间长短,也影响发送通用组查询报文的次数。如果一个子网可能会丢包,应该增加健壮性系数,以保证组播用户的稳定性。缺省为2。
- 4> 普遍组查询最大响应时间:通用组查询报文发出后,在响应时间内所有在线用 户都会回应 report 报文,缺省下为 10 秒。
- 5> 普遍组查询间隔: 当设备处于 proxy 模式,设备会在每个通用组查询间隔时间发送一个通用组查询报文。缺省为 125 秒。
- 6> 查询报文源 IP 地址: 配置组播路由器向用户侧发送的通用组查询报文或者特定 组查询报文的源 IP 地址,缺省为 192.168.100.1。
- 7> 查询报文源 MAC 地址: 配置组播路由器向用户侧发送的通用组查询报文或者特定组查询报文的源 MAC 地址,缺省为设备带内地址。
- 8> 特定组查询间隔:针对某一特定的节目按照此命令设置的间隔发送特定组查询 来确认用户是否正在收看该节目,没有收到用户反馈的 report 报文,就认为用

户没有在收看这个节目,系统不再发送该节目流给用户,避免用户没有收看节 目却仍然收到组播流而浪费了带宽。缺省为 1000 毫秒。

- 9> 特定组查询次数:针对某一特定的节目通过发送 N 次(N 通过此命令设置)特定组查询来确认用户是否正在收看该节目,缺省为 2 次。
- **10>**特定组查询最大响应时间:特定组查询报文发出后,在响应时间内所有在线用 户都会回应 report 报文,缺省下为 800 毫秒。

| IGMP |         |          |            |                   |    |
|------|---------|----------|------------|-------------------|----|
| 信息   | 组播表项    | 组播VLAN   | IGMP 配置    |                   | ×  |
|      |         | 配置       | 模式         | proxy             | •  |
| 模式   |         | snooping | 协议策略       | pass              | •  |
| 快速离开 | F       | disable  | 快速离开       | disable           | •  |
| 协议策略 |         | pass     | 组播表老化时间    | 260               | s  |
| 出油农宅 | New Jej | 200.5    | 健壮性        | 2                 |    |
|      |         |          | 普遍组查询响应时间  | 10                | s  |
|      |         |          | 普遍组查询间隔    | 125               | s  |
|      |         |          | 查询报文源IP地址  | 192.168.100.1     |    |
|      |         |          | 查询报文源MAC地址 | 38:3a:21:2c:03:0b |    |
|      |         |          | 特定组查询间隔    | 1000              | ms |
|      |         |          | 特定组查询响应时间  | 800               | ms |
|      |         |          | 特定组查询次数    | 2                 |    |
|      |         |          |            |                   |    |
|      |         |          | 确认         | 取消                | I  |
|      |         |          |            |                   |    |

| GMP        | ✓ 设置成功            |
|------------|-------------------|
| 信息 组播表项    | 组描VLAN            |
| GMP信息      | 配置                |
| 模式         | proxy             |
| 快速离开       | disable           |
| 协议策略       | pass              |
| 健壮性        | 2                 |
| 查询报文源IP地址  | 192.168.100.1     |
| 查询报文源MAC地址 | 38.3a.21.2c.03.0b |
| 普遍组查询响应时间  | 10 s              |
| 普遍组查询间隔    | 125 s             |
| 特定组查询响应时间  | 800 ms            |
| 特定组查询间隔    | 1000 ms           |
| 特定组查询次数    | 2                 |

4. 配置组播 VLAN 100, VLAN 必须存在才能创建成功。

| 信息 但描表版 但描VLAN |             |   |
|----------------|-------------|---|
| 相聞vlan 创建      |             |   |
|                |             |   |
|                |             |   |
|                |             |   |
| 019<br>        | 建组播VLAN     | × |
|                | VLAN ID 100 |   |
|                | 确认取消        |   |

| GMP        |          | ✓ 创建成功   |          |
|------------|----------|----------|----------|
| 信息 组播表项    | 组播VLAN   |          |          |
| 组播VLAN     | 创建       |          |          |
| 组播VLAN     | 100 •    |          | 配置    删除 |
| 组播VLAN描述信息 | MVLAN100 |          | 配置       |
| 路由端口       |          |          |          |
| 未知多播策略     | 透传       |          |          |
| 组播节目       | IP地址     | 组播节目描述信息 | 配置       |

# 5. 配置组播 VLAN 100 描述信息

| IGMP             |            |        |    |
|------------------|------------|--------|----|
| 信息    组播表项    组  | WLAN       |        |    |
| 组播VLAN创建         | i .        |        |    |
| 组播VLAN 100       | •          |        | 配置 |
| 组播VLAN描述信息 MVLAN | 100        |        | 配置 |
| 路由端口             | 配置组播VLAN描述 | 结息 ×   |    |
| 未知多播策略 透传        |            |        |    |
| 组播节目 IP地址        | VLAN ID    | 100    | 配置 |
|                  | 组播VLAN描述信息 | Server |    |
|                  |            |        |    |
|                  |            |        |    |
|                  | 确认         | 取消     |    |

| IGMP       |        | ✓ 成功     |       |
|------------|--------|----------|-------|
| 信息 组播表项    | 组播VLAN |          |       |
| 组插VLAN     | 创建     |          |       |
| 组播VLAN     | 100    |          | 配置 删除 |
| 组播VLAN描述信息 | Server |          | 配置    |
| 路由端口       |        |          |       |
| 未知多播策略     | 透传     |          |       |
| 组播节目       | IP地址   | 组播节目描述信息 | 配置    |

## 6. 配置组播路由端口

IGMP 路由端口只能是上联端口,连接组播服务器的。

| IGMP       |        |         |      |          |       |
|------------|--------|---------|------|----------|-------|
| 信息 组播表项    | 组播VLAN |         |      |          |       |
| 组播VLAN     | 创建     |         |      |          |       |
| 组播VLAN     | 100 •  |         |      |          | 配置 删除 |
| 组播VLAN描述信息 | Server | -       |      |          | 配置    |
| 路由端口       |        | 配置      |      | $\times$ |       |
| 未知多播策略     | 透传     | VLAN ID | 100  |          |       |
| 组播节目       | IP地址   | 模式      | 增加   | •        | 配置    |
|            |        | 类型      | 路由端口 | •        |       |
|            |        | 路由端口    | 1    |          |       |
|            |        | 路由端口仅针  |      | 表示GE2    |       |
|            |        | 确认      |      | 取消       |       |

| IGMP       |                   | ✓ 増加成功   |    |    |
|------------|-------------------|----------|----|----|
| 信息 组播表项    | 组播VLAN            |          |    |    |
| 组播VLAN     | فال <del>بط</del> |          |    |    |
| 组播VLAN     | 100 🔻             |          | 配置 | 删除 |
| 组播VLAN描述信息 | Server            |          |    | 配置 |
| 路由端口       | GE01              |          |    |    |
| 未知多播策略     | 透传                |          |    |    |
| 组播节目       | IP地址              | 组播节目描述信息 |    | 配置 |

7. 配置未知多播策略

未知多播业务流的抑制策略:如果业务流承载特定用途的未知多播,则配置为透传。没 有特殊用途的未知多播会占用带宽,一般配置为丢弃,缺省为透传。

| IGMP       |        |         |        |    |          |
|------------|--------|---------|--------|----|----------|
| 信息 组播表项    | 组播VLAN |         |        |    |          |
| 组播VLAN     | 创建     |         |        |    |          |
| 组播VLAN     | 100 •  |         |        |    | 配置    删除 |
| 组播VLAN描述信息 | Server |         |        |    | <br>配置   |
| 路由端口       | GE01   | 配置      |        | ×  |          |
| 未知多播策略     | 透传     | VLAN ID | 100    |    |          |
| 组播节目       | IP地址   | 模式      | 配置     | •  | 配置       |
|            |        | 类型      | 未知多播策略 | Ŧ  |          |
|            |        | 未知多播策略  | 丢弃     | •  |          |
|            |        |         |        |    |          |
|            |        | 确认      |        | 取消 |          |
|            |        |         |        |    |          |

| IGMP       | IGMP   |          |    |    |
|------------|--------|----------|----|----|
| 信息 组播表项    | 组播VLAN |          |    |    |
| 组播VLAN     | 创建     |          |    |    |
| 组播VLAN     | 100 •  |          | 配置 | 删除 |
| 组播VLAN描述信息 | Server |          |    | 配置 |
| 路由端口       | GE01   |          |    |    |
| 未知多播策略     | 丢弃     |          |    |    |
| 组播节目       | IP地址   | 组播节目描述信息 |    | 配置 |
|            |        |          |    |    |

8. 配置组播节目库

| 10 | MP         |        |          |                               |   |    |    |
|----|------------|--------|----------|-------------------------------|---|----|----|
| -  | 信息 组播表项    | 组播VLAN |          |                               |   |    |    |
|    | I播VLAN     | 创建     |          |                               |   |    |    |
|    | 组播VLAN     | 100 •  | 配置       |                               | × | 配置 | 删除 |
|    | 组播VLAN描述信息 | Server |          |                               |   |    | 配置 |
|    | 路由端口       | GE01   | VLAN ID  | 100                           |   |    |    |
|    | 未知多播策略     | 丢弃     | 模式       | 増加・                           |   |    |    |
|    | 组播节目       | IP地址   | 类型       | 组播节目                          |   |    | 配置 |
|    |            |        | 组播节目     | 224.1.1.1 ~ 224.1.1.1         |   |    |    |
|    |            |        | 节目有效地    | 址范围:224.0.1.0-239.255.255.255 |   |    |    |
|    |            |        | 组播节目描述信息 | CCTV5                         |   |    |    |
|    |            |        |          |                               |   |    |    |
|    |            |        |          |                               |   |    |    |
|    |            |        | 确认       | 取消                            |   |    |    |

## 增加组播节目库,用户可以切换到该组播 VLAN 节目频道。

| IGMP              |        | ✓ 増加成功   |    |      |
|-------------------|--------|----------|----|------|
| 信息 组播表项 组         | I播VLAN |          |    |      |
| 组播VLAN创建          |        |          |    |      |
| 组播VLAN 100        | •      |          | 配置 | 删除   |
| 组播VLAN描述信息 Server | r      |          |    | 配置   |
| 路由端口 GE01         |        |          |    |      |
| 未知多播策略 丢弃         |        |          |    |      |
| 组播节目 IP地址         | 址      | 组播节目描述信息 |    | 配置   |
| 224.1             | 1.1.1  | CCTV5    |    | 1 删除 |

## 9. 配置组播静态表项

| IGMP |      |              |      |        |          |      |      |    |
|------|------|--------------|------|--------|----------|------|------|----|
| 信息   | 组播表项 | 组播VLAN       |      |        |          |      |      |    |
|      | 増加静  | 感表项 删除全部动态表项 | C    |        |          |      |      |    |
|      | 组播IP | 组播VLAN       |      | 行为     |          | 端口成员 | 路由端口 | 配置 |
|      |      |              | 增加静态 | 表项     |          | ×    |      |    |
|      |      |              | 组    | 播IP 2  | 25.1.1.1 |      |      |    |
|      |      |              | 组播   | VLAN 1 | 01       |      |      |    |
|      |      |              | 端    | 다음 F   | PON01    | T    |      |    |
|      |      |              |      | 确认     |          | 取消   |      |    |

- 10. 静态组播表项是不会被老化的,只能手动删除
- 11. 删除动态表项

| IGMP |               |                 |    |       |      |    |
|------|---------------|-----------------|----|-------|------|----|
| 信息   | 组播表项 组播       | ŧvlan           |    |       |      |    |
| 组播表项 | 增加静态表项        | 制除全部基本项制除全部动态表项 | С  |       |      |    |
|      | 组播IP          | 组播VLAN          | 行为 | 端口成员  | 路由端口 | 配置 |
|      | 225.1.1.1 101 |                 | 静态 | PON01 | GE01 | 删除 |

5.7.3DHCP

本设备支持配置 DHCP Snooping 功能、DHCP Relay 功能、DHCP Option82 功能和 DCHP Server 功能

1. DHCP Relay

DHCP Relay 功能是工作在三层,可以使 DHCP 客户端的请求报文发送到指定的 DHCP 服务器。缺省未使能。

提示: 打开 DHCP Relay 功能需要确保 DHCP 功能已经开启且路由功能(ip route enable)也 是开启的; 打开 DHCP Relay 相关功能配置需要确保 DHCP Relay 功能已经开启。

| NE      | EUTI    | RAL                | 状态            | TOPO            | ONU列表                 | VLAN管理                   | 高级设置          | 快捷访问 | root |
|---------|---------|--------------------|---------------|-----------------|-----------------------|--------------------------|---------------|------|------|
| 运行状态    | Í       | DHCP               |               |                 |                       |                          |               |      |      |
| 系统管理    | $\odot$ |                    |               |                 |                       |                          |               |      |      |
| PON管理   | $\odot$ | DHCP状态:使能          |               |                 |                       |                          |               |      |      |
| ONU管理   | $\odot$ | DHCP Relay         | DHCP Option82 | DHCP Snooping   | DHCP Server           |                          |               |      |      |
| 端口管理    | $\odot$ | Relayanda, miteleg | B).EL         |                 |                       |                          |               |      |      |
| MAC地址管理 |         |                    |               |                 |                       |                          |               |      |      |
| 协议管理    |         |                    |               |                 |                       |                          |               |      |      |
| RSTP    |         |                    |               |                 |                       |                          |               |      |      |
| DHCP    |         |                    |               |                 |                       |                          |               |      |      |
| MSTP    |         |                    |               |                 |                       |                          |               |      |      |
| ACLIQoS | $\odot$ |                    |               |                 |                       |                          |               |      |      |
| 路由      | $\odot$ |                    |               |                 |                       |                          |               |      |      |
| 链路聚合    |         |                    |               |                 |                       |                          |               |      |      |
|         |         |                    |               | 语言:简体中文 English | 国件版本号:Neutral-E04   V | 3.0.0 Rel   MAC地址: 38:3a | a:21:f0:01:64 |      |      |

DHCP Relay 有两种策略:

(1)Standard 策略(默认策略): 根据 VLAN 找到 DHCP 服务器地址;

(2)Option60 策略:根据 DHCP 客户端携带的 Option60 域值找到服务器地址。

提示: 切换策略会把另一个策略建立的服务器表清除。

| DHCP                               |                                                       |          |       |    |  |  |  |  |  |
|------------------------------------|-------------------------------------------------------|----------|-------|----|--|--|--|--|--|
| DHCP状态:使能 配置                       |                                                       |          |       |    |  |  |  |  |  |
| DHCP Relay DHCP Option82 DHCP Snoc | pping DHCP Server                                     |          |       |    |  |  |  |  |  |
| Relay状态: 使能 配置                     |                                                       |          |       |    |  |  |  |  |  |
| Relay策略: standard 配置 增加服务器地址       |                                                       |          |       |    |  |  |  |  |  |
| VLAN ID                            | 设置                                                    | $\times$ | 服务器地址 | 配置 |  |  |  |  |  |
|                                    | Relay策略 标准(基于VLANIF) ·<br>标准(基于VLANIF)<br>Option60 取消 |          |       |    |  |  |  |  |  |

增加服务器地址(系统最大支持配置 32 个服务器表)

| DHCP                                           | ✓ 设置成功         |    |  |  |  |  |  |  |
|------------------------------------------------|----------------|----|--|--|--|--|--|--|
| DHCP状态: 使能 司置                                  |                |    |  |  |  |  |  |  |
| DHCP Relay DHCP Option82 DHCP Snooping         | DHCP Server    |    |  |  |  |  |  |  |
| Relay状态: 使能 配置<br>Relay策略: standard 配置 增加服务器地址 |                |    |  |  |  |  |  |  |
| VLAN ID                                        | 服务器地址          | 配置 |  |  |  |  |  |  |
| 101                                            | 192.168.88.100 | 删除 |  |  |  |  |  |  |

#### 2. DHCP Option82

为了增强 DHCP 服务器的安全性,改善 IP 地址配置策略而提出的一种 DHCP 选项。 缺省未使能。

支持三种策略:

(1)保留策略(默认策略):客户端发上来的请求报文不带 Option82 信息 OLT 会带上 Option82 信息,客户端发上来是带 Option82 信息,则 OLT 不处理直接转发服务器。

(2)剥除策略:客户端发上来的请求报文不带 Option82 信息 OLT 不处理直接转发服务器, 客户端发上来是带 Option82 信息,则 OLT 剥除 Option82 信息再转发服务器。

(3)替换策略:客户端发上来的请求报文不带 Option82 信息 OLT 不处理直接转发服务器, 客户端发上来是带 Option82 信息,则 OLT 替换 Option82 信息再转发服务器。

| DHCP                  |               |               |            |                           |   |  |  |  |  |  |
|-----------------------|---------------|---------------|------------|---------------------------|---|--|--|--|--|--|
| DHCP状态: 使能 配置         |               |               |            |                           |   |  |  |  |  |  |
| DHCP Relay            | DHCP Option82 | DHCP Snooping | DHCP Ser   | rver                      |   |  |  |  |  |  |
| Option82状态:           | 使能配置          |               |            |                           |   |  |  |  |  |  |
| Option82策略:           | 保留 配置         |               |            |                           |   |  |  |  |  |  |
| Sub-Option 1(代理电路ID): | VLAN+PORT     |               | 设置         |                           | × |  |  |  |  |  |
| Sub-Option 2(代理远程ID): | OLT MAC       | c             | Option82策略 | 保留                        | • |  |  |  |  |  |
|                       |               |               | 确认         | <del>保留</del><br>剥除<br>替换 | 2 |  |  |  |  |  |
|                       |               |               |            |                           |   |  |  |  |  |  |

#### 3. DHCP Snooping

DHCP Snooping 功能通过监听 DHCP 客户端与服务器之间的报文交互,从而记录用 户 IP/MAC 信息。缺省未使能。

提示: 打开 DHCP Snooping 功能需要确保 DHCP 功能已经开启,打开 DHCP Snooping 相关功能配置需要确保 DHCP Snooping 功能已经开启.

| DHCP         | нср           |               |             |         |         |    |  |  |  |  |
|--------------|---------------|---------------|-------------|---------|---------|----|--|--|--|--|
| HCP状态: 使能 配置 |               |               |             |         |         |    |  |  |  |  |
| DHCP Relay   | DHCP Option82 | DHCP Snooping | DHCP Server |         |         |    |  |  |  |  |
| Snooping状态   | 便能 配置         | l i i i       |             |         |         |    |  |  |  |  |
| 客户端地址检查      | 便能 配置         | I             |             |         |         |    |  |  |  |  |
| 等待响应时间       | 60 s 配置       | l             |             |         |         |    |  |  |  |  |
| 信任端口         | 增加            | 删除            |             |         |         |    |  |  |  |  |
| Snooping表项   | 清除            | 刷新            |             |         |         |    |  |  |  |  |
| IP地址         | MA            | AC地址          | 端口号         | VLAN ID | 租约时间(秒) | 状态 |  |  |  |  |
|              |               |               |             | No data |         |    |  |  |  |  |

## 添加信任端口

| DHCP状态: 使能 創酒<br>DHCP Relay DHCP Option82 DHCP Snooping DHCP Server                                                                                                    |
|----------------------------------------------------------------------------------------------------|
| DHCP Relay DHCP Option82 DHCP Snooping DHCP Server                                                                                                    |
|                                                                                                    |
| Snooping状态 使能 配置                                                                                                    |
| 客户院地址检查 使能 配置                                                                                                    |
| 等待响应时间 60 s 时间 20 s 时间 20 s 时间 20 s 时间 20 s 时间 20 s 时间 20 s 时间 20 s 时间 20 s 时间 20 s 时间 20 s 时间 20 s 时间 20 s 时间 20 s 时间 20 s 时间 20 s 时间 20 s 时间 20 s 时间 20 s 时间 20 s 时间 20 s 时间 20 s 时间 20 s 时间 20 s 时间 20 s 时间 20 s 时间 20 s 时间 20 s 时间 20 s 时间 20 s 时间 20 s 时间 20 s 时间 20 s 时间 20 s t t t t t t t t t t t t t t t t t t |
| 信任端口 增加 GE01 ≤ GE02 ≤ GE03 ≤ GE04                                                                                                    |
| Snooping表页 消除 輸礼 取活                                                                                                    |
| IP地址 MACrusat applets Forthol 租的时间(秒) 状态                                                                                                    |
| No data                                                                                                    |

该配置仅限上联口可配,信任端口允许接收所有的 DHCP 报文,非信任端口不允许 接收 DHCP 响应报文。默认所有端口为非信任端口。

## 4. DHCP Server

缺省未使能,开启前需关闭 DHCP Relay、DHCP Option82、DHCP Snooping 功能。开 启后,开始配置 DHCP 服务器,默认为带内管理网段,接口为逻辑端口 vlanif-1

| DHCP                     |                |               |             |              |
|--------------------------|----------------|---------------|-------------|--------------|
| DHCP状态:使能                | 配置             |               |             |              |
| DHCP Relay               | DHCP Option82  | DHCP Snooping | DHCP Server |              |
| Server状态                 | 使能             | 关闭            | 配置          |              |
| 接口                       | vlanif-1       | 配置            |             |              |
| 起始IP地址:                  | 192.168.99.20  |               |             |              |
| 结束IP地址:                  | 192.168.99.254 |               |             |              |
| IP掩码:                    | 255.255.255.0  |               |             | $\mathbf{N}$ |
| 首选DNS服务器:                | 192.168.99.1   |               |             |              |
| 备用DNS服务器:                |                |               |             |              |
| 网关:                      | 192.168.99.1   |               |             |              |
| 租约时间(秒):                 | 86400          |               |             |              |
|                          |                |               |             |              |
| DHCP                     |                |               |             |              |
| DHCP状态: 使能 配置            |                |               |             |              |
| DHCP Relay DHCP Option82 | DHCP S         | ~             |             |              |

| DHCP Relay | DHCP Option82  | DHCP S | 配置       |                | ×                 |
|------------|----------------|--------|----------|----------------|-------------------|
| Server状态   | 使能             |        |          |                |                   |
| 接口:        | vlanif-1       |        | 起始IP地址   | 192.168.99.20  | ex. 127.0.0.1     |
| 起始IP地址:    | 192.168.99.20  |        | 结束IP地址   | 192.168.99.254 | ex. 127.0.0.1     |
| 结束IP地址:    | 192.168.99.254 |        | IP掩码     | 255.255.255.0  | ex. 255.255.255.0 |
| IP掩码:      | 255.255.255.0  |        | 首选DNS服务器 | 192.168.99.1   | ex. 127.0.0.1     |
| 首选DNS服务器   | 192.168.99.1   |        | 备用DNS服务器 |                | ex. 127.0.0.1     |
| 备用DNS服务器   |                |        | 网关       | 192.168.99.1   | ex. 127.0.0.1     |
| 网关:        | 192.168.99.1   |        | 租约时间(秒)  | 86400          | Range: 60-864000  |
| 租约时间(秒):   | 86400          |        |          |                |                   |
|            |                |        | 确认       | 取済             | Ϋ́.               |

### 5.7.4MSTP

MSTP 兼容 STP 和 RSTP,既可以快速收敛,也能使不同 VLAN 的流量沿各自的路径 转发,从而为冗余的链路提供了更好的负载分担机制。通过 MSTP 把一个交换网络划分 成多个域,每个域内形成多棵生成树,生成树之间彼此独立。每棵生成树叫做一个多生 成树实例 MSTI(Multiple Spanning Tree Instance),每个域叫做一个 MST 域(MST Region:Multiple Spanning Tree Region)。缺省状态未使能。

#### 1. MST 域

由交换网络中的多台设备以及它们之间的网段所构成,一个局域网可以存在多个 MST 域,各 MST 域之间在物理上直接或间接相连,可以通过 MSTP 配置命令把多台设备 划分在同一个 MST 域内。

| NE      | UTI     | RAL          | 状态               | TOPO图                 | ONU列表        | VLAN管理                 | 高级设置 | 快捷访问 🗸 | root |
|---------|---------|--------------|------------------|-----------------------|--------------|------------------------|------|--------|------|
| 运行状态    |         | MSTP         |                  |                       |              |                        |      |        |      |
| 系统管理    | $\odot$ |              |                  |                       |              |                        |      |        |      |
| PON管理   | $\odot$ | MSTP状态:      | 使能               |                       | 1230         |                        |      |        |      |
| ONU管理   | $\odot$ | MST城         | CIST MSTI        | 端口配置                  |              |                        |      |        |      |
| 端口管理    | $\odot$ | 格式选择器:       | 0                |                       |              |                        |      |        |      |
| MAC地址管理 | -       | 城石·<br>修订版本: | 0                |                       | 9.41 3.11    | ×                      |      |        |      |
| 协议管理    |         | 配置摘要         | 0xAC36177F50283C | D4B83821D8AB26I<br>域名 | 383A21F00165 | Length: 0-32 character |      |        |      |
| RSTP    |         |              |                  |                       | 399U         | R76                    |      |        |      |
| IGMP    |         |              |                  |                       |              |                        |      |        |      |
| DHCP    |         |              |                  |                       |              |                        |      |        |      |
| MSTP    |         |              |                  |                       |              |                        |      |        |      |

域名可配置长度为 0-32 位,重置后恢复为 383A21F00165。

| NE               | UTI      | RAL     | 状态                |                        |       |                | 高级设置 | 快捷访问 🗸 |  |
|------------------|----------|---------|-------------------|------------------------|-------|----------------|------|--------|--|
| 运行状态             |          | MSTP    |                   |                        |       |                |      |        |  |
| 系统管理             | $\odot$  |         |                   |                        | _     |                |      |        |  |
| PON管理            | $\odot$  | MSTP状态: | 使能                |                        | R.R   |                |      |        |  |
| ONU管理            | $\odot$  | MST域    | CIST MSTI         | 皖口配置                   |       |                |      |        |  |
| 端口管理             |          | 格式选择器   | 0                 |                        |       |                |      |        |  |
| and bed are care | <b>O</b> | 域名:     | 383A21F00165      |                        | 和語 聖田 |                |      |        |  |
| MAC地址管理          |          | 修订版本:   | 0                 | 配置                     |       | ×              |      |        |  |
| 协议管理             |          | 配置摘要:   | 0xAC36177F50283CE | 94B83821D8AB26I<br>修订H | 版本 0  | Range: 0-65535 |      |        |  |
| RSTP             |          |         |                   |                        | Jim J | 1076           |      |        |  |
| IGMP             |          |         |                   |                        |       |                |      |        |  |
| DHCP             |          |         |                   |                        |       |                |      |        |  |
| MSTP             |          |         |                   |                        |       |                |      |        |  |

修改版本可配置范围为 0-65535

## 2. CIST

在每个 MST 域内 MSTP 通过计算生成 IST (各 MST 域内的一棵生成树),同时 MSTP 将每个 MST 域作为单台交换设备对待,通过计算在 MST 域间生成 CST (连接交换网络 内所有 MST 域的一棵生成树),CIST 是连接一个交换网络内所有设备的单生成树,由 IST 和 CST 共同构成。VLAN 映射表是 MST 域的属性,它描述了 VLAN 和 MSTI 之间的映 射关系,默认为 1-4094。

| MSTP           |                 |                       |            |      |        |    |  |  |
|----------------|-----------------|-----------------------|------------|------|--------|----|--|--|
| MSTP状态: 使能 Mat |                 |                       |            |      |        |    |  |  |
| MST域 CI        | ST MSTI 端口配置    |                       |            |      |        |    |  |  |
| 信息 配置 2        | 已置优先级           |                       |            |      |        |    |  |  |
| VLAN映射表:       | 1-4094          |                       |            |      |        |    |  |  |
| 本桥优先级:         | 32768           | 本桥MAC: 38:3A:21:F0:0  | 1:65       |      |        |    |  |  |
| 总根桥优先级         | 32768           | 总根桥MAC: 38:3A:21:F0:0 | 1:65       |      |        |    |  |  |
| 域根桥优先级:        | 32768           | 域根桥MAC: 38:3A:21:F0:0 | 1:65       |      |        |    |  |  |
| 根端口:           | None            |                       |            |      |        |    |  |  |
| 总根端口开销         | 0               |                       |            |      |        |    |  |  |
| 域根端口开销:        | 0               |                       |            |      |        |    |  |  |
| 本桥时间:          | Hello时间: 2 转发时到 | E: 15 最大老化时间: 20      | 最大跳数: 20   |      |        |    |  |  |
| 根桥时间:          | Hello时间: 2 转发时到 | E: 15 最大老化时间: 20      |            |      |        |    |  |  |
| 端口列表           |                 |                       |            |      |        |    |  |  |
| 端口号            | 角色              | 端口优先级                 | 状态         | 配置开销 | 运行开销   | 配置 |  |  |
| GE01           | Designated      | 128                   | Forwarding | Auto | 200000 | 配置 |  |  |

## 配置界面及优先级

| MSTP                 |                |           |          |          |                 |
|----------------------|----------------|-----------|----------|----------|-----------------|
| MSTP状态:              | 使能             |           | 配置       | I        |                 |
| MST域 CIS             | ST MSTI        | 端口配置      |          |          |                 |
| 信息<br>NE<br>VLAN映射表: | 置优先级           |           | 配置       |          | ×               |
| 本桥优先级:               | 32768<br>32768 |           | 最大老化时间:  | 20       | Range: 6-40     |
| 域根桥优先级:              | 32768          |           | Hello时间: | 2        | Range: 1-10, 20 |
| 根端口:                 | None           |           | 最大跳数:    | 20       | Range: 1-40     |
| 总根端口开销:              | 0              |           | 转发时延     | 15       | Range: 4-30     |
| 域根端口开销:              | 0              | 11.00 - 1 | _        |          |                 |
| 本桥时间:                | Hello时间: 2     | 转发时延      | 确认       | いたり、取消   |                 |
| 根桥时间:                | Hello时间: 2     | 转发时延:     |          | נאןי. ∠∨ |                 |

| MST域 CIST       | MSTI 端口配置  |                |                  |                |
|-----------------|------------|----------------|------------------|----------------|
| 信息配置配置优先级       |            |                |                  |                |
| VLAN映射表: 1-4094 |            | _              |                  |                |
| 本桥优先级: 32768    |            | 配置             |                  | ×              |
| 总根桥优先级: 32768   |            |                |                  |                |
| 域根桥优先级: 32768   |            | 木枝代牛纲          | 32768            | default: 32768 |
| 根端口: None       |            | ×+×/01/07/04/X | 0                | deladit. 32100 |
| 总根端口开销: 0       |            |                | 4096<br>8192     | 消              |
| 域根端口开销: 0       |            |                | 12288            |                |
| 本桥时间: Hello时间   | : 2 转发时    | 延: 15 最大       | 老4 20480         | 20             |
| 根桥时间: Hello时间   | 2 转发时      | 延: 15 最大       | 24576<br>老(28672 |                |
|                 |            |                | 32768            |                |
|                 |            |                | 36864<br>40960   |                |
| 端口号             | 角色         | 端口优势           | t级 45056         | 状态             |
| GE01            | Designated | 128            | 53248            | warding        |
|                 |            |                | 57344<br>61440   |                |

### 3. MSTI

一个 MST 域内可以通过 MSTP 生成多棵生成树,各棵生成树之间彼此独立,有以下 特点:

①每个 MSTI 独立计算自己的生成树,互不干扰
②每个 MSTI 的生成树计算方法与 STP 基本相同
③每个 MSTI 的生成树可以有不同的根,不同的拓扑
④每个 MSTI 在自己的生成树内发送 BPDU
⑤每个 MSTI 的拓扑通过命令配置决定
⑥每个端口在不同 MSTI 上的生成树参数可以不同
⑦每个端口在不同 MSTI 上的角色、状态可以不同
⑧在运行 MSTP 协议的网络中,一个 VLAN 报文将沿着如下路径进行转发: 在 MST 域内,沿着其对应的 MSTI 转发。

在 MST 域间,沿着 CST 转发。

| NEUTRAL |         |          |            |                                       |       |              | 高级设置                   |                        |  |
|---------|---------|----------|------------|---------------------------------------|-------|--------------|------------------------|------------------------|--|
| 运行状态    |         | MSTP     |            |                                       |       |              |                        |                        |  |
| 系统管理    | $\odot$ |          |            |                                       | -     |              |                        |                        |  |
| PON管理   | $\odot$ | MSTPHCE: | 使服         |                                       | ALSI  |              |                        |                        |  |
| ONU管理   | $\odot$ | MST域     | CIST MSTI  | 姚口配置                                  |       |              |                        |                        |  |
| 端口管理    | $\odot$ | MSTI信息   |            | 本场MAC                                 |       |              | 56 <b>18</b> 20        | 568020II68 2098        |  |
| MAC地址管理 |         | 32,0310  | ACAURGED & | ····································· |       |              | 130, <u>130,000 ()</u> | AS(D2(6)1-4/1123 BE294 |  |
| 协议管理    |         |          |            | 实例<br>VI AN전                          | 1     | •<br>ex 1.35 |                        |                        |  |
| RSTP    |         |          |            | 10.005                                | april |              |                        |                        |  |
| DHCP    |         |          |            |                                       | BROX. | 19.64        |                        |                        |  |
| MSTP    |         |          |            |                                       |       |              |                        |                        |  |

| NEUTRAL |         | 状态      | ТОРОШ     | ONU列表             | VLAN管理      |                   | 高级设置   | 快捷访问 ~     | root   |   |
|---------|---------|---------|-----------|-------------------|-------------|-------------------|--------|------------|--------|---|
| 运行状态    | Í       | MSTP    |           |                   | ✓ 设置成功      |                   |        |            |        |   |
| 系统管理    | $\odot$ |         |           |                   | _           |                   |        |            |        |   |
| PON管理   | $\odot$ | MSTP状态: | 使能        |                   | NER         |                   |        |            |        |   |
| ONU管理   | $\odot$ | MST/信白  | CIST MSTI | 端口配置              |             |                   |        |            |        | - |
| 端口管理    | $\odot$ | 110110  |           | TEMAC             | ****/2/+-/0 | MIRITINO          | Atom/2 | 4-in in/in |        |   |
| MAC地址管理 |         | 1       | 1,3-5     | 38:3A:21:F0:01:65 | 32769       | 38:3A:21:F0:01:65 | 3276   | None       | 0 配置 > |   |
| 协议管理    |         |         |           |                   |             |                   |        |            |        |   |
| RSTP    |         |         |           |                   |             |                   |        |            |        |   |
| IGMP    |         |         |           |                   |             |                   |        |            |        |   |
| DHCP    |         |         |           |                   |             |                   |        |            |        |   |
| MSTP    |         |         |           |                   |             |                   |        |            |        |   |

## 4. 端口配置

可快速切换每个 GE 口的 BPDU 保护、环路保护、Edge 端口、P2P 功能

| MSTP    |                |        |      |       |       |          |
|---------|----------------|--------|------|-------|-------|----------|
| MSTP状态: | 使能             | 配置     |      |       |       |          |
| MST域 C  | XIST MSTI 端口配置 |        |      |       |       |          |
| 端口号     | 端口BPDU保护       | 端口环路保护 | 边缘端口 | 配置P2P | 运行P2P | 配置       |
| GE01    | 未便能            | 未便能    | Auto | auto  | true  | 配置 ~     |
| GE02    | 未使能            | 未使能    | Auto | auto  | false | 端口BPDU保护 |
| GE03    | 未便能            | 未使能    | Auto | auto  | false | 端口环路保护   |
| GE04    | 未使能            | 未使能    | Auto | auto  | false | 記響Edge   |
| GE05    | 未便能            | 未便能    | Auto | auto  | false | XI WOOD  |
| GE06    | 未便能            | 未使能    | Auto | auto  | false | REP2P    |
| GE07    | 未使能            | 未使能    | Auto | auto  | false | 端口状态迁移   |
| GE08    | 未使能            | 未使能    | Auto | auto  | false | 配置 ~     |

| NEUTRAL       |         | RAL     |               |          |       |             | VLAN管理 | 高级设置  |       |               |  |
|---------------|---------|---------|---------------|----------|-------|-------------|--------|-------|-------|---------------|--|
| 运行状态          |         | MSTP    |               |          |       |             |        |       |       |               |  |
| 系统管理          | $\odot$ |         |               |          |       |             |        |       |       |               |  |
| PON管理         | $\odot$ | MSTP状态: | MSTP状态: 使能 配置 |          |       |             |        |       |       |               |  |
| ONU管理         | $\odot$ | MST城    | CIST M        | STI 编口配置 |       |             |        |       |       |               |  |
|               | 0       | 端口      | 号             | 端口BPDU保护 |       | 端口环路保护      | 边缘端口   | 配置P2P | 运行P2P | n:m           |  |
| 端口管理          | $\odot$ | GE01(L  | .AG1)         | 未使能      |       | 未使能         | Auto   | auto  | true  | ~ <b>M</b> 50 |  |
|               |         | GE02(L  | .AG1)         | 未便能      | 82.99 |             |        | auto  | true  | 配置~           |  |
| MAC地址管理       |         | GE03(L  | .AG1)         | 未使能      | 1611L |             | ^      | auto  | true  | 配置く           |  |
| HARD BETER    |         | GEO     | 04            | 未便能      |       | DDU/Gth 主体総 | _      | auto  | false | ~ 2015        |  |
| 177 pt, en su |         | GEO     | 05            | 未使能      | 項니며   | +001来9- 未使能 |        | auto  | false | 配置~           |  |
| RSTP          |         | GEO     | 06            | 未使能      |       | きん 使能       |        | auto  | false | 記載 ~          |  |
| IGMP          |         | GEO     | 07            | 未便能      |       | -A-DEHD     | /1010  | auto  | false | 配置~           |  |
| DHCP          |         | GEO     | 08            | 未使能      |       | 未使能         | Auto   | auto  | false | 記録~           |  |
| MSTP          |         |         |               |          |       |             |        |       |       |               |  |

# 5.8 ACL/QOS

## 5.8.1 时间范围

1. 用于指定 ACL 规则的生效时间段。配置成功后,在创建 ACL 规则时可以通过引用时间段名称来指定生效时间, ACL 规则仅在生效时间段内有效。

### 2. 增加 time-range

1> 相对时间:周期性时间,例如,每周二 09:00 至 23:00。

| N             | EUTR    | RAL  | 状态    | TOPOE               | ONU列        | ŧ                | VLAN管理               | 高级设置          | 快       | ≢访问 ∨ | root |
|---------------|---------|------|-------|---------------------|-------------|------------------|----------------------|---------------|---------|-------|------|
| 运行状态          |         |      |       |                     |             |                  |                      |               |         |       |      |
| 系统管理          | $\odot$ | 增加   | 删除全部  |                     |             |                  |                      |               |         |       |      |
| PON管理         | $\odot$ |      |       |                     |             |                  |                      |               |         |       |      |
| ONU管理         | $\odot$ |      |       |                     |             |                  |                      |               |         |       |      |
| 端口管理          | $\odot$ |      |       | 1992D               |             |                  | ×                    |               |         |       |      |
| MAC地址管理       |         |      |       | 名称                  | test        |                  | 3 - 16 characters    |               |         |       |      |
| 6.5.20/09/III |         |      |       | 类型<br>Privetiji     | 相对时间        |                  | Ranne: 00:00, 22:59  |               |         |       |      |
| 的双目柱          |         |      |       | 結束时间                | 23:00       |                  | Range: 00:00 - 23:59 |               |         |       |      |
|               |         |      |       | 日期                  | Tuesday     |                  |                      |               |         |       |      |
| 时间范围          |         |      |       |                     | 确认          |                  | 取消                   |               |         |       |      |
| ACL管理         |         |      |       |                     |             |                  |                      |               |         |       |      |
| 包过滤           |         |      |       |                     |             |                  |                      |               |         |       |      |
| QoS           |         |      |       |                     |             |                  |                      |               |         |       |      |
| 路由            | $\odot$ |      |       |                     |             |                  |                      |               |         |       |      |
| 链路聚合          |         |      |       |                     |             |                  |                      |               |         |       |      |
|               |         |      |       |                     |             |                  |                      |               |         |       |      |
|               |         |      |       | 语言:简体中文 English   固 | 副件版本号 : Neu | tral-E04_1_V3.0. | 0_Rel   MAC地址: 38:3a | a.21:10:01:64 |         |       |      |
|               |         |      |       |                     |             |                  |                      |               |         |       |      |
|               |         |      |       |                     |             |                  |                      |               |         |       |      |
| 时间范           | 围       |      |       |                     |             |                  | ✓ 设置成功               | ]             |         |       |      |
| 増             | 加       | 删除全部 | ß     |                     |             |                  |                      |               |         |       |      |
| 名称: te:       | st      |      |       | 状态: Ina             | active      |                  |                      |               | 查看详情    | 删除    |      |
| 相对时间          | 9       | 起始时间 | 09:00 | 结                   | 束时间         | 23:00            |                      | 日期            | Tuesday |       |      |

2> 绝对时间:从具体某一点时间到另外某点时间,例如 2020 年 4 月 29 日 9:00 至 2020 年 4 月 29 日 18:00。

| 时间范围     |      |       |     |          |       |           |    |                  |       |
|----------|------|-------|-----|----------|-------|-----------|----|------------------|-------|
| 增加       | 删除全部 | ß     |     |          |       |           |    |                  |       |
| 名称: test |      |       | 状态: | Inactive |       |           |    | 查看详情             | 删除    |
| 相对时间     | 起始时间 | 09:00 |     | 结束时间     | 23:00 |           | 日期 | Tuesday          |       |
|          |      |       |     |          |       |           |    |                  |       |
|          |      |       |     | t        | 曾加    |           |    |                  | ×     |
|          |      |       |     |          | 名称    | test_01   |    | 3 - 16 character | s     |
|          |      |       |     |          | 类型    | 绝对时间      |    | •                |       |
|          |      |       |     | ŧ        | 起始日期  | 2020/4/29 |    |                  |       |
|          |      |       |     | ţ        | 起始时间  | 9:00      |    | Range: 00:00 -   | 23:59 |
|          |      |       |     | 4        | 结束日期  | 2020/4/30 |    |                  |       |
|          |      |       |     | \$       | 结束时间  | 18:00     |    | Range: 00:00 -   | 23:59 |
|          |      |       |     |          |       | 确认        |    | 取消               | - 1   |
|          |      |       |     |          |       |           |    |                  | -     |
|          |      |       |     |          |       |           |    |                  |       |

| 时间范围<br><sub>增加</sub> <sub>删除全部</sub> |      |                  |              |                  |  |      |    |  |  |  |
|---------------------------------------|------|------------------|--------------|------------------|--|------|----|--|--|--|
| 名称: test                              |      | -                | 状态: Inactive |                  |  | 查看详情 | 删除 |  |  |  |
| 名称: test_01                           |      |                  | 状态: Active   |                  |  | 查看详情 | 删除 |  |  |  |
| 绝对时间                                  | 起始时间 | 2020-04-29 09:00 | 结束时间         | 2020-04-30 18:00 |  |      |    |  |  |  |

# 3. 删除 Time-range

| 时间范围        |              |      |    |
|-------------|--------------|------|----|
| 增加    删除全部  |              |      |    |
| 名称: test    | 状态: Inactive | 查看详情 | 删除 |
| 名称: test_01 | 状态: Active   | 查看详情 | 删除 |
|             |              |      |    |

## 5.8.2 ACL 管理

当需要通过匹配规则对特定的数据报文进行过滤时,使用此配置创建 ACL(访问控制列表)。

1. 基本 ACL(2000-2999): 当需要根据报文的源 IP 地址制定 ACL 规则时,使用此配置。 成功创建规则后,可以使用 packet-filter 命令引用规则对报文进行过滤。

| N          | EUT     | RAL    |        |                                           |                       |                                   | 高级设置          | 快捷访问 |  |
|------------|---------|--------|--------|-------------------------------------------|-----------------------|-----------------------------------|---------------|------|--|
| 运行状态       |         | ACL管理  |        |                                           |                       |                                   |               |      |  |
| 系统管理       | $\odot$ | 增加 ACL | 删除 ACL |                                           |                       |                                   |               |      |  |
| PON管理      | $\odot$ |        |        |                                           |                       |                                   |               |      |  |
| ONU管理      | $\odot$ |        |        |                                           |                       |                                   |               |      |  |
| 端口管理       | $\odot$ |        |        |                                           |                       |                                   |               |      |  |
| MAC地址管理    |         |        |        | 增加 ACL                                    |                       | ×                                 |               |      |  |
| 协议管理       | $\odot$ |        |        | ACL 类型<br>ACL ID                          | 基本ACL<br>2000         | • Range:2000-2999                 |               |      |  |
| ACL/QoS    |         |        |        |                                           | 确认                    | 取消                                |               |      |  |
| 时间范围       |         |        |        |                                           |                       |                                   |               |      |  |
| ACL管理      |         |        |        |                                           |                       |                                   |               |      |  |
| 包过滤<br>QoS |         |        |        |                                           |                       |                                   |               |      |  |
| 路由         | $\odot$ |        |        |                                           |                       |                                   |               |      |  |
| 链路聚合       |         |        |        |                                           |                       |                                   |               |      |  |
|            |         |        |        |                                           |                       |                                   |               |      |  |
|            |         |        |        | 语言: · · · · · · · · · · · · · · · · · · · | B//·阿尔思 · Mautral E04 | 1.1/2.0.0. Pol. 1. MACHINE - 20.2 | 21-0-01-04    |      |  |
|            |         |        |        | HE HIMMY English   D                      | an+版中写,Neutral-E04。   | 1_V3.0.0_Ref   MAC121E : 38.38    | 8.21.10.01.04 |      |  |

增加规则:可以选择 time-range 在指定的时间内生效或者不使用 time-range 立即生效。
| ACL管理         |         |              |             |
|---------------|---------|--------------|-------------|
| 增加 ACL 删除 ACL |         |              |             |
| ACL ID : 2000 | 查看规则    | 」   增加 Rule  |             |
|               |         |              |             |
|               | 增加规则    |              | ×           |
|               | ACL ID  | 2000         |             |
|               | Rule ID | 1            | Range: 1-16 |
|               | ACL 类型  | 基本ACL规则 •    | _           |
|               | 行为      | deny •       | _           |
|               | 源IP     | 192.168.99.1 |             |
|               | IP掩码    | 0.0.0.255    |             |
|               | 时间范围    | test •       | _           |
|               | 确认      | 、            |             |
|               |         |              |             |
|               |         |              |             |
|               |         |              |             |

| ACL管理         |                          | ✓ 设置成功             |                 |
|---------------|--------------------------|--------------------|-----------------|
| 増加 ACL        | 删除 ACL                   |                    |                 |
| ACL ID : 2000 | 规则数:1                    | 查看规则 配置 增加 Rule 调整 | Rule优先级         |
| RULE ID:1     | 行为 : deny<br>时间范围 : test | 源IP:192.168.99.1   | 源IP播码:0.0.0.255 |

 高级 ACL(3000-4999): 当需要根据数据包的源地址信息、目的地址信息、IP 承载的 协议类型、针对协议的特性制定匹配规则时,使用此配置。成功创建规则后,可以 使用 packet-filter 命令引用规则对报文进行过滤。

| ACL管理         |                      |       |         |          |         |             |           |  |
|---------------|----------------------|-------|---------|----------|---------|-------------|-----------|--|
| 增加 ACL        | 删除 ACL               |       |         |          |         |             |           |  |
| ACL ID : 2000 |                      | 规则数:1 | 查看规     | 则配置增     | 曾加 Rule | 周整Rule优先级   |           |  |
| RULE ID:1     | 行为:deny<br>时间范围:test |       | 源IP:192 | 168.99.1 |         | 源IP掩码:      | 0.0.0.255 |  |
|               |                      |       |         |          |         |             |           |  |
|               |                      |       | 增加 ACL  |          |         | ×           |           |  |
|               |                      |       | ACL 类型  | 高级ACL    | ۲       |             |           |  |
|               |                      |       | ACL ID  | 3000     | Ranç    | e:3000-4999 |           |  |
|               |                      |       | - A     | 畒        | 取消      |             |           |  |
|               |                      |       |         |          |         | _           |           |  |

增加规则:可以选择 time-range 在指定的时间内生效或者不使用 time-range 立即生效。

| ACL管理                  |            |                |                |             |  |
|------------------------|------------|----------------|----------------|-------------|--|
| 增加 ACL 删除 ACL          | 增加规则       |                | ×              |             |  |
| ACL ID : 2000 规则数 : 1  | ACL ID     | 3000           |                |             |  |
| 行为 : deny<br>RULE ID:1 | Rule ID    | 2              | Range: 1-16    | : 0.0.0.255 |  |
| 바이티카리백지 : test         | ACL 类型     | 高级ACL规则 •      |                |             |  |
| ACL ID : 3000          | 行为         | deny •         |                |             |  |
|                        | 协议         | tcp            | 0-255(必填)      |             |  |
|                        | 源IP        | 192.168.99.101 |                |             |  |
|                        | IP掩码       | 0.0.0.255      |                |             |  |
|                        | 目的IP       | 127.0.0.1      |                |             |  |
|                        | IP掩码       | 0.0.0.255      |                |             |  |
|                        | 源端口        |                | Range: 0-65535 |             |  |
|                        | 目的端口       |                | Range: 0-65535 |             |  |
|                        | Precedence |                | Range: 0-7     |             |  |
|                        | DSCP       |                | Range: 0-63    |             |  |
|                        | 时间范围       | test_01 •      |                |             |  |
|                        | 确认         | 取消             |                |             |  |

| ACL管理                                               |                                             |   |
|-----------------------------------------------------|---------------------------------------------|---|
| 增加 ACL 删除 ACL                                       |                                             |   |
| ACL ID : 2000 规则数 : 1                               |                                             |   |
| ACL ID : 3000 规则数 : 1                               | 直看规则 配置 增加 Rule 调整Rule优先级                   |   |
| 行为:deny<br>RULE ID:2    衍为:deny<br>源IP掩码: 0.0.0.255 | - 扮议:tcp 源IP:192.168.99.101<br>时间范围:test_01 | Ī |

3. 链路 ACL(5000-5999): 当需要根据报文的源 MAC 地址、源 VLAN ID、二层协议类型、 目的 MAC 地址等链路层信息制定 ACL 规则时,使用此配置。成功创建 ACL 规则后, 可以使用 packet-filter 命令引用 ACL 规则对报文进行过滤。

| ACL管理         |        |        |       |               |     |
|---------------|--------|--------|-------|---------------|-----|
| 增加 ACL        | 删除 ACL |        |       |               |     |
| ACL ID : 2000 | 规则数:1  | 查看规则   | 则 配置  | 增加 Rule       |     |
| ACL ID : 3000 | 规则数:1  | 查看规    | 则 配置  | 增加 Rule       |     |
|               |        |        |       |               |     |
|               |        |        |       |               |     |
|               |        | _      |       |               | _   |
|               |        | 增加 ACL |       |               | ×   |
|               |        | ACL 类型 | 链路ACL | T             |     |
|               |        | ACL ID | 5000  | Range:5000-59 | 999 |
|               |        | 确      | 认     | 取消            |     |
|               |        |        |       |               |     |

增加规则:可以选择 time-range 在指定的时间内生效或者不使用 time-range 立即生效。

| ACL管理         |        |           |                                         |                   |
|---------------|--------|-----------|-----------------------------------------|-------------------|
| 增加 ACL        | 删除 ACL | 增加规则      |                                         | ×                 |
| ACL ID : 2000 | 规则数:1  | ACLID     | 5000                                    |                   |
| ACL ID : 3000 | 规则数:1  | Rule ID   | 1                                       | Range: 1-16       |
| ACL ID : 5000 |        | ACL 举型    | ・<br>链路ACL规则 ▼                          | range. 1 to       |
|               |        | 行为        | deny •                                  |                   |
|               |        | 以太网类型     | 0x8600                                  | Range: 0x0-0xffff |
|               |        | COS       |                                         | Range: 0-7        |
|               |        | 内层COS     |                                         | Range: 0-7        |
|               |        | VLAN ID   | 101                                     | Range: 1-4094     |
|               |        | 内层VLAN ID |                                         | Range: 1-4094     |
|               |        | 源MAC地址    | 0000-0000-0000                          |                   |
|               |        | 源MAC掩码    | 0000-0000-ffff                          |                   |
|               |        | 目的MAC地址   | 0000-0000-0000                          |                   |
|               |        | 目的MAC掩码   | 0000-0000-ffff                          |                   |
|               |        | 时间范围      | test_01 •                               |                   |
|               |        | 确认        | していていていていていていていていていていていていていていていていていていてい |                   |
|               |        |           |                                         |                   |

| ACL管理         |                             | ✓ 设置成功        |                  |               |    |   |
|---------------|-----------------------------|---------------|------------------|---------------|----|---|
| 增加 ACL        | 删除 ACL                      |               |                  |               |    |   |
| ACL ID : 2000 | 规则数:1                       | 查看规则 配        | 置 增加 Rule        |               |    |   |
| ACL ID : 3000 | 规则数:1                       | _ 查看规则<br>配   | 置    增加 Rule     |               |    |   |
| ACL ID : 5000 | 规则数:1                       | 查看规则 配        | 置   增加 Rule   调整 | Rule优先级       |    |   |
| RULE ID:1     | 行为 : deny<br>时间范围 : test_01 | 以太网类型: 0x8600 | )                | VLAN ID : 101 | Ū. | Ì |

## 5.8.3 包过滤(Packet Filter)

用于为指定端口配置 ACL 过滤规则,并使之生效。当需要使用 ACL 规则对端口流量进行过滤时,使用此配置。

| NE           | EUT     | RAL   |   |                |                       |                         | 高级设置          | 快捷访问 |  |
|--------------|---------|-------|---|----------------|-----------------------|-------------------------|---------------|------|--|
| 运行状态         |         | 包过滤   |   |                |                       |                         |               |      |  |
| 系统管理         | $\odot$ | 增加一副除 |   |                |                       |                         |               |      |  |
| PON管理        | $\odot$ |       |   |                |                       |                         |               |      |  |
| ONU管理        | $\odot$ |       |   |                |                       |                         |               |      |  |
| 端口管理         | $\odot$ |       |   | 增加             |                       | ×                       |               |      |  |
| MAC地址管理      |         |       |   | ACLID          | 2000                  | Range: 2000 - 5999      |               |      |  |
| 协议管理         | $\odot$ |       |   | Ruie ID        | PON01 PON             | Range: 0 - 16 (可通順)     |               |      |  |
| ACL/QoS      |         |       |   | 端口列表           | PON04                 | GE02<br>GE05            |               |      |  |
| 时间范围         |         |       |   |                | GE06 GE07<br>确认       | ■ GE08                  |               |      |  |
| ACL管理<br>包討波 |         |       |   |                |                       | _                       |               |      |  |
| QoS          |         |       |   |                |                       |                         |               |      |  |
| 路由           | $\odot$ |       |   |                |                       |                         |               |      |  |
| 链路聚合         |         |       |   |                |                       |                         |               |      |  |
|              |         |       |   |                |                       |                         |               |      |  |
|              |         | -     | 语 | 音:简体中文 English | 国件版本号:Neutral-E04_I_V | 3.0.0_Rel   MAC地址: 38:3 | a:21:f0:01:64 |      |  |

| 包过滤                       |            | ✓ 増加成功          |
|---------------------------|------------|-----------------|
| 增加 删除                     |            |                 |
| 4.01.10.0000              |            |                 |
| ACLID: 2000<br>端口列表: GE01 | Rule ID: 1 | 状态: Not running |

#### 5.8.4 QOS

用于配置系统的队列调度模式。队列调度,就是将需要从同一个端口发送出去的报 文划分到多个队列中,在队列与队列之间进行调度,以决定哪个队列的报文先发送,哪 个队列的报文后发送。当用户需要根据业务的重要程度选择不同的队列调度模式,以确 保在网络出现拥塞时仍能为重要业务提供 QoS 保证时,使用此配置。设备支持 8 个队列。

| NE             | Ξυτι    | RAL    | 状态 |         | TOPO图 | ONU列表 | VLAN管理 | 高级设置 | 快捷访问 > | root |
|----------------|---------|--------|----|---------|-------|-------|--------|------|--------|------|
| 运行状态           | Í       | QoS    |    |         |       |       |        |      |        |      |
| 系统管理           | $\odot$ | 模式: SP |    |         |       |       |        |      |        |      |
| PON管理          | $\odot$ | 优先级    | 配置 |         |       |       |        |      |        |      |
|                |         | 优先级:   | 0  | 队列      | 0     |       |        |      |        |      |
| ONU管理          | $\odot$ | 优先级:   | 1  | 队列      | 1     |       |        |      |        |      |
|                | Ŭ       | 优先级    | 2  | 队列      | 2     |       |        |      |        |      |
| 端口管理           | $\odot$ | 优先级    | 3  | 队列      | 3     |       |        |      |        |      |
|                |         | 优先级:   | 4  | 队列      | 4     |       |        |      |        |      |
| MAC地址管理        |         | 优先级    | 5  | 队列      | 5     |       |        |      |        |      |
|                |         | 优先级    | 6  | [K, 91] | 6     |       |        |      |        |      |
| 协议管理           | $\odot$ | 优先规:   | /  | 队列      | /     |       |        |      |        |      |
|                | -       | 队列调度程序 | 配置 |         |       |       |        |      |        |      |
| ACL/QoS        |         | COS    | 0  | 模式      | SP    | 权重    | 0      |      |        |      |
| Retion to lead |         | COS    | 1  | 模式      | SP    | 权重    | 0      |      |        |      |
| NU PURCH       |         | COS    | 2  | 模式      | SP    | 权重    | 0      |      |        |      |
| ACL管理          |         | COS    | 3  | 模式      | SP    | 权重    | 0      |      |        |      |
| 包过滤            |         | COS    | 4  | 模式      | SP    | 权重    | 0      |      |        |      |
| QoS            |         | COS    | 5  | 模式      | SP    | 权重    | 0      |      |        |      |
|                |         | COS    | 6  | 横式      | SP    | 权重    | 0      |      |        |      |
| 路由             | $\odot$ | COS    | 7  | 模式      | SP    | 权重    | 0      |      |        |      |
| 链路聚合           |         |        |    |         |       |       |        |      |        |      |

| QoS    |      |        |            |         |           |                |
|--------|------|--------|------------|---------|-----------|----------------|
| 模式: SP |      |        |            |         |           |                |
| 优先级    | 配置   |        |            |         |           |                |
| 优先级:   | 0    | 队列     | 0          |         |           |                |
| 优先级:   | 1    | 队列     | 1          |         |           |                |
| 优先级:   | 2    | 队列     | 2          |         |           |                |
| 优先级:   | 3    | 队列     | 3          |         |           |                |
| 优先级:   | 4    | 队列     | 4          |         |           |                |
| 优先级:   | 5    | 队列     | 115 41-127 |         |           |                |
| 优先级:   | 6    | 队列     | 优先级        |         |           | ×              |
| 优先级:   | 7    | 队列     | 优先级        | 0 1 2 3 | 3 4 5 6 7 | ,              |
| 队列调度程序 | 予 配置 |        | 队列         | 0 0 1   | 1 4 5 6 7 | 7 Range: 0 - 7 |
| COS    | 0    | 模式     |            | 确认      | 取当        | 1              |
| COS    | 1    | 模式     |            |         |           |                |
|        |      | 144.15 |            | 100.000 | -         |                |

#### 1. 设置优先级和队列的映射关系

| QoS    |    |    |   | ✓ 设置成功 |
|--------|----|----|---|--------|
| 模式: SP |    |    |   |        |
| 优先级    | 配置 |    |   |        |
| 优先级    | 0  | 队列 | 0 |        |
| 优先级:   | 1  | 队列 | 0 |        |
| 优先级:   | 2  | 队列 | 1 |        |
| 优先级    | 3  | 队列 | 1 |        |
| 优先级:   | 4  | 队列 | 4 |        |
| 优先级    | 5  | 队列 | 5 |        |
| 优先级    | 6  | 队列 | 6 |        |
| 优先级:   | 7  | 队列 | 7 |        |

## 2. 设置队列调度:如果选择 WRR 模式,所有权重相加必须等于 100 或 0

| QoS    |    |       |          |           |         |   |  |  |
|--------|----|-------|----------|-----------|---------|---|--|--|
| 模式: SP |    |       |          |           |         |   |  |  |
| 优先级    | 配置 |       |          |           |         |   |  |  |
| 优先级:   | 0  | 队列    | 0        |           |         |   |  |  |
| 优先级:   | 1  | 队列    | 0        |           |         |   |  |  |
| 优先级:   | 2  | 队列    | 1        |           |         |   |  |  |
| 优先级:   | 3  | 队列    | 1        |           |         |   |  |  |
| 优先级:   | 4  | 队列    | -        |           |         | _ |  |  |
| 优先级:   | 5  | 队列    | 权重       |           |         | × |  |  |
| 优先级:   | 6  | 队列    | +#-*     | WDD       | _       |   |  |  |
| 优先级:   | 7  | 队列    | <b></b>  | WRR       | •       |   |  |  |
| 队列调度程序 | 配置 |       | COS      | 0 1 2 3   | 4 5 6 7 |   |  |  |
| 200    | 0  | +#=== | 权重       | 100 0 0 0 | 0 0 0 0 |   |  |  |
| 005    | 1  | (実上)  |          | 确认        | 取当      |   |  |  |
| 003    | 2  | 使り    |          |           |         |   |  |  |
| 005    | 2  | 1英工   | CD CD    | 収定        | 0       |   |  |  |
| 003    | J  | (実人)  | 9F<br>6D | 収重        | 0       |   |  |  |
| 005    | 4  | 「実工」  | ep       | 収里        | 0       |   |  |  |
| 005    | 5  | 1実工   | or<br>en | 収里        | 0       |   |  |  |
| 003    | 0  | (実工)  | 57       | 权里        | U       |   |  |  |
| COS    | /  | 模式    | SP       | 权重        | U       |   |  |  |
|        |    |       |          |           |         |   |  |  |

| 队列调度程序 | 配置 |    |     |    |     |  |
|--------|----|----|-----|----|-----|--|
| COS    | 0  | 模式 | WRR | 权重 | 100 |  |
| COS    | 1  | 模式 | SP  | 权重 | 0   |  |
| COS    | 2  | 模式 | SP  | 权重 | 0   |  |
| COS    | 3  | 模式 | SP  | 权重 | 0   |  |
| COS    | 4  | 模式 | SP  | 权重 | 0   |  |
| COS    | 5  | 模式 | SP  | 权重 | 0   |  |
| COS    | 6  | 模式 | SP  | 权重 | 0   |  |
| COS    | 7  | 模式 | SP  | 权重 | 0   |  |
|        |    |    |     |    |     |  |

# 5.9 路由

## 5.9.1 路由管理

1. 打开路由开关:

| 路由状态           |             |           |        |     |          |    |  |  |  |  |
|----------------|-------------|-----------|--------|-----|----------|----|--|--|--|--|
| 静态路由增加刷新       |             |           |        |     |          |    |  |  |  |  |
| 目的IP/掩码        | 下一跳         | 接口        | 协议     | 优先级 | 状态       | 配置 |  |  |  |  |
| 192.168.1.0/24 | 192.168.1.9 | Vlanif100 | Direct | 1   | Reachale |    |  |  |  |  |
| 192.168.2.0/24 | 192.168.2.8 | Vlanif101 | Direct | 1   | Reachale |    |  |  |  |  |
| 192.168.3.0/24 | 192.168.3.8 | Vlanif200 | Direct | 1   | Reachale |    |  |  |  |  |
|                |             |           |        |     |          |    |  |  |  |  |

提示: 当关闭路由开关,所有静态路由配置以及 ARP 表项都会被清除。

#### 2. 静态路由:

| 路由状态           |             |               |                   |     |          |    |  |  |  |
|----------------|-------------|---------------|-------------------|-----|----------|----|--|--|--|
| 静态路由增加刷新       |             |               |                   |     |          |    |  |  |  |
| 目的IP/掩码        | 下一跳         | 接口            | 协议                | 优先级 | 状态       | 配置 |  |  |  |
| 192.168.1.0/24 | 192.16      |               | ×                 | 1   | Reachale |    |  |  |  |
| 192.168.2.0/24 | 192.16      |               |                   | 1   | Reachale |    |  |  |  |
| 192.168.3.0/24 | 192.1€ 目的IP | 192.168.5.184 | EX. 127.0.0.1     | 1   | Reachale |    |  |  |  |
|                | IP掩码        | 255.255.255.0 | EX. 255.255.255.0 |     |          |    |  |  |  |
|                | 下一跳         | 192.168.1.8   | EX. 127.0.0.1     |     |          |    |  |  |  |
|                |             | 确认            | 取消                |     |          |    |  |  |  |
|                |             |               |                   |     |          |    |  |  |  |

当下一条是可达的情况,会主动学习到下一跳网关的 ARP,该静态路由的状态就会变成可达状态。

| 路由配置            | ~            | 增加成功    |        |     |            |    |
|-----------------|--------------|---------|--------|-----|------------|----|
| 路由状态            |              |         |        |     |            |    |
| 静态路由 增加 刷新      |              |         |        |     |            |    |
| 目的IP/掩码         | 下一跳          | 接口      | 协议     | 优先级 | 状态         | 配置 |
| 192.168.5.0/24  | 192.168.1.8  | *       |        | 2   | Unreachale | 删除 |
| 192.168.3.0/24  | 192.168.1.9  | *       |        | 2   | Unreachale | 删除 |
| 192.168.99.0/24 | 192.168.99.1 | Vlanif1 | Direct | 1   | Reachale   |    |

#### 5.9.2 ARP 表

| ARP 刷新 删除全部   |                   |         |      |
|---------------|-------------------|---------|------|
| IP地址          | MAC地址             | VLAN ID | 端口号  |
| 192.168.5.184 | f0:79:59:e0:70:74 | 200     | GE03 |
|               |                   |         |      |

## 5.10 链路聚合

链路聚合是多个同类型的上联端口捆绑为一个逻辑端口,在不升级硬件的情况下,达到 增大上联端口带宽的目的,并且通过链路备份机制,有效提升链路之间的可靠性。

1. 创建链路聚合

#### 提示:

①一个端口不能同时加入多个汇聚组;

②生成树协议:加入汇聚组的端口会当成一个逻辑端口进行协议运算;

③上联口环路检测:当端口加入汇聚组,该端口环路检测不生效;

④上联端口属性:加入汇聚组的成员端口属性必须一致:速率、端口类型、MTU、端口限速、风暴控制;配置汇聚组成员端口属性时,组内成员绑定在一起配置;

⑤VLAN 属性:加入汇聚组的成员端口 VLAN 配置必须一致: PVID、端口 VLAN;配置汇聚组成员 VLAN 时,组内成员绑定在一起配置;

⑥端口镜像目的端口不能作为聚合组成员加入聚合组,同时加入聚合组的端口不能 成为镜像目的端口;

⑦配置了静态 MAC 地址的端口不能作为聚合组成员加入聚合组;

⑧配置了 ACL 规则的端口不能作为聚合组成员加入聚合组;

⑨配置了组播 VLAN 路由端口不能作为聚合组成员加入聚合组;

| NE      | UTR     | RAL |     |                     |                     | VLAN管理                   | 高级设置          |  |
|---------|---------|-----|-----|---------------------|---------------------|--------------------------|---------------|--|
| 运行状态    |         |     | ene |                     |                     |                          |               |  |
| 系統管理    | $\odot$ |     |     |                     |                     |                          |               |  |
| PON管理   | $\odot$ |     |     |                     |                     |                          |               |  |
| ONU管理   | $\odot$ |     |     | $\mathbf{i}$        |                     |                          |               |  |
| 端口管理    | $\odot$ |     |     | 创建                  |                     | ×                        |               |  |
| MAC地址管理 |         |     |     | 汇聚组号                | E 1                 | Range: 1-8               |               |  |
| 协议管理    | $\odot$ |     |     | 汇聚组成员               | g @ GE01 @ GE02     | Ø GE03 Ø GE04            |               |  |
| ACL/QoS | $\odot$ |     |     |                     | III GE05 III GE06   | © GE07 © GE08            |               |  |
| 路由      | $\odot$ |     |     |                     | HIGT                |                          |               |  |
| 网络联合    |         |     |     |                     |                     |                          |               |  |
|         |         |     |     |                     |                     |                          |               |  |
|         |         |     |     |                     |                     |                          |               |  |
|         |         |     |     |                     |                     |                          |               |  |
|         |         |     |     | 语言:简体中文 English   【 | 副件版本号:Neutral-E04_1 | V3.0.0_Rel   MAC地址 38.3a | a 21 f0 01 64 |  |

#### 2. 查看链路聚合

创建成功后,可以查看到加入汇聚组的成员端口,并且可以在该汇聚组内增加和删 除汇聚组成员。

| 链路聚合创建                  |                      | ✓ 设置成功 |                 |
|-------------------------|----------------------|--------|-----------------|
| 汇聚组号: 1                 | 负载均衡选路算法: src-mac 配置 |        | 增加汇聚组成员 删除汇聚组成员 |
| 汇聚组成员: GE01,GE02,GE03,G | GE04                 |        |                 |
| 汇聚组号: 2                 | 负载均衡选路算法: src-mac 配置 |        | 增加汇聚组成员 删除汇聚组成员 |
| 汇聚组成员: GE05,GE06,GE07,G | GE08                 |        |                 |

3. 负载均衡选路算法

负载均衡选路算法默认是基于 src-mac 进行哈希计算,可配根据需求配置其他选路 算法。

| 链路聚合创建 |                                                                                 |   |
|--------|---------------------------------------------------------------------------------|---|
| 汇聚组号 1 | 算法: src-mac 配置                                                                  |   |
|        |                                                                                 | _ |
|        | ■ 2000<br>汇票组号 1                                                                | × |
|        | 负载均衡造路算法 src-mac ・<br>src-mac ・<br>dest-mac<br>術社人 dest-mac<br>src-je<br>src-je |   |
|        | dest-ip<br>src-dest-ip                                                          |   |

## 4. 删除链路聚合

当需要删除链路聚合,把汇聚组内成员全部删除,该汇聚组就被删除。

| 运行状态    |         | 链路聚合 的键              |                                 |          |
|---------|---------|----------------------|---------------------------------|----------|
| 系统管理    | $\odot$ |                      |                                 |          |
| 2011    | 0       | 汇聚组号 1 负载均           | 高选路算法 src-mac 配置                |          |
| PON管理   | $\odot$ | 汇聚组成员 GE01,GE02,GE03 |                                 |          |
| ONU管理   | $\odot$ |                      |                                 |          |
| 端口管理    | 0       |                      |                                 |          |
|         | U       |                      | m(1)                            | <u>_</u> |
| MAC地址管理 |         |                      | 807 PG*                         |          |
| 协议管理    | $\odot$ |                      | 汇聚组号 1                          |          |
|         | 0       |                      | 汇聚组成员 ♥ GE01 ♥ GE02 ♥ GE03 ■ GE | 04       |
| ACL/QoS | $\odot$ |                      |                                 |          |
| 路由      | $\odot$ |                      | <b>确认</b> 取满                    |          |
|         |         |                      |                                 |          |
|         |         |                      |                                 |          |
|         |         |                      |                                 |          |

# 6 快捷访问

登陆页面成功后鼠标光标移至快捷访问自动展示如下功能:

| NEUTRAL |                                       | 状态                                                                                               | TOPO            | ONU列表                                                                                                    | VLAN管理                                                                                                    | 高级设置    |                                                                                                    | 快捷访问 ~ | root |
|---------|---------------------------------------|--------------------------------------------------------------------------------------------------|-----------------|----------------------------------------------------------------------------------------------------|----------------------------------------------------------------------------------------------------|---------|----------------------------------------------------------------------------------------------------|--------|------|
| NEUTRAL | PONTIcoline<br>PONTicoline<br>GE Case | 状态<br>已注册设备款 7<br>在紙:1<br>南紙:6<br>GE01: online<br>管理状态: 法指<br>留理状态: 法指<br>留理状态: 完裕<br>普通時状态: 未送練 | TOPOR           | CNLIFI表      CNLIFI表      CNLIFI表      CNLIFI表      CNLIFI素      CNLIFI素      CNLIF      CNLIF | VLANE38           Image: Constraint of the second second |         | <ul> <li>ご注册设备数1</li> <li>在成0</li> <li>高度1</li> <li>CED4 offine</li> <li>智道状态 使能</li> <li>総務状态 未追捕</li> <li>GE08 offine</li> <li>智識状态 未追捕</li> <li>場路状态 未追捕</li> </ul> |        | toot |
|         |                                       |                                                                                                  |                 |                                                                                                    |                                                                                                    |         |                                                                                                    |        |      |
|         |                                       |                                                                                                  | 语言:简休中文 English | 固件版本号 : Neutral-E                                                                                                    | 04_I_V3.0.0_Rel   MAC地址: 38:3a:21:#                                                                                                    | 0:01:64 |                                                                                                    |        |      |

1. 关闭实时告警:关闭页面右下角自动弹出的实时告警信息

| NEUTRAL | 状态                                                     | TOPOIS ONU?                          | 表 VLAN管理                                   | 高级设置                                 | 快捷访问 root                                                                             |   |
|---------|--------------------------------------------------------|--------------------------------------|--------------------------------------------|--------------------------------------|---------------------------------------------------------------------------------------|---|
|         | PONE信息<br>PONE colline<br>PONE colline<br>PONE colline | D注册设备数 5<br>在低 0<br>声UN2 : offine    | D注册设备款 4<br>在线 0<br>和6 4<br>PON3 offline   | DE注册设备数 1<br>在底 0<br>面底 1            |                                                                                       |   |
|         | GE信息<br>GE01: offline<br>管理状态: 使能<br>链路状态: 未连接         | GE02 offine<br>管理状态 使能<br>链路状态 未连接   | GE03: offline<br>管理状态 使能<br>链路状态 未连接       | GE04:offline<br>管理状态:使能<br>链路状态:未连接  |                                                                                       |   |
|         | GE05: offline<br>管理状态: 使能<br>链路状态: 未连接                 | GE06: offline<br>管理状态 使能<br>链路状态 未连续 | GE07: offline<br>管理状态: 使能<br>链路状态: 未连续     | GE08: offline<br>管理状态 使能<br>链路状态 未连封 | 2020/05/07 15:08:41] Info: GE 1 Uplink<br>port link up                                | × |
|         |                                                        |                                      |                                            |                                      | 2020/05/07 15:08:41] Info: ONU 1/1<br>38:3a:21:28:8a:94 ONU link up                   | × |
|         |                                                        |                                      |                                            |                                      | 2020/05/07 15:08:39] Info; GE 1 Uplink<br>port link down                              | × |
|         |                                                        |                                      |                                            |                                      | (2020/05/07 15:08:38] Info: ONU 1/1<br>38:3a:21:28:3a:94 ONU authorization<br>success | × |
|         |                                                        | 音言: 简体中文 English   固件版本号: Ne         | utral-E04_I_V3.0.0_Rel   MAC1812: 38:3a:21 | 10:01:64                             |                                                                                       |   |

| NEUTRAL |                | 状态                                     | TOPO               | ONU列表                               | VLAN管理                                                         | 高级设置               |                              | 快捷访问 ~                                                       | root |
|---------|----------------|----------------------------------------|--------------------|-------------------------------------|----------------------------------------------------------------|--------------------|------------------------------|--------------------------------------------------------------|------|
|         | PON口信息         | _                                      |                    |                                     |                                                                |                    |                              |                                                              |      |
|         | PON1 : offline | 已注册设备数: 8<br>在线: 0<br>离线: 8            | PON2 : offline     | 已注册设备数: 5<br>在线: 0<br>离线: 5         | PON3 : offline         已注册设备数: 4           在线: 0         南线: 4 | PON4: offline 日日   | 册设备数: 1<br>8:0<br>8:1        |                                                              |      |
|         | GE信息           |                                        |                    |                                     |                                                                |                    |                              |                                                              |      |
|         |                | GE01: online<br>管理状态: 使能<br>链路状态: 连接   | G                  | E02: offine<br>理状态: 使能<br>I路状态: 未连接 | GE03: offline<br>管理状态: 使能<br>链路状态: 未连续                         | GE04<br>管理が<br>链路が | offline<br>法: 使能<br>法: 未连接   |                                                              |      |
|         | limmal,        | GE05: offline<br>管理状态: 使能<br>链路状态: 未连接 | G<br>W             | E06: offline<br>理状态: 使能<br>路状态: 未连接 | GE07: offline<br>管理状态: 使能<br>服路状态: 未连续                         | GE08<br>管理划<br>链路划 | : offline<br>态: 使能<br>态: 未连接 |                                                              |      |
|         |                |                                        |                    |                                     |                                                                |                    |                              |                                                              |      |
|         |                |                                        |                    |                                     |                                                                |                    | [2020)<br>38:3a:             | /05/07 15:04:27] Info: ONU 1/1<br>21:28:8a:94 ONU dying gasp | ×    |
|         |                |                                        | 语言: 語(hth) English | 1 開始新本冊 : Noutral F                 | 04 L V2 0 0 Pol L MACRINE - 20-2o-21-0                         | 01.64              |                              |                                                              |      |

- 2. 保存配置:保存当前访问 OLT 所修改后的所有配置信息
- 3. 退出登录
- 4. 重启
- 5. PON 口光诊断:快捷访问 PON 管理——PON 口光诊断

| NEUTRAL                                 |         | 状态      | ТОРОШ   |                 | ONU列表          | VLAN管理                 | 高级设置               | 快捷访问                 | root |  |
|-----------------------------------------|---------|---------|---------|-----------------|----------------|------------------------|--------------------|----------------------|------|--|
| 运行状态                                    | Î       | PON口米诊断 |         | 刷新              |                |                        |                    |                      |      |  |
| 系统管理                                    | $\odot$ |         |         |                 |                |                        |                    |                      |      |  |
| PONE                                    | $\odot$ | 光模块信息   | PON口光诊断 | ONU光诊断          |                |                        |                    |                      |      |  |
| ONU阻止列目                                 | Ę       | 端口号     | 第日状态    | 模块状态            | 当前温度           | 工作电压                   | 传输电流               | 发送光功率                | 直看详情 |  |
| FC224                                   |         | PON01   | 在线      | 在位              | 34.21 C        | 3.24 V                 | 13.46 mA           | 4.8612 dBm(3.0628 mW | 直看详情 |  |
| 111-11-11-11-11-11-11-11-11-11-11-11-11 | •       | PON02   | 南线      | 不在位             | 0.00 C         | 0.00 V                 | 0.00 mA            | -inf dBm(0.0000 mW)  | 应新详情 |  |
| PONter                                  |         | PON03   | 高线      | 不在位             | 0.00 C         | 0.00 V                 | 0.00 mA            | -inf dBm(0.0000 mW)  | 直看详情 |  |
| LOID允许列表                                | Æ       | PON04   | 阁线      | 不在位             | 0.00 C         | 0.00 V                 | 0.00 mA            | -inf dBm(0.0000 mW)  | 查看详情 |  |
| PON口光诊断<br>批量配置                         | fi      |         |         |                 |                |                        |                    |                      |      |  |
| ONU管理                                   | $\odot$ |         |         |                 |                |                        |                    |                      |      |  |
| 端口管理                                    | $\odot$ |         |         |                 |                |                        |                    |                      |      |  |
| MAC地址管理                                 |         |         |         |                 |                |                        |                    |                      |      |  |
| 协议管理                                    | $\odot$ |         |         |                 |                |                        |                    |                      |      |  |
| ACLIQoS                                 | $\odot$ |         |         |                 |                |                        |                    |                      |      |  |
| 路由                                      | $\odot$ |         |         | and a second of | alah i Miseran | R. Martin Post 1 Marca | D.1 1 11101010 000 |                      |      |  |

- 6. 查看当前配置:导出当前 OLT 的配置文件,文件名 oltconfigtmp.txt
- 7. 简体中文&English: 切换页面语言

# 7root

点击右上角 root 后进入系统管理——用户管理

| NE      | UTR     | RAL   | 状     | <b>5</b> | ТОРО图                | ONU列表                   | VLAN管理               | 高级设置          | 快捷访问 > | root |
|---------|---------|-------|-------|----------|----------------------|-------------------------|----------------------|---------------|--------|------|
| 运行状态    | Î       | 田口管理  |       |          |                      |                         |                      |               |        |      |
| 系统管理    | $\odot$ | 当前已有用 | 白列表 愤 |          | 田白 修改当前田白            | 啼田                      |                      |               |        |      |
| 设备管理    |         |       |       |          |                      |                         |                      |               |        |      |
| 诊斷工具    |         | 用户    | 秋杰    | 用户权限     | 最大登录次数               | 已登录次数                   |                      | 描述信息          |        |      |
| 网络接口    |         | root  | 在线    | super    | 1                    | 2                       |                      | Super Use     | r      |      |
| 升级管理    |         |       |       |          |                      |                         |                      |               |        |      |
| 时间管理    |         |       |       |          |                      |                         |                      |               |        |      |
| 服务      |         |       |       |          |                      |                         |                      |               |        |      |
| 告警      |         |       |       |          |                      |                         |                      |               |        |      |
| 用户管理    |         |       |       |          |                      |                         |                      |               |        |      |
| PON管理   | $\odot$ |       |       |          |                      |                         |                      |               |        |      |
| ONU管理   | $\odot$ |       |       |          |                      |                         |                      |               |        |      |
| 端口管理    | $\odot$ |       |       |          |                      |                         |                      |               |        |      |
| MAC地址管理 |         |       |       |          |                      |                         |                      |               |        |      |
| 协议管理    | $\odot$ |       |       |          |                      |                         |                      |               |        |      |
| ACL/QoS | $\odot$ |       |       |          |                      |                         |                      |               |        |      |
| 路由      | 0.      |       |       | 语言       | 盲:简体中文 English   固件的 | 版本号:Neutral-E04_I_V3.0. | 0_Rel   MAC地址: 38:3a | a:21:f0:01:64 |        |      |

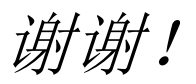